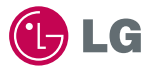

# CYON www.cyon.co.kr LG-LB3300 사용설명서

사고나 위험을 미리 막기 위해 사용 전에 '안전을 위한 주의사항'을 반드시 읽고 정확하게 사용하여 주십시오. (2~6쪽) 사용설명서의 화면과 그림은 실물과 다를 수 있습니다.

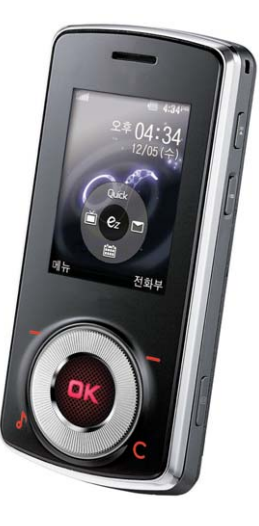

주요 기능

## 메뉴 를 누른 후, 🏟 로 메뉴기능을 선택하세요.

| (?! 1. LGT서비                                                                         | 스                                             | ③ 2. 전화번                                                                    | 호부                                                   | > 3. 메시지                                                                 |                                        | 30 4. 알람/일                                                   | 정                                             |
|--------------------------------------------------------------------------------------|-----------------------------------------------|-----------------------------------------------------------------------------|------------------------------------------------------|--------------------------------------------------------------------------|----------------------------------------|--------------------------------------------------------------|-----------------------------------------------|
| 1.무선인터넷홈<br>2.LGT고객센터<br>3.벨/뮤직보관함<br>4.그림/포토보관함<br>5.동영상보관함<br>6.m-플래시보관함<br>7 mTV/ | 32쪽<br>35쪽<br>36쪽<br><b>37쪽</b><br>37쪽<br>39쪽 | 1.전화번호검색<br>2.새번호등록<br>3.단축번호관리<br>4.그룹관리<br>5.통화목록<br>6.전화시용내역<br>7. 저하브보사 | 51쪽<br><b>55쪽</b><br><b>58쪽</b><br>59쪽<br>60쪽<br>60쪽 | 1.문자보내기<br>2.수신함<br>3.사진보내기<br>4.Shot메일보내기<br>5.발신함<br>6.문자세상<br>7 무자보과하 | 61쪽<br>62쪽<br>66쪽<br>69쪽<br>70쪽<br>73쪽 | <b>1.알람/모닝콜</b><br>2.일정<br>3.할일<br>4.D-Day<br>5.메모<br>6.음성메모 | <b>78쪽</b><br>80쪽<br>82쪽<br>84쪽<br>85쪽<br>86쪽 |
| 7.mlv<br>8.정보서비스<br>9.ez환경설정<br>0.LGT편리서비스                                           | 40곡<br>42쪽<br>43쪽<br>45쪽                      | 7.신와구국사                                                                     | 004                                                  | 7.문자보관함<br>8.스팸메시지<br>9.첨부파일함<br>0.메시지환경설정                               | 73쪽<br>74쪽<br>76쪽<br>76쪽               | 5. 멀티미대<br>1.MP3<br>2.TV                                     | 기어<br>88쪽<br>91쪽                              |

| 2016 5. 멀티미 | 디어   |
|-------------|------|
| 1.MP3       | 88쪽  |
| 2.TV        | 91쪽  |
| 3.카메라       | 107쪽 |
| 4.CYON게임    | 126쪽 |
| 5.텍스트뷰어     | 128쪽 |
| 6.블루투스      | 130쪽 |
| 7.외장메모리     | 144쪽 |
| 8.이동식디스크    | 146쪽 |

### 숫자 버튼이나 볼륨(🗍)버튼 또는 🌔 를 이용하여 메뉴 기능을 선택할 수 있습니다.

| 6 편의기    | 능    | 🧿 7. 소리    |      | 🧱 8 화면     |       | 🚫 9. 휴대폰   | 설정   |
|----------|------|------------|------|------------|-------|------------|------|
| 1.전자사전   | 148쪽 | 1.벨/진동전환   | 163쪽 | 1.배경화면꾸미기  | 170쪽  | 1.휴대폰잠금    | 178쪽 |
| 2.지하철노선도 | 151쪽 | 2.벨소리설정    | 165쪽 | 2.새캐릭터받기   | 173쪽  | 2.자동에티켓모드  | 183쪽 |
| 3.음성합성   | 152쪽 | 3.새멜로디받기   | 166쪽 | 3.글꼴       | 173쪽  | 3.통화관련설정   | 184쪽 |
| 4.모티켓    | 154쪽 | 4.전화수신진동   | 166쪽 | 4.닫았을때테마설정 | d174쪽 | 4.버튼터치설정   | 187쪽 |
| 5.계산기    | 155쪽 | 5.메시지수신음   | 167쪽 | 5.메뉴스타일    | 174쪽  | 5.비행기모드    | 188쪽 |
| 6.단위변환기  | 156쪽 | 6.효과음      | 167쪽 | 6.다이얼숫자    | 175쪽  | 6.메모리/초기화  | 188쪽 |
| 7.스톱워치   | 157쪽 | 7.정시알림음    | 168쪽 | 7.조명/밝기    | 176쪽  | 7.Language | 190쪽 |
| 8.세계시간   | 157쪽 | 8.시스템알림음   | 169쪽 | 8.휠키조명설정   | 177쪽  | 8.데이터통신환경  | 190쪽 |
| 9.적외선송수신 | 158쪽 | 9.부재전화알림설정 | 169쪽 | 9.전원절약모드   | 177쪽  | 9.듀얼넘버     | 191쪽 |
|          |      |            |      |            |       | 0.내휴대폰정보   | 192쪽 |

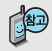

자주 쓰는 메뉴로 바로 가려면 대기화면 상태에서 [메뉴]를 길게 누르세요.

(자주 쓰는 메뉴를 등록하려면 메뉴 화면에서 [페뉴]를 눌러 [바로가기등록]을 선택하세요.)

# 안전을 위한 주의사항

'안전을 위한 주의사항'은 제품을 안전하고 올바르게 사용하여 사고나 위험을 미리 막기 위한 것이므로 반드시 지켜 주시고, 사용설명서를 읽고 난 후 항상 볼 수 있는 장소에 보관하세요.

#### ▲경고 지시사항을 위반하였을 때, 심각한 상해나 사망이 발생할 가능성이 있는 경우

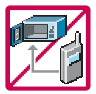

**휴대전화가 물에 젖었을 경우, 건조하기 위해 휴대전화를 가열시킬 수 있는 곳(난로, 전자렌지 등)에 넣지 마세요.** 폭발하거나 변형 또는 고장의 원인이 될 수 있습니다. 휴대전화 또는 배터리가 물이나 액체 등에 젖은 경우 라벨의 색상이 바뀝니다. 이 경우 제품 고장 시 무료 서비스를 받을 수 없으므로 휴대전화 사용 시 주의하세요. (라벨은 제품 내부에 부착되어 있습니다.)

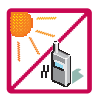

온도가 높거나 습기가 있는 장소에서는 사용하지 마세요. (동작 온도 : -20°C ~ 50°C) 비에 젖거나 음료수 등을 흘리거나, 찜질방 등 고온/다습 환경에서 사용하게 되면 배터리 폭발의 원인이 되거나 고장의 원인이 될 수 있습니다. 배터리를 직사광선이 드는 자동차 유리창 부근 등 밀폐된 고온의 장소에 두지 마세요. 외관 변형, 고장 및 폭발 위험이 있습니다.

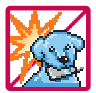

배터리의 접촉 단자(금속부위)에 목걸이, 열쇠, 동전 등의 전기가 흐르는 물체들로부터 연결되지 않도록 주의하고 동물이나 못 등 날카로운 것으로 배터리에 충격을 주지 마세요. 합선시킬 경우, 폭발 위험이 있으 므로 절대 금하여 주세요.

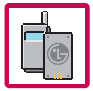

반드시 지정된 전용 배터리와 액세서리, 소프트웨어를 사용하고 당사 휴대전화 이외에 다른 용도로 사용하지 마세요.

정품이 아닌 배터리와 액세서리 사용 시 수명이 단축되거나 폭발할 위험이 있으며, 불법(비정식) 소프트웨어 사용 시 휴대전화에 손상을 줄 수 있습니다. 이 경우 무료서비스를 받을 수 없습니다.

### ▲ 경고 지시사항을 위반하였을 때, 심각한 상해나 사망이 발생할 가능성이 있는 경우

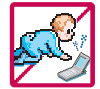

**휴대전화 및 충전기는 어린이 손에 닿지 않는 곳에 보관하세요.** 배터리를 입에 넣거나 파손된 배터리를 사용할 경우 인체에 영향을 줄 수 있으며, 감전·전자파 노출의 위험이 있을 수 있습니다. 제품의 덮개류(이어마이크)를 비롯한 부품들을 어린이가 삼키지 못하게 주의하세요. 질식이나 식도 걸리 등의 위험이 있습니다

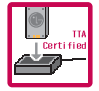

#### 배터리 충전은 반드시 TTA Certified 인증을 획득한 표준형 충전기를 사용하여야 합니다.

TTA Certified 인증을 받지 않은 충전기 사용 시 배터리의 수명이 단축되거나 폭발할 위험이 있으며 휴대 전화에 손상을 줄 수 있습니다. 이 경우 무료서비스를 받을 수 없습니다.

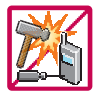

#### 임의로 분해하거나, 충격을 주지 말고, 충전 중인 상태로 전화를 걸거나 받지 마세요.

감전, 누전 화재의 원인이 될 수 있습니다.

병원이나 비행기 등 휴대전화 사용이 금지된 장소에서는 사용하지 마세요. 병원 및 비행기 기기에 영향을 미칠 수 있습니다.

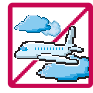

운전 중에는 매우 위험하오니 휴대전화를 작동하거나 전화번호를 찾는 등 휴대전화 및 이어마이크를 사용하지 마세요. 부득이한 경우 핸즈프리 카 키트를 사용하거나, 차를 세운 후 통화하세요. 자동차 탑승 시 에어백 근처에 휴대전화를 두거나, 핸즈프리 카 키트를 설치하지 마세요. 에어백이 터지는 경우에 심각한 상해를 입을 수 있습니다.

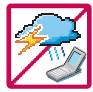

폭풍, 천둥, 번개가 심하게 칠 때는 휴대전화 사용을 자제해 주시기 바라며, 전원코드와 충전기를 함께 뽑아 두세요. 낙뢰로 인해 심각한 상해를 입을 수 있으며, 화재가 발생할 수 있습니다.

# 안전을 위한 주의사항

#### ▲경고 지시사항을 위반하였을 때, 심각한 상해나 사망이 발생할 가능성이 있는 경우

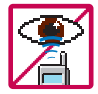

적외선 통신을 할 때 적외선 창을 직접 쳐다보지 마세요. 적외선 창을 눈으로 보는 경우 시력 손상의 위험이 있습니다. 카메라 플래시 사용 시, 눈에 직접 빛을 쏘일 경우 눈에 무리가 오거 나 실명을 할 수 있으니 주의하세요.

귀에 직접 대고 전원을 켜거나 끄지 마시고, 이어마이크 음량을 크게 한 상태로 장시간 음악을 듣 거나 보행 중에 특히 횡단보도에서는 사용하지 마세요. 청각 장애의 원인이 될 수 있으며, 심각한 상해를 입을 수 있습니다.

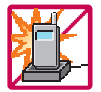

전원 코드가 흔들리지 않도록 확실히 꽂아 주시고, 뺄 때는 코드를 잘 잡고 빼 주세요. 접속이 불안정한 경우, 심선의 일부가 단선된 경우는 발열 발화의 원인이 될 수 있습니다. 전원코드를 손생(가공하거나, 무리하게 구부리거나, 비틀거나, 잡아 당기거나, 틈 사이에 끼우거나, 가열하거나, 절단하거나) 시키지 말고, 콘센트 끼우는 부분이 헐거울 때에는 사용하지 마세요. 코드가 파손되어 화재, 감전의 원인이 될 수 있습니다. 전원코드 위에 무거운 것을 놓거나 기기 밑에 깔려 눌리지 않도록 하세요. 화재나 감전의 위험이 있을 수 있습니다. 휴대전화가 젖은 상태에서는 절대로 전원 버튼을 누르면 안되며, 젖은 손으로 휴대전화나 어댑터 또는 전원 코드를 만지지 마세요.

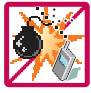

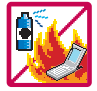

**휴대전화를 청소하기 위해 화학물질(알코울, 벤젠, 시너 등)이나, 세제 등을 사용하지 마세요. 회재가 발생할 수 있습니다.** 휴대전화나 충전기를 청소할 때는 부드러운 헝겊으로 가볍게 닦아 주세요. 휴대전화용 목걸이가 전철 문, 자동차 문에 낄 경우 매우 위험하오니 주의하세요.

고주파용 기기에 영향을 미칠 수 있습니다. 주유 중에는 휴대전화를 꺼두는 것이 안전합니다.

폭발 위험 지역에서는 휴대전화를 사용하지 마세요.

#### ▲주의 지시사항을 위반하였을 때, 경미한 상해나 제품 손상이 발생할 가능성이 있는 경우

통화 중에는 안테나 부위를 손으로 잡거나 신체 부위에 닿지 않도록 하세요. 장시간 통화 시 휴대전화에서 열이 발생되며 통화 성능이 나빠질 수 있습니다

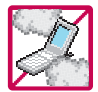

먼지가 많은 장소에 설치하지 마시고, 전원 코드를 열기구에 근접하지 않도록 하세요. 청소 시 전원 코드를 빼고, 전원 플러그의 핀 부위에 먼지 등이 묻어 있을 때는 깨끗이 닦아 주세요. 제품의 덮개류는 꼭 끼워 이물질(모래, 먼지, 담뱃재 등)이 들어가지 않도록 하세요.

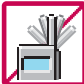

신용카드, 전화카드, 통장, 승차권 등의 자성을 이용한 제품은 휴대전화 가까이 두지 마세요. 휴대전화 자기에 의해 정보가 훼손될 수 있습니다. 차량용 자석 거치대를 사용할 경우 휴대전화가 정상 동작하지 않을 수 있습니다.

진동 및 충격을 피하고, 사용하지 않을 때나 부재 시에는 전원 코드를 콘센트에서 뺀 후, 떨어뜨 리지 않도록 안전한 곳에 보관하세요.

휴대전화를 심하게 떨어뜨리거나, 두드리거나, 흔들지 마세요. 또한 윗주머니에 넣거나 허리 등에 차지 마세요.

휴대전화가 파손되어 다칠 우려가 있으며, 내부의 보드가 망가질 수 있습니다.

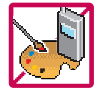

#### 체질에 따라 알레르기 반응을 보일 수 있으므로 주의하세요.

휴대전화에 색을 칠할 경우 외관이나 화면이 훼손되거나 고장의 원인이 될 수 있습니다. 또 외관의 도료가 벗겨지거나 휴대전화 재질에 따라 알레르기 반응을 보일 경우 휴대전화 사용을 멈추고 의사와 상담하세요.

# 안전을 위한 주의사항

#### ▲주의 지시사항을 위반하였을 때, 경미한 상해나 제품 손상이 발생할 가능성이 있는 경우

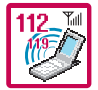

#### **긴급전화는 통화권 안에서만 가능하므로, 전원 및 통화가능 여부를 미리 확인하세요.** 배터리는 주위의 이상현상(고온, 다습 등)이 있을 때는 자체의 보호 회로가 작동되어 휴대전화 전원이 중단됩니다. 이때에는 배터리를 휴대전화에서 뺀 후, 다시 끼워 사용하세요.

#### 배터리를 사용하지 않고 장시간 방치할 때는 충전시킨 후, 실온에서 보관하세요.

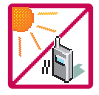

장시간 방치 후 다시 사용하려면 완전히 충전한 후 사용하는 것이 좋으며, 배터리가 변형이 되었을 때에는 바로 배터리를 분리해 주시고 가까운 서비스 센터에 문의하세요. 너무 춥거나 더운 곳에서는 충전이 되지 않고 충전기가 적색으로 깜박입니다. 또한 충분히 충전된 배터리라도 자체 특성에 의해 전압이 낮아져 사용시간이 짧아질 수 있습니다.

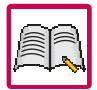

#### 휴대전화의 데이터는 별도로 기록/보관해 두세요.

사용자의 부주의나 제품의 고장 수리 시 또는 업그레이드 시, 부득이한 경우 휴대전화에 저장된 주요 내용이 지워질 수 있으니 중요한 번호는 미리 메모해 두세요. (벨소리, 문자/음성 메시지, 캐릭터, 사진/동영상 등이 초기화 될 수 있습니다.) 데이터 유실로 인한 피해는 제조업체가 책임지지 않으니 특별히 주의하세요.

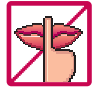

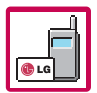

공공장소에서 휴대전화를 사용할 경우, 진동으로 하는 등 타인에게 방해가 되지 않도록 하세요. 휴대전화 사용 시 극히 일부 전자/통신 제품이 전자파에 영향을 받을 수 있으므로 주의하시기 바라며, 사용설명서에 표기되지 않은 방법으로 휴대전화를 다른 장비에 연결하지 마세요.

본 휴대전화는 전자파 인체보호기준에 적합한 제품입니다. 사용자의 건강과 안전을 위해 LG에서 제공하는 정품을 사용하세요. 그렇지 않은 경우 안전을 보장하지 못할 수도 있습니다.

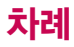

### 사용하기 전에

| 주요 기능1            |
|-------------------|
| 안전을 위한 주의사항2~6    |
| 차례7~9             |
| 터치버튼 사용방법10       |
| 슬라이드 닫힌 상태에서      |
| MP3 사용방법11        |
| 기능버튼 설명 12        |
| 휴대전화 상태표시 14      |
| 기본 구성품, 별도 판매품 15 |
| 구성품을 사용하려면 16~17  |
| 충전하려면 18          |
| 충전 시간 19~20       |
| 배터리 사용시간 20       |
| 배터리특징21           |

#### 전화기능

| 휴대전화 켜고 끄기       | 22 |
|------------------|----|
| 음성전화 걸기, 음성전화 받기 | 23 |
| 최근 전화번호로 다시 걸기,  |    |
| 단축번호로 전화 걸기      | 24 |

| 음성통화 중 메뉴 | 25~28 |
|-----------|-------|
| 문자 입력방법   | 29~31 |

#### LGT서비스

| 무선인터넷홈             | 32    |
|--------------------|-------|
| ez–i에 접속한 후 간단한 버튼 |       |
| 사용방법 및 이용안내        | 33~34 |
| LGT고객센터            | 35~36 |
| 벨/뮤직 보관함           | 36    |
| 그림/포토 보관함          | 37    |
| 동영상 보관함            | 37~38 |
| m-플래시 보관함          | 39    |
| miTV               | 40~41 |
| 정보 서비스             | 42    |
| ez환경설정             | 43~44 |
| LGT편리서비스           | 45~46 |
| ez서비스              | 47~48 |
| 오늘은? 서비스           | 49~50 |

#### 전화번호부

| 전화번호검색 51~               | <i>5</i> 4  |
|--------------------------|-------------|
| <mark>새 번호 등록</mark> 55^ | <i>'</i> 57 |
| 단축번호 관리                  | 58          |
| 그룹관리, 통화목록               | 59          |
| 전화사용내역, 전화부 복사           | 60          |

#### 메시지

| 문자보내기     |     | .61 |
|-----------|-----|-----|
| 수신함       | 62^ | -65 |
| 사진보내기     | 66^ | -68 |
| Shot메일보내기 |     | 69  |
| 발신함       | 70^ | -72 |
| 문자세상      |     | 73  |
| 문자보관함     | 73^ | -74 |
| 스팸메시지     | 74^ | -75 |
| 첨부파일함     |     | 76  |
| 메시지환경설정   | 76^ | -77 |

# 차례

### 알람/일정

| <b>알람/모닝콜</b> | 79 |
|---------------|----|
| 일정80~         | 82 |
| 할일82~         | 83 |
| D-Day         | 84 |
| 메모            | 85 |
| 음성메모 86~      | 87 |

#### 멀티미디어

| MP3         | 88~90     |
|-------------|-----------|
| TV를 이용하기 전에 | 91~94     |
| TV 방송       | 95~101    |
| 라디오방송       | 102       |
| DMB방송 가이드   | 103       |
| 채널검색/목록     |           |
| 방송보관함       | . 104~105 |
| 방송환경설정      |           |
| 촬영하기 전에     | . 107~109 |
| 사진/동영상 촬영   | . 110~117 |

| 사진앨범     | 118~119 |
|----------|---------|
| 동영상앨범    | 120~121 |
| 뮤비스튜디오   | 122~123 |
| 사진 편집    | 124     |
| 카메라 환경설정 | 125     |
| CYON게임   | 126~128 |
| 텍스트뷰어    | 128~129 |
| 블루투스     | 130~143 |
| 외장메모리    | 144~145 |
| 이동식디스크   | 146~147 |

#### 편의기능

| 전자사전       | 148~ | 151 |
|------------|------|-----|
| 지하철노선도     |      | 151 |
| 음성합성       | 152~ | 153 |
| 모티켓        | 154~ | 155 |
| 계산기        |      | 155 |
| 단위변환기      |      | 156 |
| 스톱워치, 세계시간 |      | 157 |
| 적외선 송수신    | 158~ | 162 |

#### 소리

| 벨/진동전환 설정        | 163 |
|------------------|-----|
| 파워모드설정, 매너모드설정   | 164 |
| 벨소리설정            | 165 |
| 새멜로디받기, 전화수신진동   | 166 |
| 메시지수신음, 효과음      | 167 |
| 정시알림음            | 168 |
| 시스템알림음, 부재전화알림설정 | ļ   |
|                  | 169 |

#### 화면

| 배경화면꾸미기       | 170~172 |
|---------------|---------|
| 새캐릭터받기, 글꼴    | 173     |
| 닫았을때테마설정, 메뉴스 | _타일174  |
| 다이얼숫자         | 175     |
| 조명/밝기         | 176     |
| 휠키조명설정, 전원절약도 | 므드 177  |

#### 휴대폰 설정

| <b>휴대폰잠금</b> 178~         | 182        |
|---------------------------|------------|
| 자동에티켓모드                   | 183        |
| <b>통화관련설정</b> 184~        | 186        |
| 버튼터치설정                    | 187        |
| 비행기모드                     | 188        |
| 메모리/초기화 188~              | 189        |
| Language                  | 190        |
| 0 0                       |            |
| 데이터 통신환경 190~             | 191        |
| 데이터 통신환경 190~<br>듀얼넘버191~ | 191<br>192 |

#### 부록

| 외장메모리 카드를 휴대전화에 설치    |
|-----------------------|
| 하려면 193               |
| 외장메모리 카드를 PC에 연결하려면   |
|                       |
| CYON PC프로그램 195~196   |
| MP3 다운받기, 소프트웨어 업그레이드 |
|                       |
| 고장이라고 생각하기 전에         |
|                       |
| 휴대전화 규격 및 특성, 정보 메모   |
| 201                   |
| 고객 안내 202             |
| 제품보증서 203             |
| FOR FOREIGNER 204     |

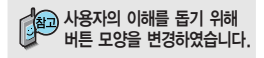

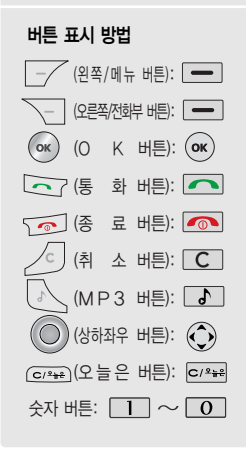

### 터치버튼 사용방법

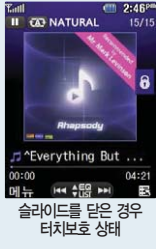

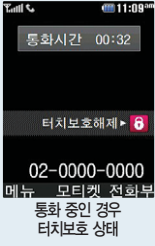

터치버튼 사용 전에 '터치버튼 사용 관련 주의사항'을 확인하여 주세요.

# 🎒 터치버튼 사용 관련 주의사항

1. 깨끗하고 물기가 없는 손으로 사용하세요.

습기가 많은 환경에서는 손이나 터치버튼 표면의 물기를 제거한 후 사용하세요.

2. 터치버튼은 세게 누르지 않아도 정상적으로 동작합니다.

심한 충격을 줄 경우 터치버튼의 센서가 손상될 수 있으므로 주의하세요.

- 손가락 끝부분으로 원하는 가능의 터치 버튼을 정확하게 눌러 주시고 ∞ 버튼은 손가락으로 가볍게 "퇵! 퇵!" 눌러 주세요.
- 4. 대기화면 조명과 터치버튼 조명이 둘 다 꺼진 상태에서는 터치보호(④)를 두번 연속으로 눌러 터치버튼 조명과 대기화면 조명을 켠 후 사용하세요. (터치버튼 조명이 꺼진 상태에서는 터치버튼이 동작하지 않습니다.)
- 5. 휴대전화 케이스나 비닐 등을 터치버튼 위에 덮고 사용할 경우 터치버튼이 제대로 동작하지 않습니다. 또한 장갑을 착용한 후 사용할 경우 터치버튼이 정상적으로 동작하지 않을 수 있습니다.
- 금속물질과 같은 전도성 물질이 닿았을 경우 오작동할 수 있으므로 터치버튼 표면에 닿지 않도록 주의하세요.

휴대폰 이용 시 터치버튼의 무분별한 동작을 방지하기 위해 슬라이드를 닫은 경우 및 통화 중인 경우 터치보호 기능이 자동으로 설정됩니다. 터치보호를 해제하려면 터치보호(舟)를 누르세요.

### 슬라이드 닫힌 상태에서 MP3 사용방법

 슬라이드가 닫혀있는 상태에서는 뮤직플레이어 화면이 기본으로 설정되어 있습니다.

 (변경하려면 폐늪→ 8 → 4) 닫았을때테마설정에서 할 수 있습니다.)

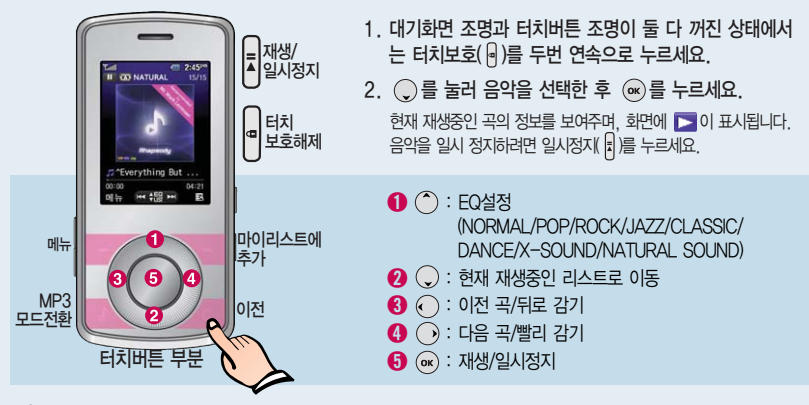

문지플레이어 실행 중 團元 → ⓒ로 반복설정, 사운드효과, 화면설정, 구간반복(\*), 재생속도, 가사보기(#), 상세정보를 선택할 수 있습니다.

음악을 들으며 휴대전화의 다른 기능을 동시에 사용할 수 있으며, 종료하려면 📧 을 누르세요. (일부 기능에서는 제한될 수 있습니다.)

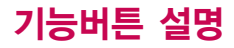

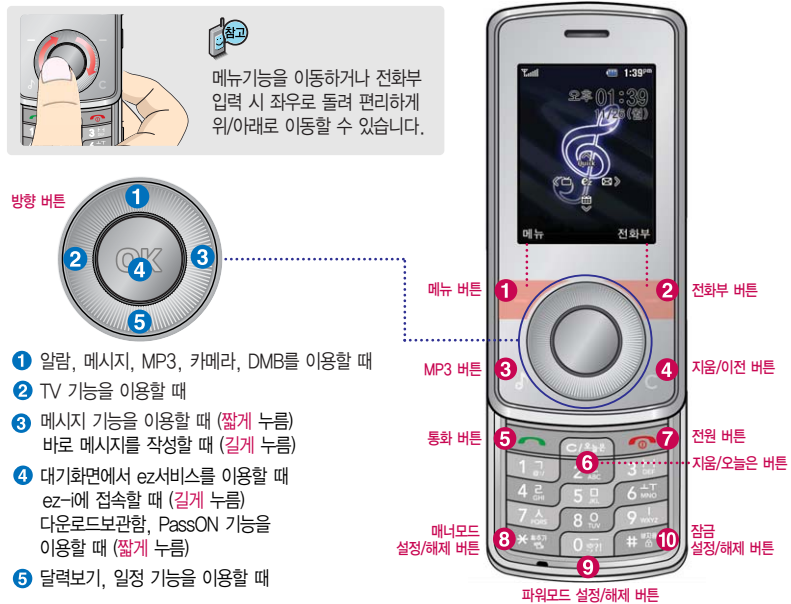

#### 1 메뉴 버튼

대기화면에서 메뉴 목록으로 이동 (짧게 누름) 바로가기로 이동할 때 (길게 누름)

2 전화부 버튼

대기화면에서 전화부 검색할 때 (짧게 누름) 단축번호관리로 이동 (길게 누름)

- ⑧ MP3 버튼 : 어느 화면에서든 재생화면으로 이동할 때
- (3) 지움/이전 버튼: 이전 화면으로 돌아갈 때, 표시된 문자나 숫자를 하나씩 지울 때 (짧게 누름) 표시된 문자나 숫자를 모두 지울 때 (길게 누름)
- 5 통화 버튼 : 전화를 걸거나 받을 때 대기화면에서 통화목록을 확인할 때

③ 지움/오늘은 버튼: 오늘은?서비스 기능을 이용할 때, 이전 화면으로 돌아갈 때, 표시된 문자나 숫자를 하나씩 지울 때 (짧게 누름) 표시된 문자나 숫자를 모두 지울 때 (길게 누름)

- 전원 버튼: 전원을 켜거나 끌 때 (길게 누름) 통화를 종료할 때, 대기화면으로 이동할 때, 수신보류할 때 (짧게 누름)
- 8 매너모드 설정/해제 버튼 매너모드를 설정/해제할 때 (길게 누름)
- ③ 파워모드 설정/해제 버튼 파워모드를 설정/해제할 때 (길게 누름)
- ① 잠금 설정/해제 버튼 전체 잠금기능을 설정/해제할 때 (길게 누름)

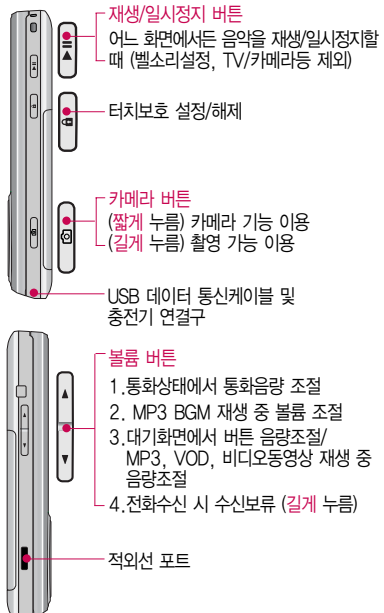

# 휴대전화 상태표시

💯 대기화면이란? 슬라이드를 올리거나 전원을 켰을 때 나타나는 첫 화면을 말합니다.

휴대전화 상태표시

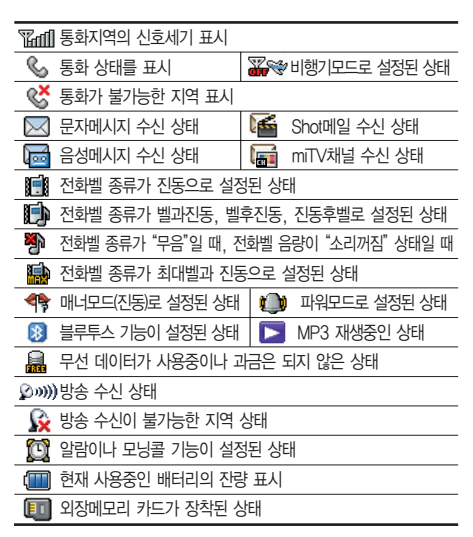

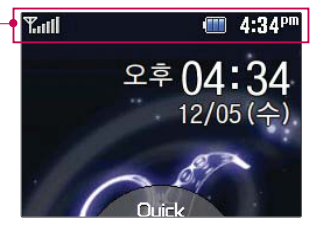

- 휴대전화 이용 시, 무분별한 버튼 눌림을 방지하기 위해 제품 구입 시 버튼보호 상태로 설정되어 있습니다. 버튼보호 상태를 해제 하려면 슬라이드를 여세요.
- 2. 전원절약을 위해 외부 입력이 없을 시 화면이 자동으로 꺼집니다. 조명시간을 변경하려면 조명/밝기(176쪽)를 참조하세요.

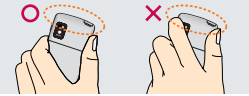

통화 중이거나 데이터 교환 중에 안테나가 내장된 윗부분을 손으로 잡게 될 경우 통화품질에 영향을 줄 수 있으므로 주의하세요.

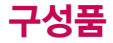

### 기본 구성품

┃ 사용설명서에 표시된 그림이나 사진은 모델의 구성에 따라 다를 수 있습니다.

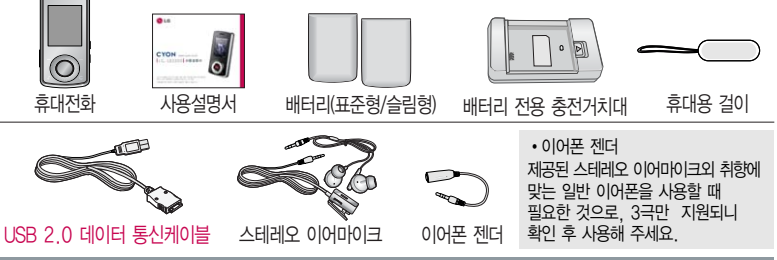

#### 별도 판매품

배터리 / 배터리 전용 충전거치대 / 여행용충전기 / 스테레오 이어마이크 / USB 데이터 통신 케이블 / UART 데이터 통신케이블 / 차량용 충전기 / 외장 메모리 카드(microSD Card) 및 어댑터

안전을 위해 LG전자에서 제공하는 정품을 사용하시고, 추가 구입을 원할 경우 가까운 서비스 센터에서 구입할 수 있습니다.

기존 데이터 통신 케이블 및 타사 케이블 사용 시 포트 연결이 되지 않거나 속도가 떨어질 수 있으니 LG에서 제공되는 USB 2.0 데이터 통신케이블을 반드시 사용하세요.

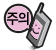

별도의 보호케이스류(스티커 부착 포함)를 사용하는 경우 통화 성능을 비롯한 다양한 문제가 발생될 수 있으니 규정된 제품외에는 사용하지 마세요.

# 구성품을 사용하려면

### 배터리 끼우고 빼기

\* 배터리를 홈에 맞춘 후, 눌러 끼우세요.

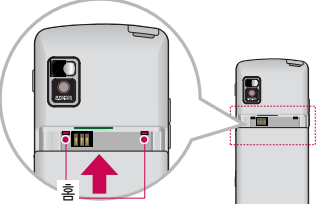

\* 분리버튼을 위쪽으로 당긴 후, 배터리를 빼세요.

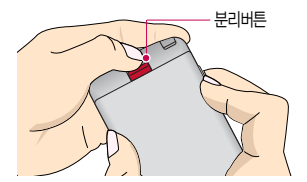

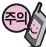

배터리를 휴대전화에서 빼기 전에 휴대전화의 전원을 반드시 끈 후, 배터리를 빼주세요. (갑작스런 전원차단은 고장의 원인이 될 수 있습니다.)

### 스테레오 이어마이크 사용하기

#### (다음장에 계속)

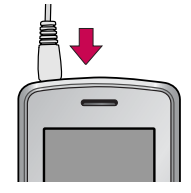

스테레오 이어마이크를 휴대전화에 꽂거나 뺄 때 무리한 힘을 가하지 마세요.

스테레오 이어마이크는 반드시 지정된 전용 스테레오 이어마이크를 사용하세요. (타 휴대전화와 호환되지 않을 수 있으며, 타 휴대전화에 연결하여 사용할 경우 손상을 가져올 수 있습니다. 또한 타 휴대전화에 제공된 스테레오 이어 마이크를 연결하여 사용 시 오작동할 수 있으니 주의하세요.)

### 스테레오 이어마이크 사용하기

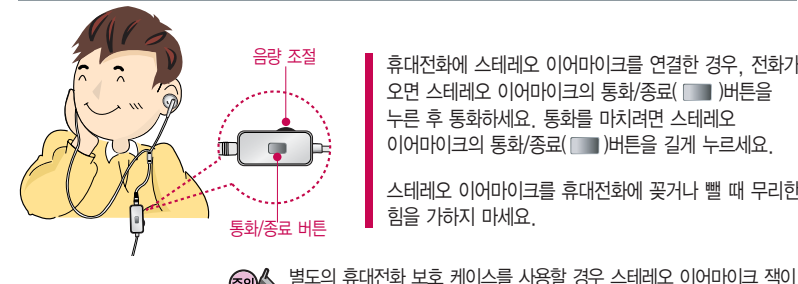

휴대전화에 스테레오 이어마이크를 연결한 경우, 전화가 오면 스테레오 이어마이크의 통화/종료( 🔲 )버튼을 누른 후 통화하세요, 통화를 마치려면 스테레오 이어마이크의 통화/종료( 📖 )버튼을 길게 누르세요.

스테레오 이어마이크를 휴대전화에 꽂거나 뺄 때 무리한 힘을 가하지 마세요

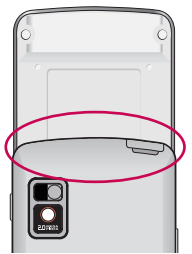

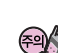

휴대전화에 완전히 삽입되지 않을 수 있으며, 쉽게 빠지거나 오작동

통화 중에 안테나가 내장된 부분을 손으로 잡게 될 경우 통화품질에 영향을 줄 수 있으므로 주의하세요.

슬라이드에 손가락이나 이물질이 낄 수 있으니 주의하세요.

및 잡음이 발생할 수 있으니 주의하세요.

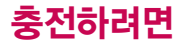

### 휴대전화에 끼워서 충전하기

\* 충전기를 뺄 경우, 그림처럼 양 옆을 누른 후 빼세요.

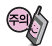

TTA Certified 인증( 22) 을 획득한 표준형 충전기를 사용하세요. LG전자에서 제공되는 정품이 이닌 경우 무료 서비스를 받을 수 없습니다. 충전 중 사용 시 감전의 우려가 있을 수 있으니 반드시 충전기와 분리 후 사용하세요.

### 충전 거치대에 끼워서 충전하기

 

 배터리를 끼우려면 : 배터리의 금속단자 부분을 충전 거치대의 충전단자 부분에 맞춘 후 눌러 끼우세요.

 배터리를 빼려면 : 배터리를 위로 들어 올려 빼세요.

 - 충전기나 배터리 단자의 취급에 주의하세요. 단자 이상 시 무리한 충전을 시도하지 마시고, 가까운 서비스 센터에서 수리를 받으세요. (회재의 위험이 있습니다.)

 - 충전 거치대에 여행용 충전기를 깨울 때에는 반드시 충전 램프가 위로 향하게 한 후 꽃아 주세요. (역방향으로 꽂을 경우 지면적인 소상을 줄 수 있습니다.)

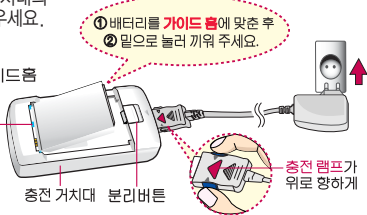

여행용 충전기

(별도판매품)

제품의 손상을 막고, 오래 사용할 수 있도록 잘 읽고 올바르게 사용해 주세요. 여행용 충전기는 별도로 구입해야 합니다. 구입을 원할 경우 가까운 대리점 및 서비스 센터에 문의하세요.

충전 램프가 위로 향하게

램프

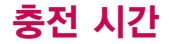

#### 충전 중 램프 상태

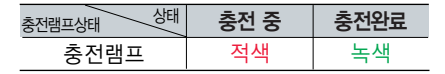

- 만약 계속하여 적색 램프가 깜박이면 배터리를 충전기에 잘못 꽂은 경우이므로 배터리를 빼낸 후 다시 끼워 보세요. 그래도 깜박이면 배터리를 빼고 접촉부를 깨끗이 닦은 후, 다시 충전하여 주세요. 4~5회 반복해도 정상적으로 동작하지 않으면 서비스 센터에 문의하세요.
- 충전기의 충전램프가 녹색으로 바뀐 뒤(충전완료) 충전기에 휴대전화가 계속 연결되어 있어도 제품은 손상되지 않습니다.
- 3. 제품구입 시에는 완전히 충전되어 있지 않으니 충분히 충전한 후 사용하세요.

중전 중 충전램프가 녹색으로 바뀌어도 충분한 충전을 위하여 바로 충전기에서 분리하지 마시고 1시간 가량 더 충전하세요.

충전램프의 상태가 적색에서 녹색으로 바뀌면 배터리가 85%이상 충전된 상태이며, 1시간 정도 더 충전하면 100% 충전됩니다.

중전상태에 따라서 충전 시간이 달라질 수 있으며, 배터리가 구입 했을 때보다 사용시간이 짧아지면 새 배터리를 구입하여 사용하세요.

# 충전 시간/배터리 사용시간

### 충전에 걸리는 시간

| 구 분           | 시 간       |
|---------------|-----------|
| 슬림형 (800mAh)  | 약 180분 이하 |
| 표준형 (1000mAh) | 약 200분 이하 |

일정시간이 지나면 배터리의 손상을 방지하기 위해 전원이 자동으로 꺼집니다. 충전한 후 사용하세요.

### 배터리 사용시간

| 상 태  | 배터리종류         | 슬림형 (800mAh) | 표준형 (1000mAh) |
|------|---------------|--------------|---------------|
|      | 연속통화          | 약 150 분 이상   | 약 200 분 이상    |
| 여소대기 | 블루투스장치가 꺼진 경우 | 약 150 시간 이상  | 약 200 시간 이상   |
|      | 블루투스장치가 켜진 경우 | 약 120 시간 이상  | 약 150 시간 이상   |
|      | DMB 시청        | 약 120 분 이상   | 약 150 분 이상    |

사용시간 문제로 서비스 센터를 방문하려면?

방문 시 휴대전화, 충전기, 배터리를 지참해야 정확한 조치를 받을 수 있습니다.

소비자 보호원에서 제공한 기준에 따라 배터리 연속 통화시간과 대기시간은 당사의 실험실에서 실제 환경으로 측정된 수치이나, 사용형태에 따라 사용설명서의 수치와 다를 수 있습니다.

<sup>[</sup>새 배터리 기준]

# 배터리 특징

### 배터리 특징

- 배터리 사용시간은 이동통신 사업자에서 서비스하는 형태, 사용 온도, 배터리 사용기간, 사용자의 유동성 등에 따라 달라집니다.
- 배터리는 소모품이므로 구입 시보다 사용시간이 점차적으로 단축됩니다.
   사용시간이 구입 시보다 반으로 떨어지면 새 배터리를 구입하세요. (보증기간은 구입 후, 6개월입니다.)
- 최첨단 리튬폴리머 또는 리튬이온 배터리 채용으로 완전히 방전하지 않고 충전하여도 배터리 수명에는 전혀 영향을 주지 않습니다.
- 휴대전화를 사용하지 않아도 배터리는 소모되며, 게임·인터넷 등의 부가 기능을 사용할 경우 또는 서비스가 되지 않는 지역에서 오랫 동안 있을 경우에도 배터리 소모가 많아 대기시간이 급격히 짧아질 수 있습니다.
- 배터리를 휴대전화에서 빼기 전에 휴대전화의 전원을 반드시 끈 후, 배터리를 빼 주세요. (갑작스런 전원 차단은 고장의 원인이 될 수 있습니다.)

#### 都고 슬롯모드란?

휴대전화 통화 시 주기적으로 기지국과 교신하면서 휴대전화의 위치를 기지국으로 알려주어 통화가 기능합니다. 이것을 "슬롯모드"라 하며, 기지국과 교신 횟수가 많을수록 대기 시간이 짧아집니다. 슬롯모드 적용지역은 사용자에게 통보 없이 이동통신 서비스 사업자가 임의로 변경할 수 있습니다.

#### 소모전류란?

휴대전화를 사용하기 위해서는 일정한 양의 전류가 필요합니다. 이 전류를 소모전류라 합니다. 소모 전류가 과다하게 많은 휴대전화는 배터리의 사용 시간이 짧습니다. 서비스 센터에서 꼭 휴대전화의 소모전류를 확인하세요.

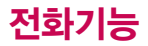

#### 휴대전화를 처음 사용 하세요?

이 페이지 부터 천천히 따라 하세요.

사용에 꼭 필요한 기능 들을 익힐 수 있습니다.

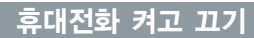

휴대전화를 켤 때/끌 때 나는 소리를 변경하려면 폐료 → 7 → 6 누른 후, ⓒ 로 전원켜기음/전원끄기음 선택 후, ⓒ 또는 종료 → ⓒ 로 종류 선택, 크기 조절 후 ∞ 누름

#### 매너모드( 🏘 )로 설정되어 있는 경우

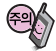

휴대전화 사용 중 이상 동작이 발생하거나 전 원이 켜지지 않으면 배 터리를 빼서 다시 끼운 후, 휴대전화를 켜 주 세요. 다시 켤 때는 약 5초 정도 경과 후에 켜 주세요.

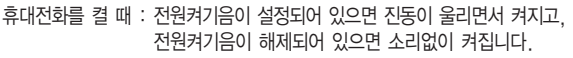

휴대전화를 끌 때 : 전원끄기음 설정과는 상관없이 소리없이 꺼집니다.

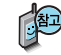

휴대전화 사용시 무분별한 버튼 눌림을 방지하기 위해 슬라이드가 닫힌 후 일정시간이 지나면 버튼보호상태가 됩니다.

버튼보호 상태를 해제하려면 HOLD( 🕒 )버튼을 누르세요.

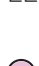

스테레오 이어마이크가 휴대전화에 연결되어 있는 경우, 전화번호 입력 후 조를 누르면 슬라이드를 닫아도 전화 연결은 종료되지 않습 니다.

통화중에 메시지 기능을 이용할 수 있습니다. (25쪽 참조) 단, 통화중 및 통화종료 시 메시지 기능을 사용할 경우에 는 MMS기능이 제한 됩니다.

### 음성전화 걸기

지역번호와 전화번호 입력 후 🦳 를 누르세요.

(번호를 지우려면 C 또는 더 하 = 누르세요.)

통화가 끝나면 🕋 를 누르세요.

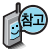

자주 사용하는 지역번호를 휴대전화에 설정해 두면, 지역번호를 누르지 않고 전화를 걸 수 있습니다.

▋ 기본 지역번호 186쪽을 참조하세요.

### 음성전화 받기

전화벨이 울리면 🦳 를 누르세요.

(슬라이드를 올린 상태에서도 🦳 를 눌러 통화할 수 있습니다.)

■ 전화받는방법 184쪽을 참조하세요.

스테레오 이어마이크를 연결한 경우, 스테레오 이어마이크의 통화/종료 버튼을 누르고 통화하세요.

#### 전화 수신이 불가능한 경우

볼륨(문) )버튼을 길게 누르거나 종료(주) )버튼을 한번 누르면 무음처리가 되며, 이상태에서 종료(주) )버튼을 다시 한번 누르면 수신 전화를 끊을 수 있습니다.(부재중통화로 저장됩니다.)

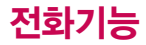

┌── 를 누를 경우

🞑 발신 취소된 문자 표시

통화중 대기 및 3자 통화 서비스 이용관련

자세한 사항은 이동통 신 서비스 사업자에게

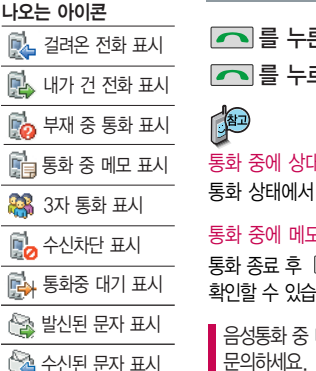

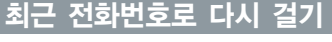

### 🔼 를 누른 후 🌔 로 걸고자 하는 전화번호 선택 후

를 누르세요. (최근 전화번호는 200개까지 저장됩니다.)

통화 중에 상대방의 전화번호를 메모하려면 통화 상태에서 숫자 버튼을 눌러 전화번호를 입력한 후 () 때 를 누르세요.

통화 중에 메모한 전화번호를 확인하려면

통화 종료 후 🦳를 누르면 통화목록의 전체목록에서 메모한 전화번호를 확인할 수 있습니다. ( 💼 표시)

음성통화 중 대기 서비스 이용관련 자세한 사항은 이동통신 서비스 사업자에게 문의하세요.

### 단축번호로 전화 걸기

대기회면에서 — (오른쪽 버튼)을 길게 눌러 단축번호관리로 이동한 후, ⓒ 로 걸고자 하는 전화번호를 선택한 후 를 누르세요.

문의하세요.

# 음성통화 중 메뉴

### 음성통화 중 메뉴

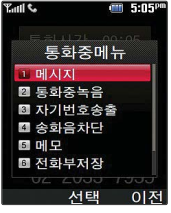

전화받는방법에 상관 없이 슬라이드가 닫혀 있을 경우 교로 수신할 수 있습니다. 통화를 종료하려면 C 를 누르세요.

통화 중 배터리가 부족 할 경우, 팝업 및 경고 음으로 배터리 충전 여부를 알려줍니다.

통화중 통화 음량을 조절하려면, 볼륨 버튼 또는 휠키로 크기를 조절하세요. 음성통화 상태에서 폐류 → ④를 눌러 메시지, 통화중녹음, 자기번호송출, 송화음 차단, 메모, 전화부저장, 일정검색, 정보서비스를 선택할 수 있습니다.

### 모티켓 기능 이용하여 통화하기

통화 상태에서 (여)를 눌러 모티켓 선택

원하는 내용을 직접 입력 또는 폐뉴 → )로 상용구 선택 후

🗘로 원하는 모티켓 상용구 선택

한글 40자, 영문 80자까지 입력할 수 있습니다.

메뉴 → ○로 기호/^.^/상용구/취소 선택

or 를 누르면 상대방에게 음성합성음으로 메시지가 전달됩니다.

사용자가 전화를 받지 못할 경우, 모티켓으로 수신하면 모티켓 기능으로 전환 됩니다. ┃ 모티켓 154쪽을 참조하세요.

#### 메시지

#### 통화 상태에서 메뉴→ 1 로 메시지 선택

• 문자보내기/수신함/사진보내기/shot메일보내기/발신함/문자세상/문자보관함/ 스팸메시지/첨부파일함/메시지환경설정

■ 통화중/통화종료 화면에서는 MMS 전송이 제한됩니다.

# 음성통화 중 메뉴

8:54<sup>-</sup>

### 통화중녹음

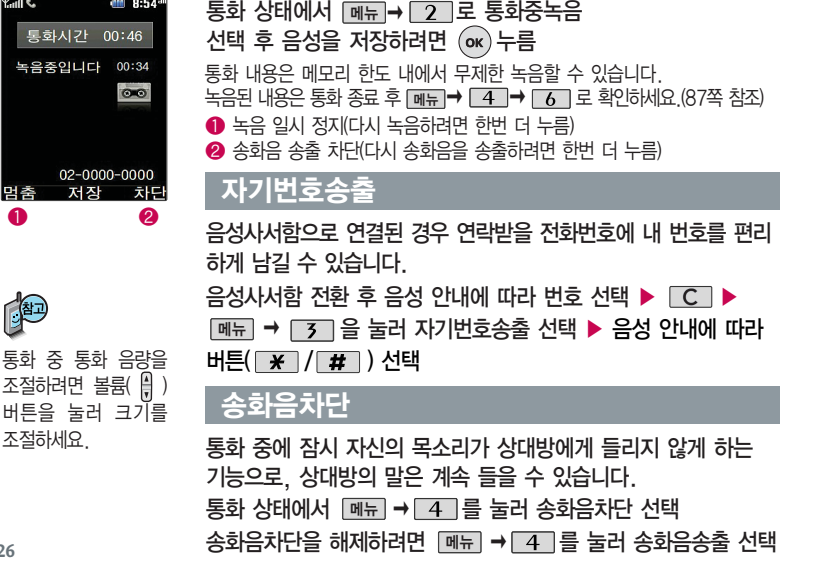

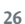

Tatli 📞

멈춤

O

御

#### 메모

| Tail 🐝 |     |    | 4:53 <sup>pm</sup> |
|--------|-----|----|--------------------|
| 머브     | 고쓰기 | 7  | 0/188              |
| ↓ 내용을  | 입력히 | 하세 | 8                  |
|        |     |    |                    |
|        |     |    |                    |
|        |     |    |                    |
|        |     |    |                    |
|        |     |    |                    |
| 메뉴     | 저장  | 21 | ♡1aA               |

통화 중에 원하는 내용을 메모로 작성하여 저장할 수 있습니다.

통화 상태에서 메뉴 → 5 를 눌러 메모작성 선택

메모 입력 후 💽 누름 📲 문자 입력방법 29~31쪽을 참조하세요.

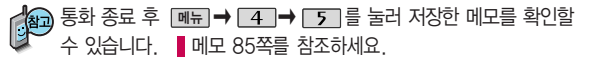

#### 전화부저장

통화 중 전화부에 저장할 수 있습니다.

통화상태에서 메뉴→ 6 로 전화부 저장 선택

이름 입력 후, ②로 전화번호, 그룹지정, 항목추가(사진설정, 이메일, 메신제D, 메모, 생일, 개인벨, 공개여부)를 설정할 수 있습니다.

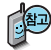

통화상태에서 國理 를 눌러 전화를 끊지 않고도 전화부에 저장된 번호를 검색할 수 있습니다.

# 음성통화 중 메뉴

#### 일정검색

| Tail    | \$  |     |     |     | 4:   | 54 <sup>pa</sup> |
|---------|-----|-----|-----|-----|------|------------------|
| 2007/11 |     |     |     |     |      |                  |
|         | mon | TUE | WED | тни | FRI  | SAT              |
| 28      | 29  | 30  | 31  | 1   | 2    | 3                |
| .4      | 5   | 6   | 7   | 8   | 9    | 10               |
| 11      | 12  | 13  | 14  | 15  | 16   |                  |
| 18      | 19  | 20  | 21  | 22  | 23   | 24               |
| 25      | 26  | 27  | 28  | 29  | 30   |                  |
| 2       |     |     | 5   | 6   |      |                  |
|         |     |     |     | (   | 음) 1 | 0/20             |
|         |     |     |     |     |      |                  |
|         |     |     |     |     |      |                  |
| all I   |     |     |     |     |      |                  |
| 베       | Π.  | 1   | 신덕  | 1   | - 4  | ミノト              |

통화 중에 달력을 확인할 수 있으며, 저장된 일정을 검색하거나 일정을 새로 추가할 수 있습니다.

통화 상태에서 메뉴 → 7 로 일정검색 선택

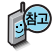

🏠 달력에서 🔘 로 표시된 날짜는 일정, 기념일 데이터를 가지고 있는 날짜 이며, 빨간색 커서를 그 날짜로 이동하면 하단에 해당 내용이 아이콘과 함께 나타납니다

일정(8()쪽)을 참조하세요

#### 정보서비스

통화중에 정보서비스를 접속할 수 있는 메뉴입니다. 통화상태에서 메뉴 → 8 을 눌러 정보서비스에 접속합니다.

( )로 원하는 항목 선택 후 ( )+름

• ez프랜드/요금조회/직접입력

(직접입력 선택 시 )로 이동, 숫자 버튼으로 접속번호 입력 후 🔿 누름)

## 문자 입력방법

- ③를 눌러 상하좌우로 이동할 수 있으며, 글자의 수정이나 삽입을 원하는 자리로 이동할 수 있습니다.
- 이미 입력한 글자 사이에 빈 칸을 넣으려면 젤♡ュǎÀ→ ━(오른쪽버튼)→ ♥ → ૉ→ ◎ 을 누르고, 다음 글자가 빈 칸이면 ○를 누르세요.
- 문자 입력 중 C 를 누르면 커서 앞의 글자가 한 자씩 지워집니다. (길게 누르면 모두 지워집 니다.)

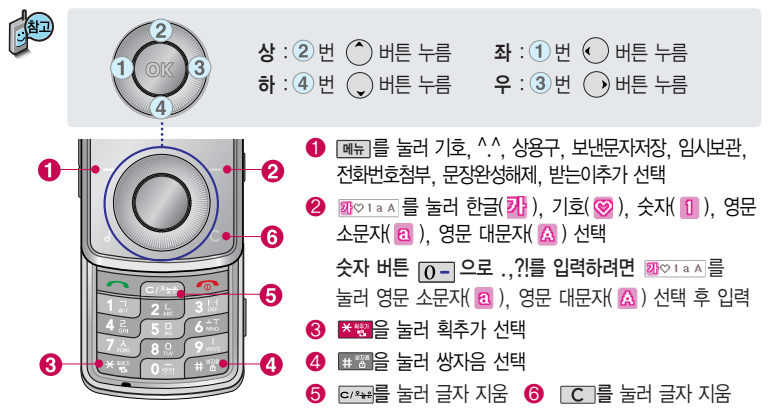

# 문자 입력방법

#### 한글 문자입력표

자판에 표시되어 있지 않은 자음과 모음은 💐 획추가와 💷 쌍자음을 사용하여 입력할 수 있습니다.

\* 📲 : 획추가 🛛 🖽 : 쌍자음

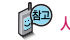

▶ 사용자의 이해를 돕기 위해 버튼 모양을 변경하였습니다.

| 자음 | 버 튼                                | 자음 | 버 튼                         | 자음 | 버 튼                         |
|----|------------------------------------|----|-----------------------------|----|-----------------------------|
| ٦  | רן                                 | 2  | 42                          | え  | 7⋏ → *☆ → *☆                |
| F  | רן → <mark>*</mark>                |    | 5 🛛                         | Ψ  |                             |
| ٦٦ |                                    | н  | 5 □ → *👻                    | ㅉ  | 7⋏ → <mark>*</mark> ∰ → ⋕≝≝ |
|    | 2 L                                | п  | 5 □ → *ऌ → *छ               | 0  | 80                          |
|    | 2∟→★響                              | ᄈ  | 5 □ → <mark>*</mark> 鬻→ # 營 | ē  | 8 0 → ¥😵                    |
| E  | 2L → *삩 → *삩                       | Y  | 7 👗                         |    |                             |
| CC | <b>2∟</b> → <mark>*</mark> ∰ → # ™ | х  | 7ㅅ→★響                       |    |                             |

| 모음 |                                      | 모음 |                                    | 모음 | 버 튼                                                                                                    |
|----|--------------------------------------|----|------------------------------------|----|----------------------------------------------------------------------------------------------------|
| ŀ  | 3H                                   | π  | б±т → б±т → 🗶 🖏                    | ᅫ  | <u>6-т</u> → <u>3н</u> → <u>9</u> 1                                                                                                    |
| ŧ  | <b>3</b> ⊢ → <mark>*</mark> ∰        | _  | 0 -                                | ᅬ  | <u>6</u> ⊥т → 9 і                                                                                                    |
| +  | <b>3</b> H → <b>3</b> H              |    | 91                                 | ᆔ  | $6 \underline{+} \underline{+} \rightarrow 6 \underline{+} \underline{+} \rightarrow \overline{3} \underline{+} \underline{+} \rightarrow 9 \underline{1}$ |
| 4  | <mark>3н</mark> → 3н→ <mark>*</mark> | Η  | <b>3</b> H → 91                    | Ч  | $6 \pm \tau \rightarrow 6 \pm \tau \rightarrow 9 \iota$                                                                                                    |
| Т  | 6                                    | Ħ  | <b>3⊢</b> → <mark>*</mark> ₩ → 9 ι | -  | $0 - \rightarrow 9$                                                                                                    |
| ш  |                                      | ╢  | $3H \rightarrow 3H \rightarrow 9I$ |    |                                                                                                    |
| Т  | <u>6-т</u> → <u>6-т</u>              | 1  | <u> 3</u> H → 3H → <b>*</b> ₩ → 91 |    |                                                                                                    |

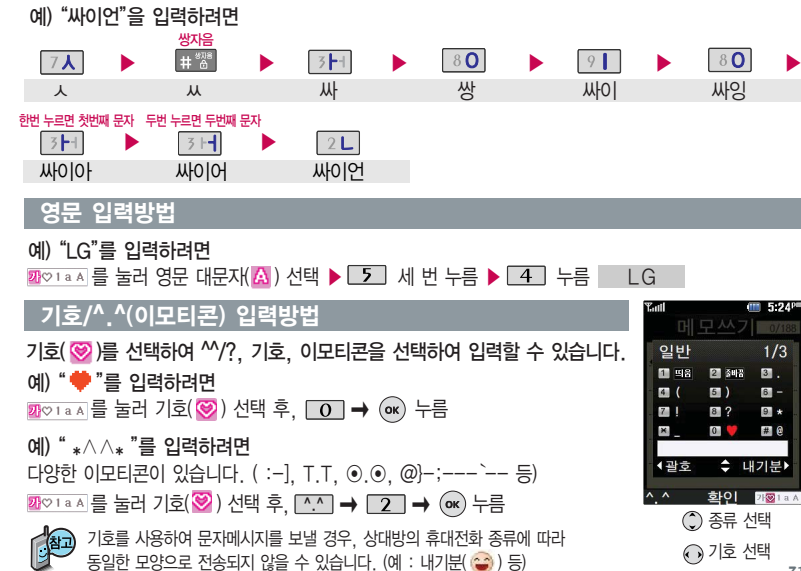

하금 입련방법

# LGT서비스

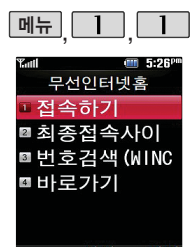

```
선택 이전
```

#### 가볼만한 폰페이지

| 3355#79    | 다음       |
|------------|----------|
| 6768       | MSN      |
| 25822966#0 | 클럽싸이언    |
| 6432#1     | 한국인터넷진흥원 |

가볼만한 폰페이지 목 록은 서비스 제공 업 체의 상황에 따라 다 소 변경될 수 있으며, 원활히 접속되지 않을 수도 있습니다.

#### 무선인터넷홈

메뉴, 1, 1 로 무선인터넷홈 선택

🌒 로 원하는 항목 선택 후 💿 누름

접속화면이 나타납니다.

• 접속하기, 최종접속사이트, 번호검색(WINC), 바로가기

┃ 대기화면에서 💽 길게 누른 후 무선인터넷홈을 이용할 수 있습니다.

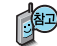

 - 번호검색(WINC)은 숫자를 입력하여 폰페이지에 접속하는 서비스로, 대기 화면에서 정해진 숫자를 입력 후, @ 를 누르면 직접 사이트에 접속할 수 있습니다.

자세한 사항은 홈페이지(http://www.winc.or.kr)를 참조하세요.

 - 바로가기를 사용하려면 바로가기에서 편집기능을 이용하여 원하는 사이트의 주소를 입력해야 합니다. 입력된 사이트에 바로 접속할 수 있어 시간과 요금이 절약되므로 유용하게 사용할 수 있는 기능입니다.

### 무선인터넷홈에 접속한 후 간단한 버튼 사용 방법

| 메뉴         | 브라우저 메뉴로 이동합니다. |       | (길게) ez-i홈페이지로 이동합니다.                               |
|------------|-----------------|-------|-----------------------------------------------------|
| $\bigcirc$ | 원하는 항목으로 이동합니다. |       | 서비스 접속을 종료합니다.                                      |
| 확인         | 기능을 선택할 수 있습니다. | C/252 | 인터넷 진행 상태 : 진행을 중지합니다.<br>인터넷 대기 상태 : 이전 메뉴로 이동합니다. |

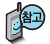

이동통신 서비스 사업자의 사정에 따라 메뉴가 변경될 수 있습니다. 자세한 사항은 이동통신 서비스 사업자에게 무의하세요

〈브라우저 메뉴〉

#### 메뉴

- 1. My메뉴 : 나만의 메뉴로 설정할 수 있습니다.
- 2. 보관함 : 다운로드한 컨텐츠를 보관할 수 있습니다.
- 3. 도움말 : 브라우저 정보를 확인할 수 있습니다.
- 4. 사이트맵 : 해당 사이트의 구조를 한눈에 볼 수 있습니다.

#### 히스토리

최근에 검색하거나 접속했던 사이트 목록을 확인할 수 있습니다.

# LGT서비스

### 무선인터넷홈에 접속한 후 간단한 버튼 사용 방법

#### 북마크/이동

- 1. 북마크 보기 : 북마크에 추가한 페이지 및 사이트를 확인할 수 있습니다.
- 2. 북마크 추가 : 현재 페이지 및 사이트를 북마크에 추가할 수 있습니다.
- 3. HOME 이동 : 가장 상위 사이트인 홈페이지로 이동합니다.
- 4. URL 직접이동 : 접속할 사이트의 주소를 직접 입력하여 이동할 수 있습니다.
- 5. 현재URL 보기 : 현재 페이지의 주소를 확인합니다.
- 6. 새로 고침 : 현재 페이지를 다시 표시합니다.
- \*. 이전 페이지 : 바로 전에 방문한 페이지 및 사이트로 이동합니다.
- #. 다음 페이지 : 이전 페이지로 이동한 경우 다음 페이지로 돌아갑니다.

#### 설정

- 1. 환경설정 : 스킨설정/브라우저변경/스크롤단위를 설정할 수 있습니다.
- 2. 초기페이지설정 : 초기페이지를 설정할 수 있습니다.
- 3. 고급옵션 : 캐시삭제/쿠키사용 여부를 설정할 수 있습니다.
- 4. 폰트설정 : 큰폰트/작은폰트로 설정할 수 있습니다.
- 5. 브라우저 정보 : 브라우저에 대한 정보(버전)를 확인할 수 있습니다.
- 6. 컨텐츠 속성보기 : 현재 컨텐츠의 페이지속성을 확인할 수 있습니다.

#### 검색

1. 검색어입력 2. 인기검색어 3. My검색어
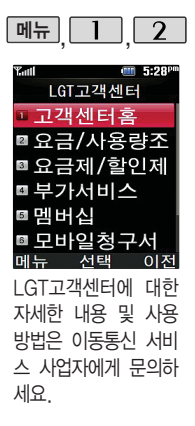

## <u> 1</u>, 2 LGT 고객센터

| 메뉴, 1, 2로 LGT고   | 객센터 선택   |
|------------------|----------|
| 🗘 로 원하는 항목 선택 후  | ок 누름    |
| • 고개세터호 이그/사요랴ㅈ히 | 이그제/하이제더 |

•고객센터홈, 요금/사용량조회, 요금제/할인제도, 부가서비스, 멤버십, 모바일청구서, 요금납부, 이용안내

접속화면이 나타납니다.

사용자 주민번호 뒤 7자리 입력 후 💌 누름

- 1. 고객센터홈 : 실시간으로 현재까지의 요금/사용량조회, 요금납부, 부가서 비스신청, 청구서보기 등을 이용할 수 있습니다.
- 2. 요금/사용량조회 : 사용중인 요금설명과 월별 사용량을 조회할 수 있습니다.
- 3. 요금제/할인제도 : 사용중인 요금제를 변경할 수 있습니다.
- 4. 부가서비스 : 사용중인 부가서비스를 조회하거나 신청/변경할 수 있습니다.
- 멤버십 : 멤버십카드 마일리지 사용내역과 잔여 마일리지를 조회할 수 있습니다.
- 6. 모바일청구서 : 종이 청구서를 잃어버렸을때, 최근 3개월간 발송된 요금 청구서를 조회할 수 있습니다. ► 다음잠에 계속

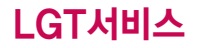

### LGT 고객센터

7. 요금납부 : 사용한 통화요금을 사용자(명의자)가 신청한 납부방법에 따라 납부할 수 있습니다.

8. 이용안내 : 서비스 이용에 관한 내용을 확인할 수 있습니다.

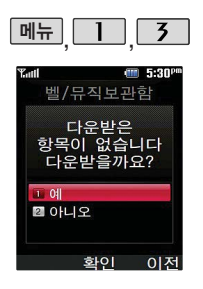

#### 벨/뮤직보관함

폐뉴, Ⅰ, 3 로 벨/뮤직보관함 선택
다운로드한 컨텐츠가 있는 경우 ◆로 원하는 항목 선택

☞를 눌러 컨텐츠에 따라 전화올때/전원켤때/전원결때에 설정할 수 있습니다. 새로운 컨텐츠를 다운로드하려면 ■ (오른쪽)을 누르세요. 브라우저가 실행되며 해당 서비스로 접속됩니다.

벨/뮤직보관함은 다운로드한 컨텐츠가 있는 경우 사용할 수 있습니다. 다운로드한 컨텐츠가 없는 경우 다운로드 여부를 묻는 화면이 나타납니다. ▲ 홈 '예/아니오' 선택 후 ▲ ■ 누르세요.

매너모드 상태에서 재생을 하면 "매너모드중입니다. 소리를 재생할까요?" 라는 화면이 나타납니다. 사용자 환경에 맞추어 선택하세요. 재생종료후 매너모드는 유지됩니다.

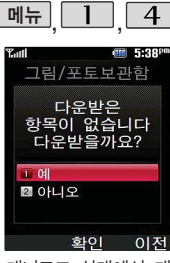

매너모드 상태에서 재 생을 하면 "매너모드중 입니다. 소리를 재생 할까요?" 라는 화면이 나타납니다. 사용자 환 경에 맞추어 선택하세 요. 재생종료후 매너모 드는 유지됩니다.

## 그림/포토보관함

### 메뉴, 1, 4 로 그림/포토보관함 선택

#### 다운로드한 컨텐츠가 있는 경우 🌔 로 원하는 항목 선택

새로운 컨텐츠를 다운로드하려면 💻 (오른쪽 버튼)을 누르세요.

브라우저가 실행되며 해당 서비스로 접속됩니다.

그림/포토보관함은 다운로드한 컨텐츠가 있는 경우 사용할 수 있습니다. 다운로드한 컨텐츠가 없는 경우 다운로드 여부를 묻는 화면이 나타납니다. ⑦ 로 '예/아니오' 선택 후 ()를 누르세요.

### 동영상보관함

메뉴, 1, 5 로 동영상보관함 선택

다운로드한 컨텐츠가 있는 경우 🌔 로 원하는 항목 선택

폐늪 → ②로 삭제/전체삭제/이름편집/대기화면설정/벨소리 설정/삭제방 지설정/등록정보를 선택할 수 있습니다. (대기화면설정과 벨소리 설정은 설정 기능한 컨텐츠일 경우에만 나타납니다. 또한 일부 컨텐츠의 경우 대기화면설 정/벨소리설정이 지원되지 않음)

다음장에 계속

## LGT서비스

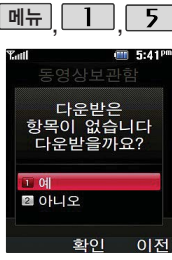

ez-i에 접속하여 동영 상 및 MP3벨 컨텐츠를 다운로드한 후 재생 및 벨소리나 대기화면 으로 설정을 할 수 있 는 기능입니다. (일부 동영상컨텐츠는 벨소 리나 대기화면으로 지 원되지 않습니다.)

## 동영상보관함

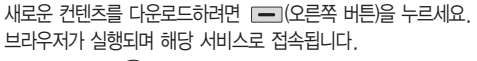

재생하려면 🕟 누름

동영상 보관함은 다운로드한 컨텐츠가 있는 경우 사용할 수 있습니다. 다운로드한 컨텐츠가 없는 경우 다운로드 여부를 묻는 화면이 나타납니다.

ĵ로 '예/아니오' 선택 후 ⊙째를 누르세요.

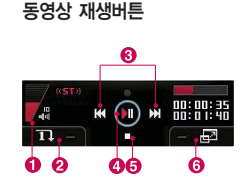

- 불륭(월) 버튼으로 음량 조절
  (볼륨 아래 버튼을 길게 누를 경우 소리꺼짐)
   (왼쪽 버튼) 반복재생설정
  (한곡재생/한곡반복재생/전체재생/전체반복재생)
   (한 뒤로감기/앞으로감기(길게 누름)
  이전곡/다음곡(짧게 누름)
   (폐 재생(▷)/일시 전지(□□)
  - ④ 재생( ► )/일시 정지( ■
- 🟮 💭 재생 종료( )
- 🙃 💻 (오른쪽 버튼) 화면 확대/축소

휠키 동작 시 볼륨조절이 가능합니다.

매너모드 설정상태에서 재생을 하면 "매너모드중입니다. 소리를 재생 할까요?" 라는 화면이 나타납니다. 예/아니오 선택합니다. 예 선택 시 매너모드 설정유지상태로 재생됩니다.

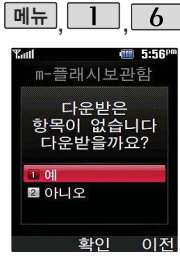

매너모드 상태에서 재 생을 하면 "매너모드중 입니다. 소리를 재생 할까요?" 라는 화면이 나타납니다. 사용자 환 경에 맞추어 선택하세 요. 재생종료후 매너모 드는 유지됩니다.

## m-플래시 보관함

폐늪, Ⅰ, 6 로 m-플래시보관함 선택
다운로드한 컨텐츠가 있는 경우 ◆ 로 원하는 항목 선택

 폐뉴 → ③로 다중선택(#)/삭제/전체삭제/삭제방지/대기화면설정/등록정보를 선택할 수 있습니다. (일부 컨텐츠의 경우 대기화면설정이 지원되지 않음)
 새로운 컨텐츠를 다운로드하려면 ● (오른쪽 버튼)을 누르세요.
 브라우저가 실행되며 해당 서비스로 접속됩니다.

## 재생하려면 🕟 누름

m-플래시보관함은 다운로드한 컨텐츠가 있는 경우 사용할 수 있습니다. 다운로드한 컨텐츠가 없는 경우 다운로드 여부를 묻는 화면이 나타납니다.

● 로 '예/아니오' 선택 후 ☞ 를 누르세요.

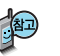

m-플래시 기능은 ez-i에 접속하여 플래시, 애니메이션, 게임 등의 다양한 모바일 플래시 컨텐츠를 다운로드한 후 재생하거나 대기화면에 설정할 수 있는 기능입니다.

## LGT서비스

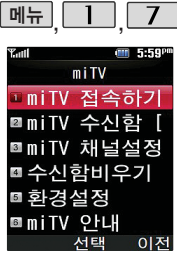

### miTV

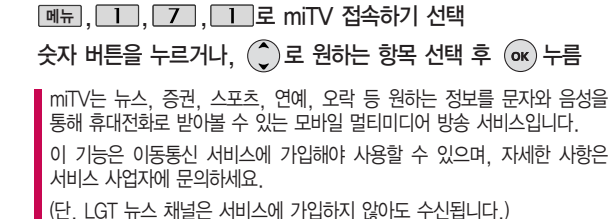

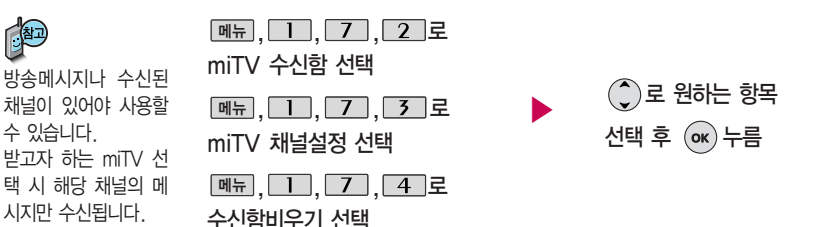

40

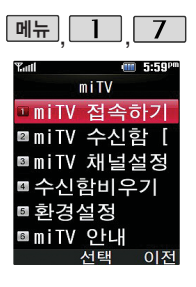

#### miTV

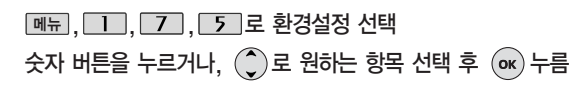

수신모드가 "해제"로 선택되어 있으면 모든 방송메시지는 수신이 불가능하며, 수신모드가 "설정"으로 선택되어 있을 경우 선택한 방송채널에 해당하는 방송메시지만 수신 가능합니다.

- 수신모드 : 설정/해제
- 알림방법 : 무음/소리/진동
- •알림주기 : 한번/2분마다

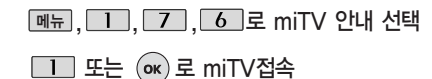

## LGT서비스

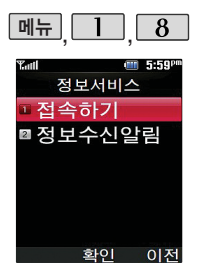

### 정보서비스

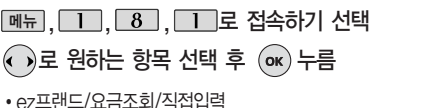

• 62프덴느/요금조외/식입입덕 (직접입력 선택 시 )) 로 이동, 숫자 버튼으로 접속번호 입력 후 () () 누름)

## 

• 소리꺼짐/수신시 한번

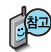

정보서비스 기능은 원하는 정보(뉴스/날씨/교통정보/전자사전/연예/스포츠소식 등)를 휴대전화로 조회 및 검색할 수 있는 문자 정보서비스입니다.

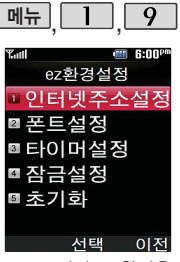

ez-i 서비스 환경을 설정할 수 있습니다.

## ez환경설정

#### 인터넷주소설정

메뉴, 1, 9, 1 로 인터넷 주소설정 선택

내용 입력 후 💿 누름

문자 입력방법 29~31쪽을 참조하세요.

### 폰트설정

에뉴, 1, 9, 2로 폰트설정 선택 중 원하는 폰트크기 선택 후 (ork) 누름

• 작은 폰트/큰 폰트

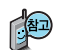

브라우저 실행 후 나오는 메뉴들의 글자 크기를 설정할 수 있습니다.

타이머설정

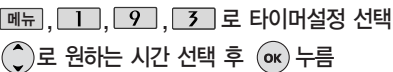

•해제/20초/30초/1분/2분/3분/10분

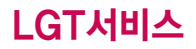

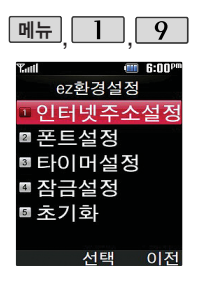

## ez환경설정

## 잠금설정

메뉴, 1, 9, 4 로 잠금설정 선택

비밀번호(4자리) 입력(구입시:0000)

로 해제/설정 선택 후 or 누름

무선인터넷잠금이 설정된 경우 ez-i서비스 이용 시 비밀번호를 입력해야 해당 기능을 이용할 수 있습니다.

초기화

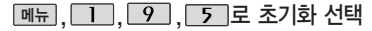

로 예/아니오 선택 후 ok 누름

초기화를 실행하면 인터넷 주소설정, 폰트설정, 타이머설정에서 변경한 설정 값이 모두 초기화 됩니다.

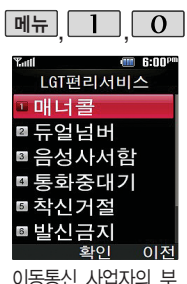

가서비스를 휴대전화 에서 직접 선택하여

편리하게 등록/해제학

수 있는 기능입니다

## LGT편리서비스

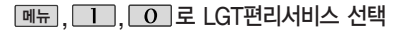

- 🗘로 원하는 항목 선택 후 💿 누름
- 매너콜, 듀얼넘버, 음성사서함, 통화중대기, 착신거절, 발신금지, 추 적연결, 착신전환

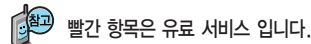

- 매너콜: 음영 지역이거나 전원이 꺼져 못 받은 전화를 보관했다가 문자 메시지로 전화가 왔음을 알려줍니다.
   (서비스신청/서비스안내)
- 듀얼넘버 : 문자와 전화 수신이 가능한 번호를 하나 더 제공합니다. (서비스신청/서비스안내)
- 3. 음성사서함 : 걸려 온 전화를 받을 수 없는 경우 상대방에게 음성 메시지를 남길 수 있습니다.

(서비스등록/서비스해제/서비스안내)

## LGT서비스

## LGT편리서비스

- 통화중대기 : 통화중 다른 전화가 걸려올 경우 전화가 왔음을 알려 주며,
   ▲ 특 누르면 현재 통화중인 전화를 잠시 대기시키고 새로 걸려온 전화를 받을 수 있습니다.
   (서비스등록/서비스해제/서비스안내)
- 5. 착신거절 : 전화 수신 기능을 일시 정지시킬 수 있습니다. (서비스등록/서비스해제/서비스안내)
- 발신금지 : 전화 발신 기능을 일시 정지시킬 수 있습니다. (서비스등록/서비스해제/서비스안내)
- 7. 추적연결: 전화를 받을 수 없는 경우 걸려온 전화를 지정한 유/무선 번호로 연결되도록 설정할 수 있습니다. (서비스신청/서비스등록/서비스해제/서비스안내)
- 착신전환: 걸려오는 전화를 지정한 유/무선 번호로 자동으로 연결 되도록 설정할 수 있습니다. (서비스신청/서비스등록/서비스해제/서비스안내)

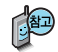

LGT부가서비스에 대한 보다 자세한 사항은 홈페이지(http://www.mylgt.co.kr) 및 이동통신 서비스 사업자에게 문의하세요.

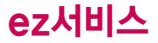

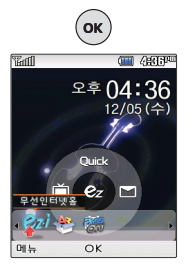

☞ 를 누르면 바로가기 아이콘이 나타납니다. 무선인터넷홈, 다운로 드보관함, PassOn 아 이콘은 기본 제공되는 아이콘입니다

자세한 사항은 이동통 신 사업자에게 문의 하거나 홈페이지 (http://www.ez-i. co.kr)를 참조하세요.

ez서비스

### 무선인터넷홈

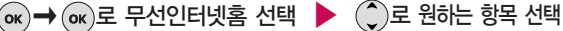

• 접속하기, 최종접속사이트, 번호검색(WINC), 바로가기

■ 무선인터넷홈에 대한 자세한 사항은 32쪽을 참조하세요.

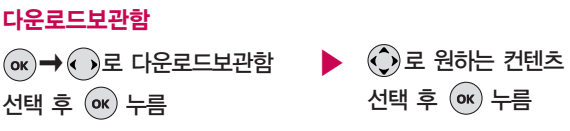

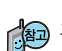

😥 휴대전화로 멀티미디어 컨텐츠, 자바게임 등과 같은 각종 프로그램 스 크립트를 다운로드하여 저장한 후 실행할 수 있는 기능으로, 이동통신 사업자에 의해 다소 변경될 수 있습니다

#### 바로가기 아이콘을 추가하려면

바로가기 추가를 원하는 브라우저 페이지에서 메뉴를 선택하여 북마크 추가를 선택하고 설정하면 바로가기 아이콘이 추가됩니다 (17개까지 추가 가능)

다음장에 계속

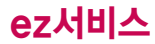

| Yad 📲          |             | · 09:05 |
|----------------|-------------|---------|
| CHET N         | NN CREE     | 컨텐츠 보관함 |
|                | -           |         |
| Fooling        |             |         |
| 동화연결을<br>영구사용/ | ·필링<br>415K |         |
|                |             |         |
| 메뉴             | 선택          | 다운로드    |
| 0              | 0           | 0       |
| -              | -           |         |

### ez서비스

- 삭제/선택삭제/아이콘정렬/보기모드선택/이름바꾸기/등록정보/ 메모리정보/장치관리/숨김파일보기를 선택할 수 있습니다.
- ❷ ⊙ : 선택한 컨텐츠를 실행합니다.
- ⑧ ፲፱፻፷ : 새로운 컨텐츠를 다운로드할 수 있습니다. 브라우저가 실행되어 해당 서비스로 접속됩니다. ④ 로 원하는 항목 선택 후 ∞를 누르세요.

## PassON

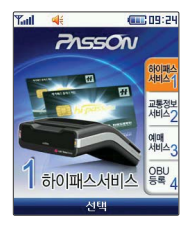

͡☞ ➡ • • • 로 PassON 선택 후 ○☞ 누름

패스온은 휴대전화를 통하여 신속하고 간편하게 고속도로 통행료를 도로공사 전자카드(하이패스 플러스 카드)에 충전하여 차량을 정차하지 않고 요금을 지불 할 수 있는 모바일 하이패스 서비스입니다.

대기화면 중 휴대전화 🛞를 누르고 우측 PassON아이콘을 선택하면 패스온 어플이 다운로드되고 서비스를 이용할 수 있습니다.

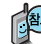

패스온(PassON) 서비스 이용이 가능한 하이패스 단말기(OBU) 구입 관련 자세한 내용은 LG텔레콤에 문의하거나 홈페이지(www.lgtelecom.com)를 참조하시고, 도로공사 전자카드(하이패스 플러스 카드) 발급 관련 내용은 한국도로공사에 문의 또는 홈페이지(www.hipassplus.co.kr)를 참조하세요.

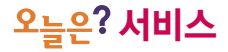

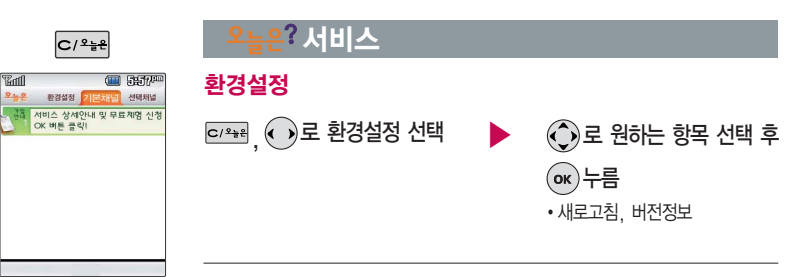

다양한 날씨, 뉴스, 스포츠/연예, 운세, 추천정보(이벤트/필링 /벨/게임) 등의 최신 정보를 대기화면에서 확인할 수 있으며, 오늘은?서비스에 가입 하여야 사용할 수 있 습니다.

- 새로고침: 오늘은? 의 최신정보를 업데이트 받으실 수 있습니다.
   단. 이미 최신정보가 수신된 경우에는 업데이트 되지 않습니다.
- 2. 버전 정보 : 오늘은? 서비스의 버전 정보를 알 수 있습니다.

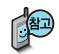

자세한 사항은 이동통신 사업자에게 문의하거나 홈페이지(http://www.ez-i.co.kr)를 참조하세요.

# 오늘은? 서비스

C/Ջ늘완

Tail

| ? | Ы           | нI | 人 |
|---|-------------|----|---|
|   | <b>AN 1</b> | _  | _ |

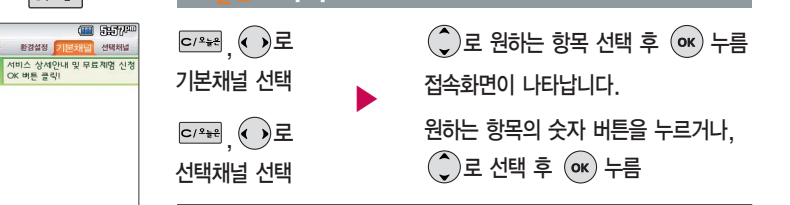

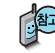

다양한 날씨, 뉴스, 스 포츠/연예, 운세, 추천 정보(이벤트/필링/벨/ 게임) 등의 최신정보를 대기화면에서 확인할 수 있으며, 오늘은?서비 스에 가입하여야 사용 할 수 있습니다.

휴대전화에서 직접 오늘은? 서비스에 가입할 수 있습니다.

오늘은? 서비스 업데이트 기능을 위한 네트워크 사용 시 무과금 아이콘(圖)이 표시되며, 무과금 아이콘(圖)이 표시되는 동안에는 과금이 되지 않습니다.

브라우저 접속 후 북마크 추가 시 17개까지 추가 입력 가능합니다.

(중복으로도 북마크 추가 가능)

블루투스헤드셋을 통한 음악 감상 시에는 음질보장을 위해 오늘은? 기능 사용을 제한합니다.

자세한 사항은 이동통신 사업자에게 문의하거나 홈페이지(http://www.ez-i.co.kr)를 참조하세요.

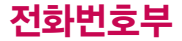

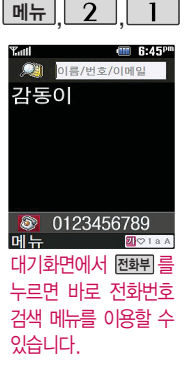

## 전화번호검색

## 전화번호검색

| 메느   |     | 2        |    | 1 |   |
|------|-----|----------|----|---|---|
| "ITT | . l | <u> </u> | ١. |   | 노 |
|      | ,   |          | ,  |   |   |
|      |     |          |    |   |   |

전화번호검색 선택

저장된 전화번호가 있는 경우

🌔 로 원하는 이름 선택

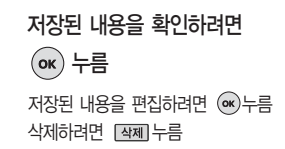

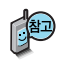

대기화면에서 전화된 를 누른 후, 찾고자 하는 이름의 첫째 자음 (감동이 : ㄱㄷㅇ) 이나, 전화번호 일부(1자 이상) 또는 이메일 주소의 일부(1자 이상)를 입력한 후, @ 를 누르면 간편하게 검색결과를 확인할 수 있습니다.

저장된 전화번호가 있는 경우 ② 로 원하는 이름 선택 후 폐뮾 → ③로 원하 는 메뉴(추가, 메시지전송, 통합검색, 자음별보기, 그룹별보기, 이미지보임, 삭제, 전체삭제, 다중선택(#))를 선택할 수 있습니다.

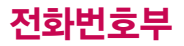

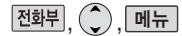

| Tall @ 전체       | 2:30 <sup>pm</sup> |
|-----------------|--------------------|
| ■ 추가            |                    |
| ◙ 메시지전송         |                    |
| ◙ 통합검색          |                    |
| ▇ 자음별보기         |                    |
| ◙ 그룹별보기         |                    |
| 圖이미지보임<br>다음 선택 | 닫기                 |

### 전화번호검색

추가

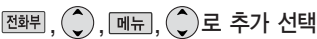

대기화면에서 전화번호 입력 후 🗰 를 눌러도 새 번호를 등록할 수 있습니다. () 로 새이름으로 저장/기존이름에 추가 선택 후 ☞ 를 누르세요. ■ 문자 입력방법 29~31쪽 참조 / 새 번호 등록 55~57쪽 참조하세요

## 메시지전송

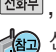

전화뷔, (), 메뉴, )로 메시지전송 선택 痴 선택한 번호로 문자메시지를 전송할 수 있습니다.

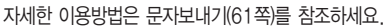

#### 통합검색

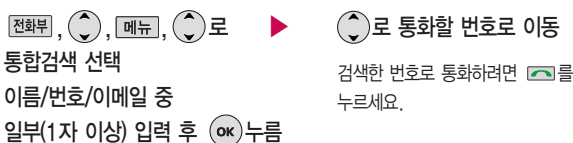

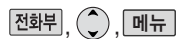

| Tall 전체 | 2:30 <sup>pm</sup> |
|---------|--------------------|
| 🏾 추가    |                    |
| ☑ 메시지전송 |                    |
| ◙ 통합검색  |                    |
| ₪ 자음별보기 |                    |
| ▣ 그룹별보기 |                    |
| 🗈 이미지보임 |                    |
| 다음 선택   | 닫기                 |

## 전화번호검색

### 자음별보기/그룹별보기

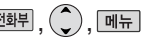

자음별보기/그룹별보기 선택

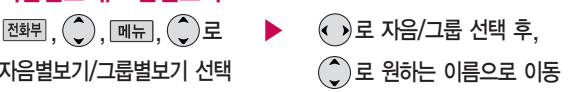

### 이미지보임/이미지숨김

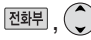

题뷔, (), 폐뉴, ()로 이미지보임/이미지숨김 선택

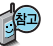

ᡚ ·전화번호부에 지정된 이미지가 있는 경우 이름 옆에 보이는 이미지를 숨기거나 보이도록 설정할 수 있습니다

그룹전체삭제

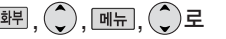

비밀번호 입력 (구입시: 0000)

그룹전체삭제 선택

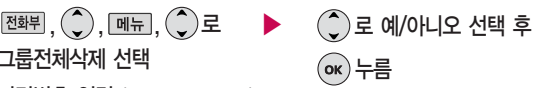

53

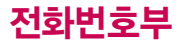

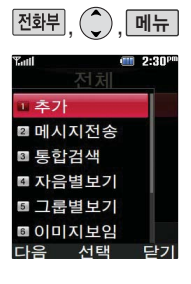

## 전화번호 검색

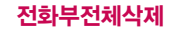

전화뷔, 💭, 메뉴, 🌒로 🕨 🌒로 예/아니오 선택 후

전화부전체삭제 선택 후

비밀번호 입력 (구입 시 : 0000)

### 다중선택(#)

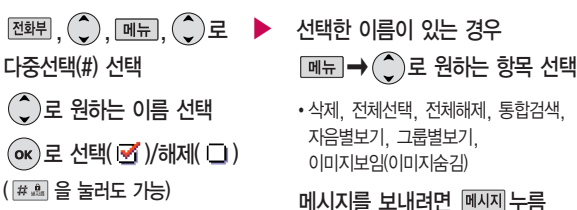

ок)누름

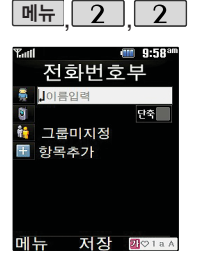

## 새번호등록

메뉴, 2, 2 로 새번호등록 선택

#### \* 다음 칸으로 이동하려면 🔵를 누르세요.

🕨 이름 입력

한글 8자, 영문 16자까지 입력할 수 있습니다.

문자 입력방법 29~31쪽 참조하세요.

#### 전화번호 입력

 최대 5개의 전화번호를 저장할 수 있습니다.

#### 단축 으로 단축번호 지정

- 전화번호를 3자리 이상 입력해야 단축번호를 지정할 수 있습니다.
  - ⓒ로 원하는 단축번호 선택 후
     ☞ 누름

#### 🕨 그룹 지정

● 또는 종류 → ○로 원하는
 그룹을 선택할 수 있습니다.

• 그룹미지정/가족/친구/직장/거래처

새 그룹을 추가하려면 추가 누름

#### 다음장에 계속

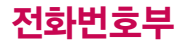

사진설정/개인벨을 설정 한 경우, 전화가 오면 지정된 수신화면과 멜 로디가 울립니다. (발신 번호표시 신청 시) 전화번호부에 2,000명 까지 등록할 수 있으며, 여러가지 원인으로 삭제 될 수 있으니 중요한 전화 번호는 꼭 별도의 메모를 해두세요.

Sync 프로그램을 이용 하면 쉽게 휴대전화의 전화번호 데이터를 받아 올수 있습니다. 자료교환 서비스 (195쪽)를 참조 하세요.

문자 입력방법 (29~31쪽)을 참조 하세요.

## 새번호등록

#### \* 다음 칸으로 이동하려면 🔵를 누르세요.

## 항목 추가

- <u>秦</u>77 → ()로 사진설정, 이메일, 메신제D, 메모, 생일, 개인벨, 공개여부
  - 선택 후 🛛 완료 누름 (선택 🗹 /해제 🗔 )

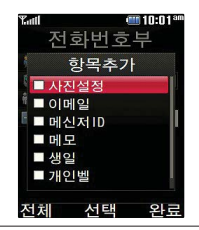

### 항목을 추가한 경우

사진설정

- 지정 을 눌러 사진을 선택하거나 활영 을 눌러 사진촬영 후 ☞를 누르세요.
- 저장된 사진이 없는 경우 촬영여부를 묻는 화면이 나타나며 ☞를 누르면 촬영화면 으로 이동하여 사진을 촬영할 수 있습니다.
- 지정된 수신화면을 해제하려면 해제 를 누르세요.

이메일 입력

메신저ID 입력

원하는 이메일 입력 후
 메뉴→ ②로 눌러
 .COM 선택 후, ③로
 원하는 메일 주소를 선택
 하세요.

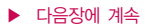

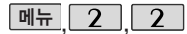

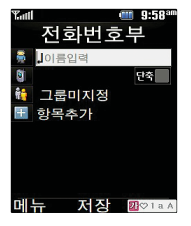

## 새번호등록

#### 생일 입력

- • • 로 월/일 선택 후, 숫자 버튼으로 날짜 입력

#### 개인벨 지정

#### \* 다음 칸으로 이동하려면 💭를 누르세요.

- 공개 여부 선택
  - 🕢 로 공개/비밀 선택

#### 메모 입력

• 한글 40자, 영문 80자까지 입력할 수 있습니다.

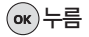

## 전화번호부

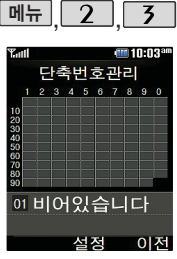

전화번호부에 저장된 번호 중 자주 사용하는 전화번호를 단축번호 에 등록시킨 후. 간편 하게 전화를 걸 수 있는 기능입니다.

(01~99번 까지 저장 가능)

단축번호가 저장된 경우 대기회면에서 단축번호를 누르면 저장된 이름과 번호가 나타납니다.

## 단출번호관리

변경이 가능합니다

메뉴, 2, 3 로 단축번호관리 선택 ⑦ 로 원하는 번호 선택 후 (ok) 누름 전화번호부에 저장된 번호 검색 원하는 전화번호 선택 후 🗰 누름 지정된 단축번호를 해제하려면 ④로 원하는 단축번호 선택 후 교 → '예'를 선택하세요. 단축번호가 지정된 전화번호를 다른 단축번호로 이동하려면

ⓒ로 이동시킬 단축번호 선택. ○동 을 누른 후 ⓒ로 비어 있는 단축번호를 선택한 후 🗰 를 누르세요.

저장된 단축번호가 있는 경우 ④로 원하는 번호 선택 후 🔼 틀 눌러 통화하거나

2. 다른연락처로변경 : 저장된 번호가 2개 이상일 경우. 다른 번호로 단축번호

- 패뉴 → ①로 '메시지전송/다른연락처로변경/전체해제'를 선택할 수 있습니다. 1 메시지전송 : 선택된 번호로 메시지를 전송할 수 있습니다.

- 문자보내기 61쪽을 참조하세요.

58

단축번호가 35번일 경우 대기화면에서 3 → 5 → \_ 을 누르거나. 3 (짧게)→ 5 (길게)를 눌러 통화할 수 있습니다.

3 전체해제 : 저장된 모든 단축번호를 해제합니다.

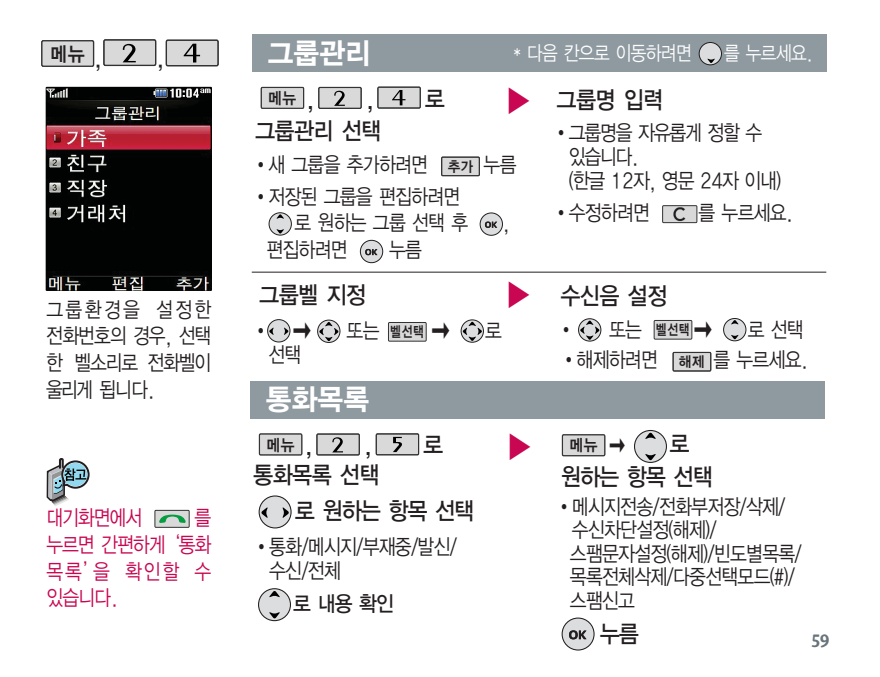

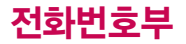

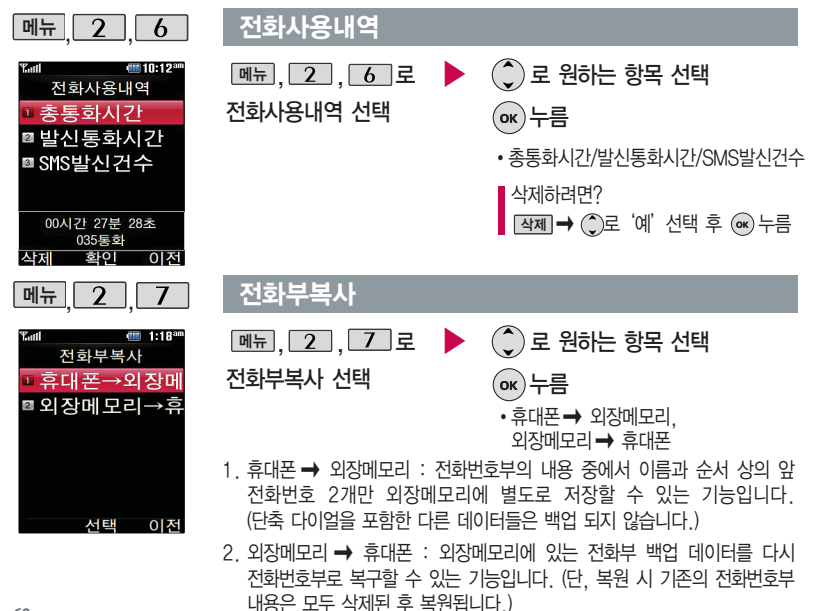

## 메시지

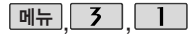

| Tali |    |          |          | 🎟 10:32ª |
|------|----|----------|----------|----------|
|      |    | 새메       | 시자       | 1        |
| 보낸   | 0  | 0103     | 9025     | 014      |
| 받는   | 0  | 0/20     |          |          |
| 1    | 수신 | 번호1      |          |          |
| 2    |    |          |          |          |
| 3    |    |          |          |          |
| 4    |    |          |          |          |
| 5    |    |          |          |          |
| 6    |    |          |          |          |
| 메누   | ŕ  | <u>s</u> | <u> </u> | 전화부      |

대기회면에서 ④를 누 르면 바로 메시지 메뉴를 이용할 수 있습니다. 또 한 대기회면에서 전화번 호나 단축번호를 누른 후 ④를 눌러도 메시지를 보낼 수 있습니다.

한번에 최대 20명까지 메시지를 전송할 수 있 으며, 전송완료된 전화 번호 개수만큼 요금이 청구됩니다.

## 문자보내기

메뉴, 3, 1 로
 문자보내기 선택
 보낸이 번호를 수정하려면
 ○로 보낸이 번호 선택 후
 C 를 눌러 번호 삭제 후
 새 번호를 입력합니다.
 (길게 누르면 모두 지워집니다.)

문자 입력방법 29~31쪽을 참조하세요.

#### \* 다음 칸으로 이동하려면 🔵를 누르세요.

직접 전화번호 입력 또는 전화 로 저장된 번호 선택 후 or 누름

> 전화번호를 수정하려면 **C**를 누르고, 길게 누르면 모두 지워집니다.

내용 입력 후 🕟 누름

• 메뉴 → ③ 로 기호, ^.^, 상용구, 보낸문자저장, 임시보관, 전화번호부첨부, 문장완성해제, 받는이추가

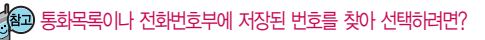

메뉴로 통화목록을 선택하거나 전화 로 전화번호부 검색을 선택하세요.

- 1. 통화목록을 선택할 경우 🖻 ➡ 🂭 로 전체선택/전체해제를
- 선택하거나 🐼로 선택(🗹) 후 🕮 를 누르세요.
- 전화번호부 검색을 선택한 경우 ②로 원하는 번호 선택 후 ∞로 선택(♥) 후 壆團를 누르세요.

▶ 보낸이에는 자기의 번호가 기본으로 입력되어 있습니다.

## 메시지

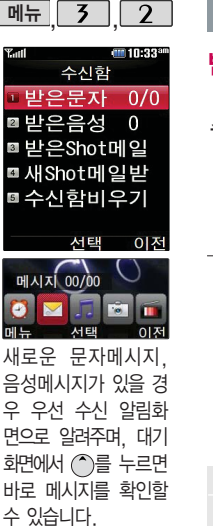

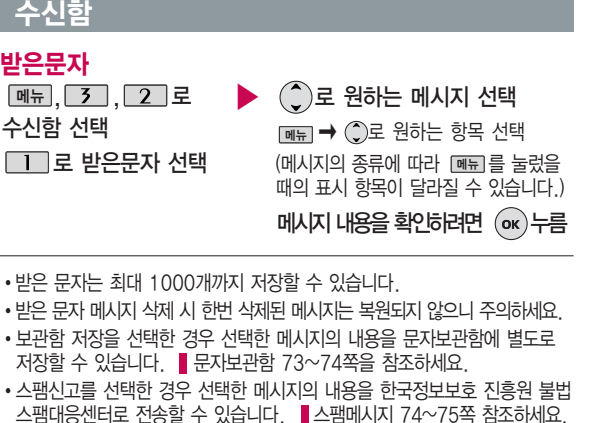

• 받은 문자/받은 Shot메일 목록에서 표시되는 아이콘

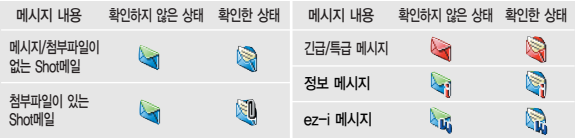

63

음성사서함 비밀번호를 잊었을 경우, 이동통신 사업자에 문의하세요.

음성사서함 비밀번호는 제품 비밀번호와 다릅 니다.

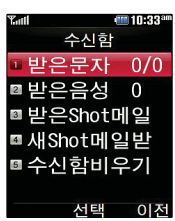

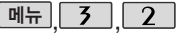

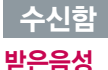

삭제하려면 : 색제→ ) 로 '예' 선택 후 ∞ 누름

1. 대기화면에서 ★ → 8 → 8 → ~ 누름 2 받은음성메시지 화면에서 연결을 누르면 받은 음성메시지

안내에 따라 음성메시지를 확인할 수 있습니다

메뉴. 3. 2 로 수신함 선택

2 로 받은음성 선택

음성메시지를 확인하려면 :

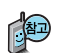

대기화면에서 🌑를 누르면 바로 받은음성을 확인할 수 있습니다.

회신번호가 있는 경우 🔼 특 누르면 바로 회신번호로 전화가 연결됩니다.

메시지가 왔을 때의 수신알림방법, 알림설정, 표시설정, 수신음 등을 설정하려면 메시지 환경설정(76~77쪽)을 참고하세요.

## 메시지

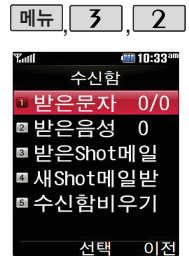

## 수신함

## 받은Shot메일

| 메뉴, 3, | 2    | ]로   |
|--------|------|------|
| 수신함 선택 |      |      |
|        | N 17 | -110 |

▼ 로 받은Shot메일 선택

🌔로 원하는 메시지 선택

· 메뉴 → ()로 삭제/메시지보호/

전체삭제 선택

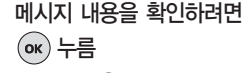

• 메뉴 → ()로 답장/전달/ 전화부저장/삭제/스팸신고 선택

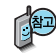

첨부파일이 있는 경우

, 로 첨부파일 보기

폐묘 → ○로 첨부파일을 확인하며 대기화면설정/앨범서버전송/등록정보를 선택하세요

첨부파일을 저장하려면 🛞 누름 (저장된 첨부파일은 첨부파일함에서 확인할 수 있습니다.)

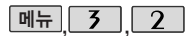

## 수신함

| Tati |         | 10:33 <sup>am</sup> |
|------|---------|---------------------|
|      | 수신함     |                     |
| 1    | 받은문자    | 0/0                 |
| 2    | 받은음성    | 0                   |
| 3    | 받은Shot메 | 일                   |
| 4    | 새Shot메일 | 받                   |
| 5    | 수신함비우   | 기                   |
|      | 선택      | 이전                  |

## 새 Shot메일받기

- 메뉴, 3, 2 로 수신함 선택
- 4 로 새Shot메일받기 선택

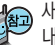

) 새로 받은 Shot메일이 있는 경우 서버 접속 화면이 나타나며, 해당 메일 내용을 수신합니다.

저장공간 부족 시 저장된 메일 및 첨부파일을 삭제하면 저장공간을 확보 할 수 있습니다.

## 수신함 비우기

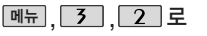

수신함 선택

5 로 수신함비우기 선택

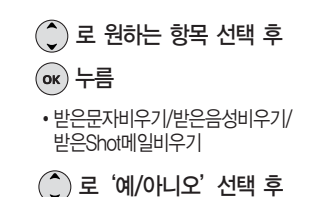

ок) 누름

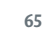

## 메시지

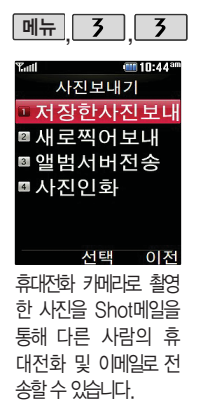

휴대전화 번호로 사진 을 전송할 경우, 정해 진 해상도로 자동 변경 되어 전송됩니다.

## 사진보내기

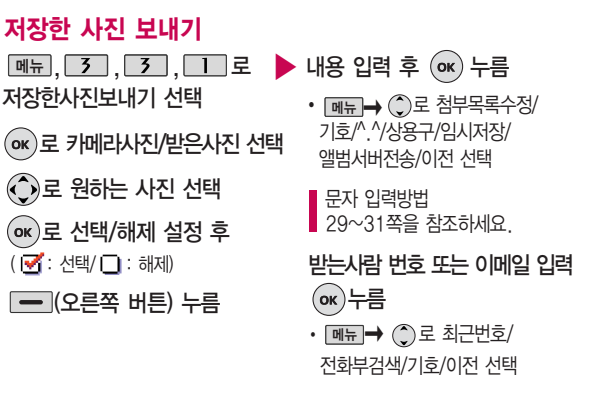

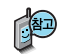

이메일 주소로 사진을 전송할 경우, 첨부된 사진의 총 용량이 400KB를 넘으면 정해진 해상도로 자동 변경되니 주의하세요.

(첨부된 사진의 총 용량이 400KB를 넘지 않으면 변경없이 전송가능합니다.)

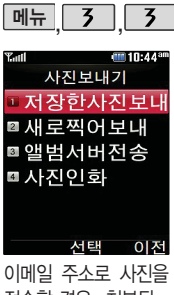

#### 전송할 경우, 첨부된 사진의 총 용량이 400 KB를 넘으면 정해진 해상도로 자동 변경되니 주의하세요

(첨부된 사진의 총 용 량이 400KB를 넘지 않으면 변경없이 전송 가능합니다 )

## 사진보내기

#### 새로 찍어 보내기

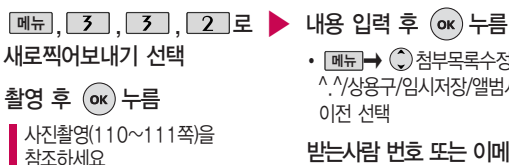

 메뉴→ (▲) 첨부목록수정/기호/ ^ ^/상용구/임시저장/앨범서버전송/ 이전 선택

받는사람 번호 또는 이메일 입력 (ок) 누름

 · 메뉴 → ()로 최근번호/전화부 검색/기호/이전 선택

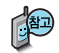

- 첨부목록수정 : 첨부된 파일을 수정할 수 있습니다.
- 임시저장 : 발신함의 작성중Shot메일에 저장됩니다
- 앨범서버전송 : 내용 입력없이 첨부된 파일을 바로 서버로 전송합니다

## 메시지

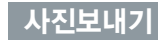

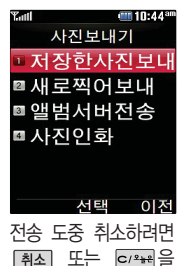

메뉴 3 3

## 앨범서버전송

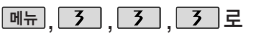

앨범서버전송 선택

♥ 로 카메라사진/받은사진 선택

🌔로 원하는 사진 선택

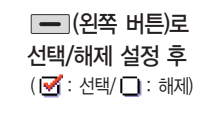

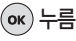

사진파일을 앨범서버로 전송할 수 있으며 ez-i 홈페이지의 My앨범에 사진을 올릴 수 있습니다. 단, ez-i 홈페이지(http://www.ez-i.co.kr)에 가입하여야 앨범관리 기능을 이용할 수 있습니다.

사진인화로 인화 신청 시 해상도 640X480 이상인 경우 인화 신청 가능합니다.

누르세요

## 사진인화

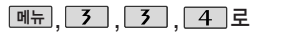

사진인화 선택

- 🌔로 카메라사진/받은사진 선택
- 🌔로 원하는 사진 선택

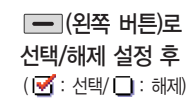

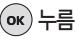

• 수신자, 배송지 입력 후 전송 누름

| 메뉴 | 3 | 4 |
|----|---|---|
|    |   |   |

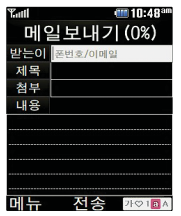

첨부파일은 최대 5개 까지 첨부할 수 있습니 다. (단, 동영상은 1개 만 첨부가능)

휴대전화에 저장된 파 일들 중 사진, 동영상 을 제외한 Animation, 멜로디는 다른 사람이 보낸 메일의 첨부파일 들을 저장한 파일들만 첨부할 수 있습니다.

## Shot메일보내기 \* 다음 칸으로 이동하려면 • 를 누르세요.

첨부 선택

메뉴, 3, 4 로 Shot메일보내기 선택

받는사람 번호 또는 이메일 입력

• 메뉴→ ) 로 받는이 추가/최근번호/ 전화부검색/기호 선택

#### 제목 입력

한글 20자, 영문 40자까지 입력할 수 있습니다.

문자 입력방법 29~31쪽을 참조하세요.

── (왼쪽 버튼)로 선택/해제 설정 후 ( ☑ : 선택/ □ : 해제)

메시지 입력

• 메뉴→ ()로 기호/^.^/상용구/ 임시저장/취소 선택

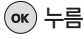

•사진/동영상/음성/Animation/멜로디

• 컨페리로 사진촬영, 동영상촬영 또는 녹음으로 음성녹음한 후 저장한 파일을 첨부할 수 있습니다.

[추개]→ () 로 원하는 항목

선택 후 (ok) 누름

## 메시지

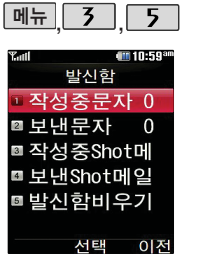

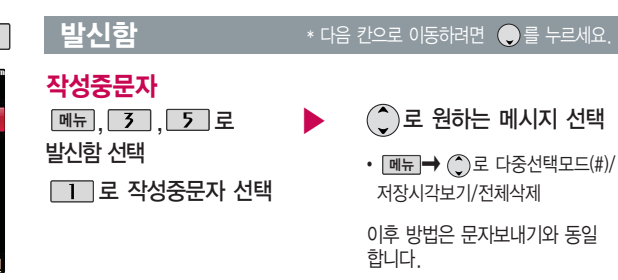

문자보내기 61쪽을 참조하세요.

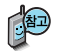

작성중문자는 메시지 작성중 전화가 걸려오거나 종료( 
제) 버튼을 누른 경우 자동으로 작성 중이던 메시지를 저장하는 기능입니다. 작성중문자는 발신함 비우기에서 비울 수 있습니다.

다중선택모드(#)로 여러 개의 메시지를 선택한 후 한꺼번에 삭제할 수 있습니다.
# 발신함

보낸문자는 100개까 지 저장할 수 있으며. 전송에 성공한 메시지만 저장됩니다. 보낸 문자 가 100개가 넘을 경우 저장된 메시지중 가장 오래된 보낸문자 부터 차례로 지워집니다.

### 보낸문자

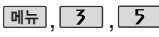

보낸문자 선택

메시지를 전달하려면 문자보내기 (61쪽)을 참조하세요

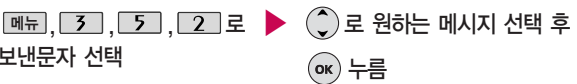

- 메뉴→ ()로 삭제/전달/ 전화부저장/보관함저장/ 전체삭제 선택
- 전달 을 눌러 메시지를 전달할 수 있습니다.

작성중Shot메일은 20 개. Shot메일보내기 이용 중 메뉴 → ①로 임시저장을 선택하여 저장한 경우 작성중 Shot메일 목록에서 확 인할 수 있습니다. 보낸Shot메일은 30개 까지 저장학 수 있습 니다.

### 작성중 Shot메일

작성중Shot메일 선택

🌔 로 원하는 메시지 선택

• 메뉴 ➡ ()로 삭제/ 메시지 보호/전체삭제 선택

메뉴, 3, 5, 3 로 🕨 작성중Shot메일을 편집하려면 (ок) 누름

> 받는사람, 제목, 첨부, 메시지 수정 후 (아) 누름

# 메시지

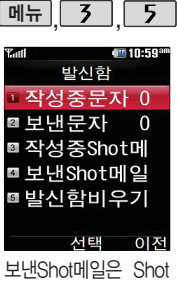

#### 메일의 메일보내기에 서 Shot메일 전송 완 료 후. 저장여부 선택 시 '예' 릌 선택할 경우 저장됩니다

# 보낸 Shot메일

발신함

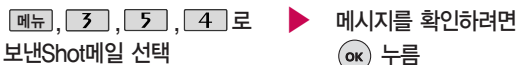

- ① 로 원하는 메시지 선택
- 메뉴 → ()로 삭제/메시지 보호/ 전체삭제 선택

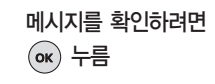

• 메뉴 → (ˆ)로 전달/ 전화부저장/삭제 선택

#### 발신함 비우기

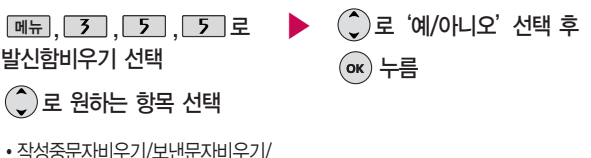

작성중Shot메일비우기/보낸Shot메일비우기

문자세상은 독특하고 다양한 메시지를 전송 할 수 있는 문자 관련 서비스입니다. 이동통 신 사업자의 서비스 사정에 따라 메뉴가 변경될 수 있습니다.

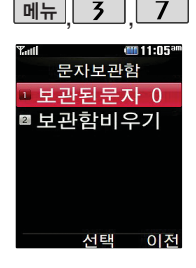

### 문자세상

斟

[폐뉴, 3, 6 로 문자세상 선택 브라우저가 실행되어 해당 서비스로 접속됩니다.

원하는 항목의 숫자 버튼을 누르거나 ④로 선택 후 (ok) 누름

#### 

전체삭제 선택

받은 문자메시지 및 보낸 문자메시지를 별도로 보관할 수 있는 기능입니다. 폴더마다 최대 100개가 저장되며, 최대 저장개수가 저장된 경우 새로운 메시지를 저장하려면 기존에 보관된 메시지를 삭제해야 합니다.

다음장에 계속

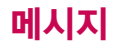

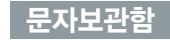

보관함비우기

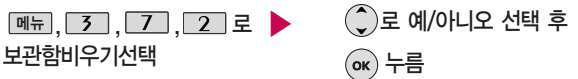

문자보관함에 저장된 모든 메시지를 삭제할 수 있는 기능입니다.

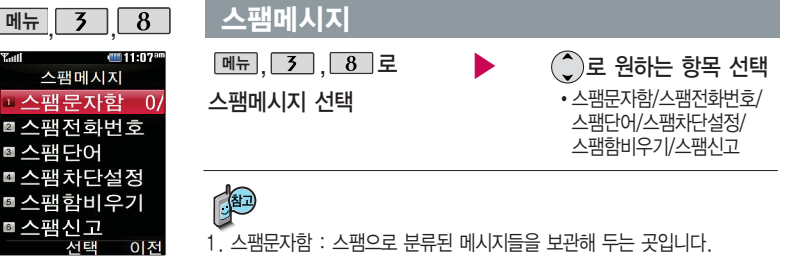

 스팸전화번호 : 번호를 등록하여 등록된 번호로부터 오는 메시지를 치단하며 최대 20개까지 저장 가능합니다. (숫자 8자리 이상)

다음장에 계속

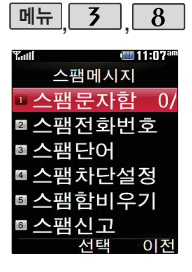

#### 스팸메시지

- 3. 스팸단어: 단어를 등록하여 스팸메시지 중 등록된 단어가 포함된 메시지 (예 : 광고)를 차단 하며 최대 10개까지 저장 가능합니다. (한글 최대 16자, 영문 최대 32자)
- 4. 스팸차단설정 : ) → ( 로 해제/설정을 선택할 수 있습니다.
- 5. 스팸함비우기 : 스팸문자 목록을 비웁니다.
- 스팸신고 : 스팸신고 서비스에 대한 이용안내 및 조회안내를 확인할 수 있으며, 받은 메시지의 내용을 한국정보보호 진흥원 불법스팸 대응센터로 전송할 경우 접수번호수신설정 여부를 선택할 수 있습니다.

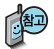

스팸차단설정은 받고 싶지 않은 문자 메시지를 차단하는 기능입니다

스팸차단설정을 설정으로 선택한 경우 차단한 전화번호나 단어로 메시지가 도착해도 받은문자에는 표시가 되지 않으며, 스팸 문자함에서만 확인이 가능 합니다.

스팸문자함 목록에 있는 스팸문자들은 수신함의 받은 문자로 복귀가 가능합니다.

# 메시지

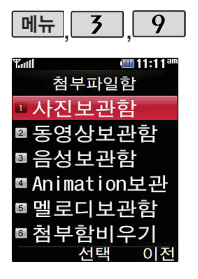

# 첨부파잌함

- 첨부파일함 선택
- 메뉴, 3, 9 로 ▶ () 로 원하는 항목 선택 후 (☞) 누름
  - 사진보관함/동영상보관함/음성보관함/ Animation 보관함/멬로디보관함/ 첨부함비우기
- 받은 Shot메일 및 보낸 Shot메일에 첨부파일이 있는 경우 📖를 누르면 해당 첨부파일이 첨부파일함에 저장됩니다
- 수신한 Animation, 멜로디를 첨부파일로 선택하여 Shot메일로 전송할 경우 요금이 청구될 수 있으니 참고하세요.
- 사진 파일 삭제 시 대기화면에 설정된 사진파일인 경우 함께 삭제됩니다
- •카메라사진/동영상과 메시지와 아이템 다운로드를 통해 수신받은 미디어가 저장되어 있습니다

### 메시지환경설정

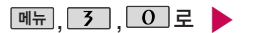

메시지환경설정 선택

)로 원하는 항목 선택

• 나만의상용구/수신알림설정/메시지수/유 발신설정/자동삭제설정/문장완성설정/ 편지지설정/문자함초기화/Shot메일환경

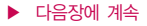

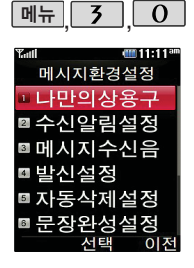

#### 메시지환경설정

- 1. 나만의상용구 : )로 선택 후 상용구 입력 후 🐼 누름
- 수신알림설정 : ()로 '알림방법(소리/진동/무음)/알림설정(한번/2분마다)/ 표시설정(내용모두/도착만)' 선택 후, ()로 원하는 항목 선택 후 (응) 누름
- 3. 메시지수신음 : ○로 '종류(sound 1~10)/크기' 선택 후 ⊙또는 종류
  - → ① 로 종류 선택, ⊙ 또는 크기 → ① 로 크기 조절 후 ∞ 누름
- 발신설정 : ②로 '보낸문자저장(항상저장, 항상저장안함)/긴급도설정 (보통, 긴급, 특급)'선택 후 ⊛ 누름
- 5. 자동삭제설정 : ()로 '수신함 부족 시 수신거부/수신함 부족시 자동삭제' 선택 후 ()+름
- 6. 문장완성완성 : )로 '문장자동완성/내문장초기화' 선택 후 🔿 누름
- 편지지설정 : ② 로 원하는 편지지 선택(검정꽃/환상/골프/하트/나뭇잎/ 편지/조명/난/붉은꽃/하늘/블랙) 후
- 8. 문자함초기화 : 비밀번호(구입시 : 0000) 입력→ ②로 초기화할 문자함 선택→ @ 로 선택(♂), 완료→ ③로 '예/아니오' 선택→ @ 누름
- Shotiml일환경 : ()로 '메일정렬방법(날짜순 정리, 발신자순 정리, 첨부파일 유무, 메일확인 유무)/메일함모드설정(모두보기, 제목만 보기, 발신자만 보기)' 선택 후 ()로 원하는 항목 선택

# 알람/일정

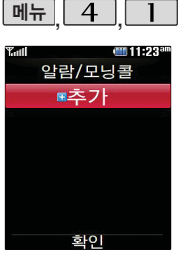

지정된 알람/모닝콜이 있는 경우 패도 수 으로 '알림설정/해제, 추가, 삭제, 전체삭제, 다중 선택(#)'을 선택할 수 있습니다.

### 알람/모닝콜

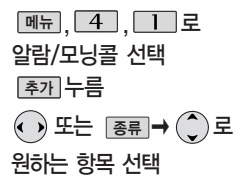

• 해제/10분후/20분후/30분후/ 1시간후/시간지정

#### \* 다음 칸으로 이동하려면 🔵 를 누르세요.

### **알람시간 입력** (시간지정을 선택한 경우)

- •오전/오후 선택
- • 로 시/분 선택, 숫자 버튼으로 시간 입력

#### 반복 선택

- ⊙ 또는 종류 → ③로 한번/월~금/월~토/매일/ 요일지정 선택
- 요일지정을 선택한 경우 ④ 로 요일 선택 후 전택 누름 (선택하 요일을 해제하려면 [해제] 누름)

다시알림설정 선택

• ④ 또는 종류 → ③로 다시알림없음/3분후다시알림 5분후다시알림/10분후다시알림 15분후다시알림 선택

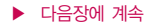

알람/모닝콜을 설정하 면 대기화면에 200 나타나며, 지정된 시 간이 되면 알림음이 울립니다. 알람화면에 서 ②로 해제/(미리 설정한)다시울림을 선 택할 수 있습니다. 좋 를 누르면 미리설 정한 다시알림 시간만 큼 연기됩니다.

# 알람/모닝콜

- 벨/진동전환 설정
- • 로 항상소리/항상진동/ 항상소리와진동/매너모드시 진동 선택

#### 알림음 선택

(항상진동을 선택한 경우 제외)

· • • 또는 벨쇼리 → ()로

원하는 벨소리 선택 후 🐼 누름

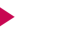

# \* 다음 칸으로 이동하려면 🔵를 누르세요.

메모

- 메뉴→ ()로 기호/^.^/ 취소 선택
- 내용 입력 시 한글 40자, 영문 80자까지 입력할 수 있습니다.
- 내용 입력 후 🕟 누름

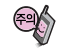

벨/진동전환을 항상소리로 설정한 경우 매너모드( 🈚 )로 설정되어 있어도 벨소리가 울리며, 매너모드시 진동으로 설정한 경우 매너모드가 해제되어 있을 때 벨소리로 울리고 매너모드가 설정되어 있으면 진동으로 울립니다. 알람시간이 동일한 경우, 일정-할일-알람/모닝콜 순으로 울립니다.

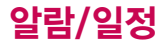

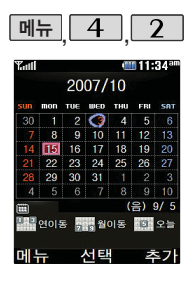

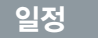

[메뉴], [4], [2] 로 일정 선택 ⓒ로 원하는 날짜 선택 ([메뉴)→ ⓒ로 원하는 항목 선택 가능) 추가 누름 • [편립]→ ⓒ로 원하는 날짜 선택 후 ⓒ를 누르세요. • [호료])→ ⓒ로 종료일지정을 선택할 수 있습니다. (종료일 지정 선택 시 ⓒ로

월/일 선택 숫자 버튼으로 날짜 입력)

\* 다음 칸으로 이동하려면 🔵 를 누르세요.

- 폐뉴, 4, 2 로 일정 선택 ▶ 시작시간/종료시간 선택
  - • 로 시/분 선택, 숫자 버튼으로 시간 입력
  - • 로 오전/오후 선택

내용 입력

• 내용 입력 시 한글 40자, 영문 80자까지 입력할 수 있습니다.

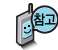

대기화면에서 원하는 날짜 입력 후, 폐묘 → 6 을 누르면 해당 달력 화면으로 바로 이동할 수 있습니다.

예 : 0506 → 올해 5월 6일, 20080506 → 내년 5월 6일

문자 입력방법 29~31쪽을 참조하세요.

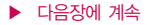

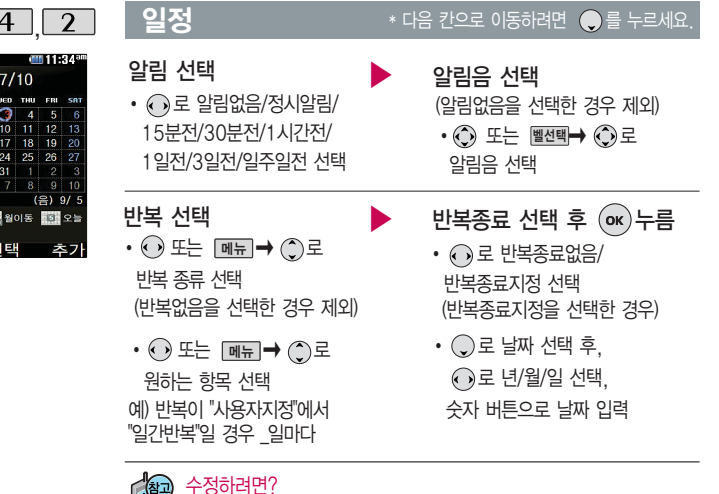

날짜 선택. 수정할 항목 선택 후 확인() → 저장된 내용 확인 → 편집()→ ④로 수정할 내용 선택 후 편집→ 저장()) 누름

메뉴 4 2

| sun | mon  | TUE | WED   | THU       | FRI        | SAT         |
|-----|------|-----|-------|-----------|------------|-------------|
| 30  | 1    | 2   | 9     | 4         | 5          | 6           |
|     | 8    | 9   | 10    | 11        | 12         |             |
|     | 15   | 16  | 17    | 18        | 19         |             |
|     | 22   | 23  | 24    | 25        | 26         |             |
|     | 29   | 30  | 31    | 1         |            |             |
|     |      |     |       | 8         |            |             |
|     | 0101 | - 8 | 10 SI | ()<br>1 5 | 음) (<br>특별 | 9/ 5<br>0 - |

다음장에 계속

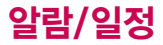

\* 다음 칸으로 이동하려면 🔵 를 누르세요.

#### 삭제하려면?

날짜 선택, 삭제할 항목 선택 후 🖻 ➡ 🂭 로 삭제 종류 선택 후,

(w) → () 로 '예' 선택 → (w) 누름

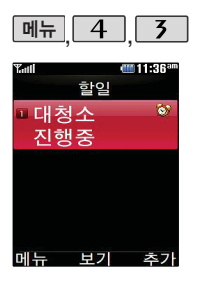

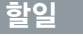

| 메뉴 |   | 4 |   | 3 | 로 |
|----|---|---|---|---|---|
|    | , |   | , |   |   |

할일 선택

- 추까 누른 후, 내용 입력
- 내용 입력 시 한글 40자, 영문 80자 까지 입력할 수 있습니다.

문자 입력방법 29~31쪽을 참조하세요.

#### 중요도 선택

• 🕢 로 보통/낮음/높음 선택

# \* 다음 칸으로 이동하려면 🔵를 누르세요.

상태 선택

• 🕢 로 진행중/완료 선택

#### 기한 선택

• 🕞 로 기한없음/기한지정 선택

#### (기한지정을 선택한 경우)

- ④로 년/월/일 선택,
- 숫자 버튼으로 날짜 입력

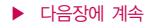

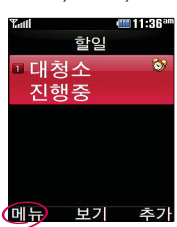

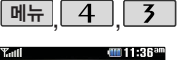

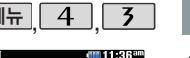

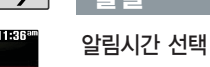

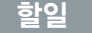

수정하려면?

편집 → 💿 누름

• • • • • 로 오전/오후 선택

• 🕞로 시/분 선택, 숫자 버튼으로 시간 입력

\* 다음 칸으로 이동하려면 💭 를 누르세요.

삭제하려면? 항목 선택 후 💵 → ④로 삭제 선택 후. ④로 '예' 선택 → ด 누름

원하는 항목 선택 후 확인( )→ 편집( )→ ()→ () 로 수정할 내용 선택 후

할일이 저장되어 있는 경우 폐뉴→ ()로 다중선택(전체선택, 전체해제), 삭제. 중요도별보기, 달력보기, 완료표시, 할일검색, 완료한일삭제, 모든 할일삭제를 선택할 수 있습니다.

# 알람/일정

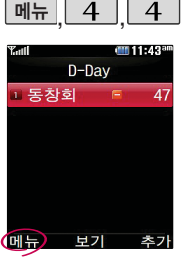

D-Day가 설정되어 있는 경우 폐도→ ②로 다중선택(#), 삭 제, 전체삭제, 화면표 시설정, 화면표시해제 를 선택할 수 있습니 다. (대기화면표시를 선택 할 경우 대기화면에 D-Day가 표시됩니다.)

# D-Day

메뉴, 4, 4 로
 D-Day 선택
 추가 누른 후, 날짜 입력
 • ⊙로 년/월/일 선택, 숫자
 버튼으로 날짜 입력 또는
 달랙 → ⓒ로 원하는 날짜
 선택 후 ∞ 누름

🔵로 이동하여 내용 입력 후

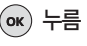

 내용 입력 시 한글 8자, 영문 16자 까지 입력할 수 있습니다.

문자 입력방법 29~31쪽을 참조하세요.

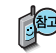

특정일을 설정해 놓으면 그 날짜 또는 지나간 날짜를 확인할 수 있는 기능 으로, 최대 10개를 저장할 수 있습니다.

– 지난 D-Day : 🛨

- 지나지 않은 D-Day : 🧧 (최대 10,000 단위까지 카운터 가능합니다.)

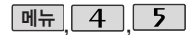

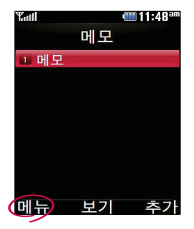

저장된 메모가 있는 경우 메뉴 → ③로 메시지전송, 다중선택 (#), 메모삭제, 메모검 색, 메모지설정, 메모 시간보기, 모든메모삭 제를 선택할 수 있습 니다.

#### 메모

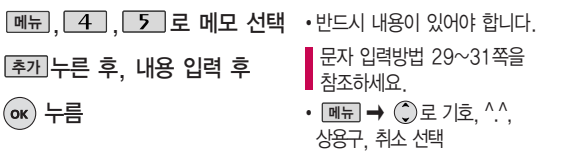

1. 메시지전송 : 저장된 메모로 메시지를 전송할 수 있습니다.

2. 다중선택(#): 여러 개의 메모를 동시에 선택할 수 있습니다.

- 3. 메모삭제 : 선택한 메모를 삭제할 수 있습니다.
- 4. 메모검색 : 검색어를 입력해 저장된 메모를 검색할 수 있습니다.
- 메모지설정: ① 로 검정꽃/환상/골프/하트/나뭇잎/편지/조명/난/붉은꽃/ 하늘/블랙을 선택할 수 있습니다.
- 메모시간숨기기/메모시간보기 : 메모한 시간을 보이게 하거나 숨길 수 있습니다.

7. 모든메모삭제 : 저장된 메모 전체를 삭제할 수 있습니다.

#### • 수정하려면?

목록에서 ()로 수정할 메모 선택 후 () → 편집(() → 원하는 내용 수정 후 () 누름

#### • 삭제하려면?

목록에서  $\bigcirc$ 로 삭제할 메모 선택 후  $\textcircled{\mbox{\footnotesize embedded}} \rightarrow \boxed{\mbox{\footnotesize mh}} \rightarrow \bigcirc$ 로 삭제 선택 후  $\textcircled{\mbox{\footnotesize embedded}} \rightarrow \boxed{\mbox{\footnotesize embedded}}$ 

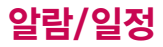

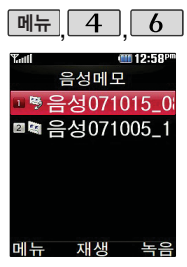

| 금장메모                  |                          |
|-----------------------|--------------------------|
| 메뉴, 4, 6로             | 녹음이 끝나면 🕟 누름             |
| 음성메모 선택               | 녹음된 음성을 저장하려면            |
| 녹음하려면 녹음 누른 후         | ок) 누름                   |
| ок) 누름                | 녹음된 음성을 미리 들어보려면         |
| (녹음 중에 취소하려면 [취소] 누름) | [특기] 누름<br>취소하려면 [취소] 누름 |
|                       |                          |

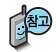

음성 녹음은 매너모드가 설정된 상태에서도 가능하며, 음성 재생은 매너 모드가 해제된 상태에서만 가능합니다. (진동모드에서는 재생 가능합니다.)

음성메모 기능은 메모리 한도 내에서 최대 100개까지 저장 가능합니다. (리스트 표시 최대 100개까지 지원)

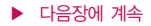

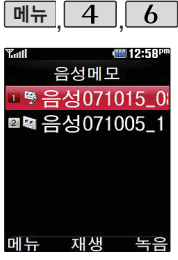

음성메모 기능은 메모 리 한도 내에서 최대 100개까지 저장 기능 합니다.

음성 녹음은 매너모드 가 설정된 상태에서도 이용 가능합니다.

#### 음성메모

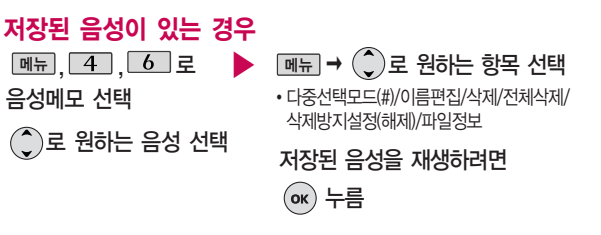

- 매너모드가 설정된 경우 매너모드를 해제하세요.
- 1. 다중선택모드(#): 여러 개의 음성을 동시에 선택할 수 있습니다.
- 2. 이름편집 : 이름을 변경할 수 있습니다.
- 3. 삭제 : ()로 예/아니오 선택
- 4. 전체삭제 : )로 예/아니오 선택
- 5. 삭제방지설정 : 삭제방지를 설정할 수 있습니다.
- 파일정보 : 제목, 녹음날짜, 재생시간, 파일크기, 삭제방지 등을 확인할 수 있습니다.

# 멀티미디어

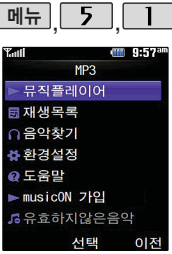

MP3플레이어에 MP3 파일을 추가하려면 홈페이지(http://www. musicon.co.kr)를 참조하세요.

#### MP3

和

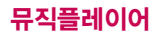

종료하려면 🕋 을 누르세요.

- NED 파일(파일포맷 : mp3, ogg, aac)만 지원합니다.
- ID3Tag의 정보에 영문/한글/숫자 외 다른 문자가 있는 경우 화면에 정상 적으로 표시되지 않습니다.
- 재생중닫기설정을 재생 유지로 선택했을 경우, MP3 재생중 슬라이드를 닫아도 재생이 중지되지 않습니다.
- 매너모드가 설정되어 있을 경우, '매너모드를 해제할까요?'라는 화면이 나타납니다. 매너모드 해제 후 사용하세요.
- MP3 재생 시 음량조절은 볼륨(🕀)버튼을 눌러 조절하세요.

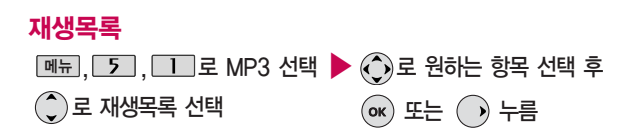

#### MP3

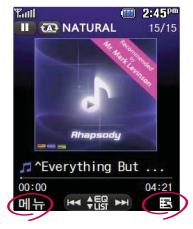

■ 을 누르면 마이 리스트에 20개까지 추가할 수 있으며, 현 재 마이리스트에 추가 된 곡 수/추가 가능한 총 곡 수(50)를 표시 합니다.

#### 반복설정 뮤직플레이어 실행 중 때 → ⊙로 반복설정, 사운드효과, 화면설정, 구간반복(\*), 재생속도, 가사보기(#), 상세정보를 선택할 수 있습니다.

🕽 😿 은 구간반복의 단축키, 🗱 은 가사보기의 단축키입니다.

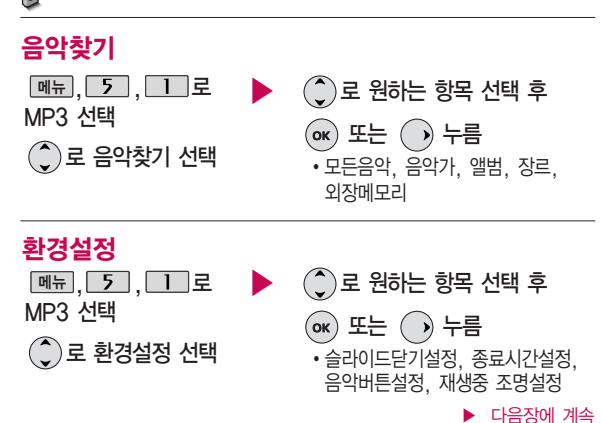

# 멀티미디어

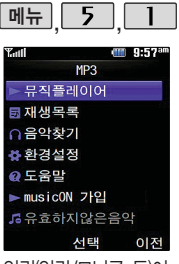

알림(알림/모닝콜 등)이 있을 경우 MP3벨소리 로 설정한 경우(CYON 팝1, CYON 팝2) 특 정 벨소리로 울립니다.

#### MP3

- 1. 슬라이드닫기설정 : ②로 BGM 재생, 재생유지, 재생종료를 선택할 수 있습니다.
- 2. 종료시간설정 : )로 해제, 30분, 60분, 사용자지정을 선택할 수 있습니다.
- 3. 음악버튼설정 : )로 일반동작, 대기회면에서만 동작을 선택할 수 있습니다.
- 4. 재생중 조명설정 : )로 자동, 항상켜짐을 선택할 수 있습니다.

- 종료시간설정에서 '사용자지정' 선택 시 ②로 이동하며 숫자버튼으로 시간 입력 후 를 누르세요.

 MP3 재생중 슬라이드를 닫아도 계속해서 재생이 가능하도록 하려면 BGM재생/재생유지를 선택하세요.

#### 도움말

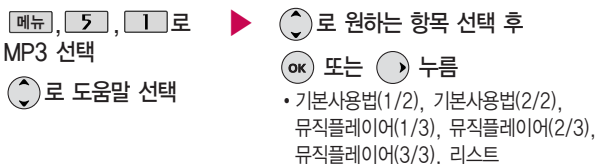

90

회전부위

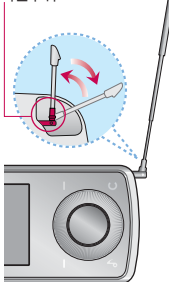

TV방송 및 라디오방송 이용 시 반드시 안테 나를 최대한 뽑은 후 사용하세요. 안테나 회전부분이 보

이도록 안테나를 최대 한 뽑으면 안테나의 위치를 자유롭게 조절 할 수 있습니다.

# TV를 이용하기 전에

지상파 DMB(Digital Multimedia Broadcasting) 송신소에서 보내오는 방송 전파를 수신하여 TV방송 및 라디오 방송을 보고 들을 수 있습니다.

TDMB 방송서비스의 시청 및 청취는 무료입니다.

PC Out 기능이란 휴대전화와 PC를 USB 데이터 통신케이블로 연결한 후, DMB (Digital Multimedia Broadcasting) 시청 프로그램을 이용하여 PC 화면에서 TV방송 및 라디오방송을 즐길 수 있는 편리한 기능입니다.

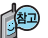

PC out 기능은 Windows 2000 SP4 또는 Windows XP SP1이상의 운영체제에서 사용 가능하며, 자세한 내용은 홈페이지(http://pcout. cyon.co.kr)를 참조하세요.

약전계에서 PC out 기능 사용시에 일반사용시보다 수신감도가 저하될 수 있습니다. 수신신호가 양호한 지역에서 사용해 주세요.

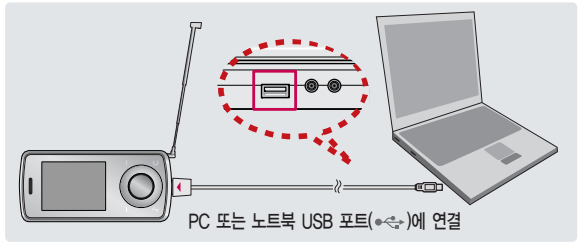

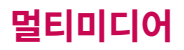

# TV를 이용하기 전에

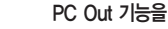

#### PC Out 기능을 이용하려면?

- ① 홈페이지(http://pcout.cyon.co.kr)에 접속하여 DMB Payer 프로그램의 실행파잌을 PC에 저장하세요
- ② 저장된 실행파일을 더블 클릭하여 실행하세요 프로그램이 자동으로 PC에 설치됩니다
- ③ 휴대전화와 PC를 USB 데이터 통신케이블로 연결한 후 바탕화면에 있는 🔎 🚨 더블 클릭하여 실행하세요.
  - 휴대전화는 연결 시 대기화면 상태이어야 하며, 프로그램을 실행하기 전에 시청 가능한 채널이 검색된 상태이어야 합니다.
  - 이동식 디스크 또는 LG Sync 프로그램이 종료된 상태이어야 합니다. (동시 실행 불가능함)
  - 배터리가 부족한 경우 PC에서 방송을 시청할 수 없습니다.
- ④ PC DMB Player 프로그램 화면에 선택한 채널이 나타납니다.
  - PC Out 기능 사용 중에도 전화 수신/발신, 메시지 수신/발신 기능을 이용할 수 있습니다.(단, 방송 서비스 기능 등의 일부 기능은 제한됩니다.)
- ⑤ PC Out 기능을 종료하려면 DMB Player 프로그램을 종료한 후 USB 데이터 통신케이븤을 빼세요

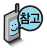

방송 수신상태가 원활 하지 않는 경우 PC-Out에서 방송 수신이 제하됩니다

# TV를 이용하기 전에

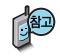

- TV방송 및 라디오방송은 휴대전화 기지국 신호와는 상관이 없으며 방송국의 신호를 수신하여 시용하므로 수신지점 사이에 고층 건물, 산 등이 있는 경우 및 지상파 중계기가 설치되지 않은 지하나 건물 내부, 음영지역에서는 수신 상태가 좋지 않거나 수신이 제한될 수 있으니 장소를 이동하여 사용해 주세요.
- 화면의 화질은 방송수신 환경 및 휴대전화 사용환경에 따라 달라질 수 있습니다. 방송 수신 상태가 좋지 않을 경우 방송 화면과 소리가 어긋나는 문제가 발생할 수 있습니다.
- 방송 시청중 전화 수신/발신 및 메시지 수신/발신이 가능합니다.
- TV방송 및 라디오방송 시청 시 배터리 소모가 많습니다. 대기화면의 배터리 아이콘이 (\_\_\_\_\_] 모양이면 배터리를 충전한 후 사용하세요.
- 방송서비스 기능을 처음 이용할 경우 '채널검색/목록' (104쪽)에서 시청 기능한 채널을 검색한 후 사용하세요.
- 공공 장소에서는 휴대전화에 스테레오 이어마이크를 연결하여 사용하세요.
- 휴대전화와 블루투스 스테레오 헤드셋을 연결하여 TV방송 및 라디오 방송을 청취할 수 있습니다.

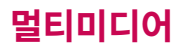

# TV를 이용하기 전에

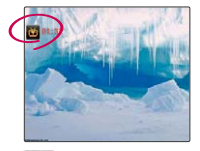

: 타임머신 기능으로 저장된 방송 시청 상태임을 표시

#### 방송 시청 중 버튼 동작

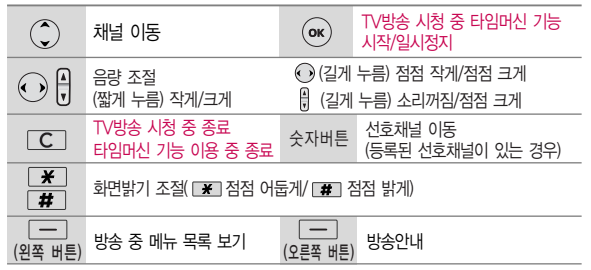

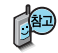

타임머신 기능은 TV시청 중 메시지 또는 전화 통화하는 동안 잠시 수신된 방송 내용을 저장하고 통화가 끝나면 앞서보던 방송을 이어서 볼 수 있는 기능 입니다. (타임머신 방송의 저장 가능한 시간은 현재 남아있는 메모리 용량과 방송 수신 상태에 따라 달라질 수 있습니다.)

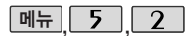

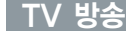

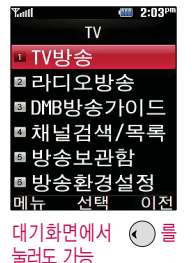

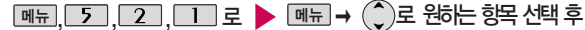

#### TV방송 선택

등록된 채널이 없을 경우, 채널 검색 후 사용할 수 있습니다

채널검색/목록 104쪽을 찬조하세요

 채널목록/선호채널등록(해제)/녹화/ 화면캡쳐/세로보기/화면조정/메시지/ 전화걸기/버튼도움말/자동종료설정

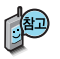

TV방송 중 블루투스는 타임 머신 혹은 녹화 기 능과 동시에 사용할 수 없습니다

매너모드가 설정되어 있는 경우 '매너모드중입니다. 소리를 재생할까요?'라는 화면이 나옵니다 '예/아니오' 를 선택하세요

(ок) 누름

방송 시청 중 전화가 걸려온 경우 통화하려면 📧 또는 🐼를 누르세요.

스테레오헤드셋이 연결되어 있는 경우 스테레오헤드셋의 통화/종료 버튼을 눌러 통화하세요

# 멀티미디어

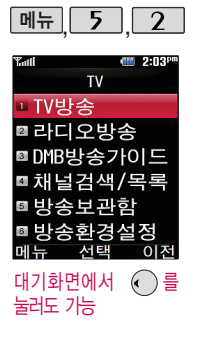

# TV 방송

# TV 시청 중 타임머신 기능

TV 시청 중 (\*\*) 누름 (화면은 일시정지 상태이며, 왼쪽 상단에 타임머신 녹화 시간이 표시됩니다.)

타임머신 기능 설정 상태에서 폐뮾 → ⓒ로 메시지, 전화걸기, 버튼도움말, 자동종료설정 선택 가능

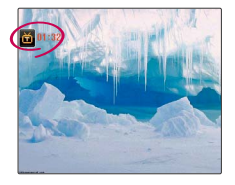

# 다시 이자를 누르면 녹화된 지난 방송을 볼 수 있습니다.

■ 타임머신 기능을 종료하고 다시 실시간 방송을 시청하려면 C 를 누르세요.

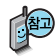

방송환경설정의 타임머신설정에서 통화 혹은 메시지 항목이 설정되어 있어도 내장메모리의 여유가 없으면 타임머신 기능이 작동하지 않습니다.

타임머신 중 전화 수신 시 벨소리가 클릭동영상벨 또는 Qup벨일 경우 특정 미디벨이 울립니다.

타임머신 녹화 중 🌔 로 채널을 변경할 경우 타임머신 기능은 자동 종료됩니다.

# TV 방송

검색된 TV, 라디오 채널 및 선호채널 목록을 확인할 수 있습니다.

오늘 날짜의 DMB방송 가이드가 존재할 경우 현재 메뉴는 DMB방송 가이드로 보여집니다.

DMB방송가이드는 103쪽을 참조하세요.

현재 시청중인 채널을 선호채널로 등록 및 해제할 수 있습니다.

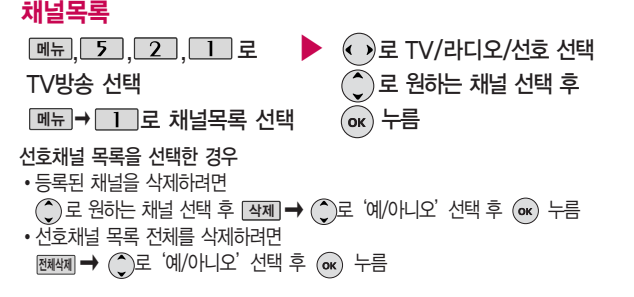

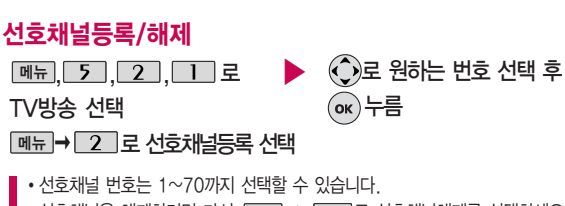

· 선호채널을 해제하려면 다시 <u>메뉴</u> → <u>2</u> 로 선호채널해제를 선택하세요.

# 멀티미디어

TV 방송

현재 시청중인 방송을 녹화하여 동영상 파일로 저장할 수 있습니다.

방송 수신 상황 및 휴 대전화에 내장된 메모 리 한도 내에서 방송 녹화 및 저장할 수 있 습니다.

동영상 녹화는 최대 100개까지 저장할 수 있습니다.

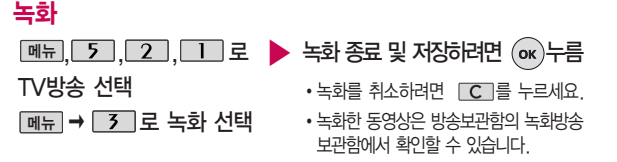

- 1. 녹화중 전화가 걸려올 경우, 자동으로 저장이 되고 통화 종료 후 다시 녹화가 시작됩니다.
- 노화중 수신상태가 좋지 않은 경우 화면이 멈추며 REC표시가 붉은색에서 회색으로 바뀌면서 녹화가 중지됩니다. 다시 수신상태가 좋아지면 녹화가 다시 진행됩니다.
- 녹화중 알림(알람/모닝콜 등)이 있을 경우 진동으로 알려주며, 방송 종료 후 지난알람(알람/모닝콜 등)을 알려줍니다.

시청중 화면을 캡쳐하여 이미지 파일로 저장할 수 있습니다.

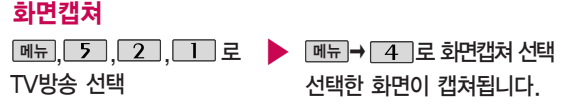

- 캡쳐 후에도 화면은 정지되지 않고 계속 방송됩니다.
- 캡쳐된 이미지는 방송보관함의 정지영상보관함에서 확인할 수 있습니다.

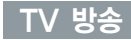

세로보기로 시청시 일 부 방송안내가 지원이 되지 않을 수 있습니다.

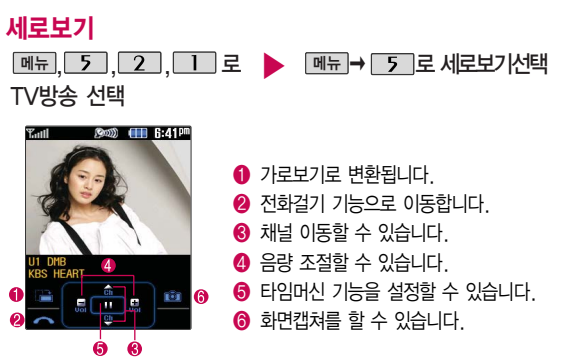

시청중 화면의 밝기, 명암, 색상, 채도를 조절 할 수 있습니다.

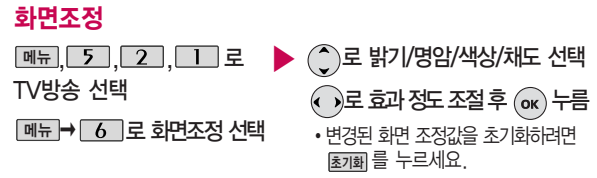

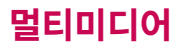

### TV 방송

시청 중 메시지 기능을 이용할 수 있습니다.

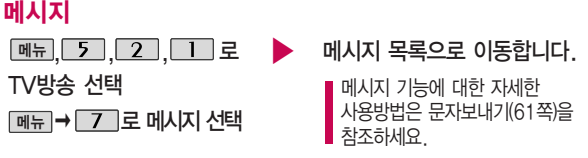

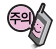

방송 시청 중 메시지 기능을 이용할 수 있습니다. 단, 메시지 발신 시 방송시청이 제한될 수 있습니다.

시청 중 전화를 걸 수 있습니다. (통화 시 방송음은 들 리지 않습니다.)

### 전화걸기

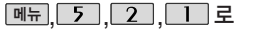

TV방송 선택

메뉴 → 8 로 전화걸기 선택

직접 전화번호 입력 또는

검색 으로 전화번호부에 저장

된 번호 검색

▶ 전화하려면 ── 누름

 방송환경설정의 타임머신설정에서 통화항목이 설정되어 있다면 전화 걸기 선택 시 타임머신 기능이 작동합니다.

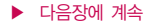

# TV 방송

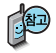

타임머신 기능이 설정된 상태에서 전화통화를 할 경우 통화 종료 후, 그동안 녹화된 지난 방송을 시청할 것인지 실시간 방송을 시청할 것인지에 대한 선택 화면이 나타납니다.

① 로 원하는 방송을 선택한 후 (or)를 누르세요.

(취소 또는 C 를 누르면 실시간 방송이 선택됩니다.)

#### 버튼도움말

시청중 버튼 동작에 대한 도움말을 확인할 수 있습니다.

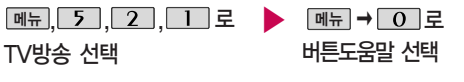

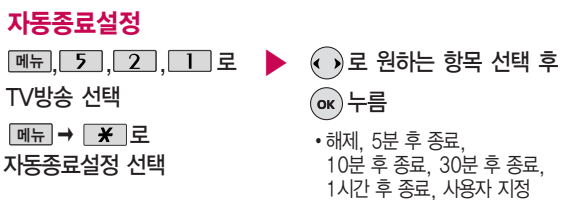

# 멀티미디어

메뉴 5

◎ 라디오방송

■ 방송보관함 ▣ 방송화경설정

τv TV방송

■ DMB방송가이드

◙채널검색/목록

서태 라디오 송신 주파수 세기가 약한 지역이니

지하철, 이동 중에는

수신이 안되거나 휴대 전화의 위치에 따리

잡음이 발생할 수 있

라디오 방송은 주파수

로 라디오 채널을 밎

추는 것이 아니라 자

동채널검색을 통하여

현재 사용지역에서 수 신 가능한 채널을

리하게 자동 등록시킨

2 2:03

이저

편

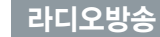

메뉴. 5. 2. 2 로 🏝 요하는 항목 선택 ► 메뉴 →

채널목록, 선호채널등록(해제).

화면캡쳐, 부가정보표시해제(설정).

메시지, 전화걸기, 버튼도움말,

자동종료설정

#### 라디오방송 선택

- 등록된 채널이 없을 경우. 채널검색 후 사용할 수 있습니다.
- 채널검색/목록 104쪽을 참조하세요

- 채널목록 : 검색된 TV, 라디오 채널 및 선호채널 목록을 확인할 수 있습니다.
- 2 선호채널등록(해제) : 청취중인 채널을 선호채널로 등록 및 해제할 수 있습니다
- 3 화면캡쳐 : 현재 보여지는 슬라이드쇼의 이미지를 저장할 수 있습니다.
  - 4. 부가정보표시해제(설정) : 라디오 청취 시 화면에 나타나는 부가정보 표시를 설정 및 해제할 수 있습니다
  - 5. 메시지 : 청취 중 메시지 기능을 이용할 수 있습니다. (단, 일부 기능은 제한될 수 있습니다)
- 6. 전화걸기 : 청취 중 전화를 걸 수 있습니다.
- 0. 버튼도움말 : 청취 중 버튼 동작에 대한 도움말을 확인할 수 있습니다.
- \*. 자동종료설정 : 방송 종료시간을 설정할 수 있습니다.

라디오 수신 기능은 이동통신 서비스 사업자와 무관합니다.

니다. 102

습니다.

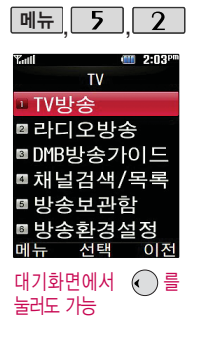

# DMB 방송가이드

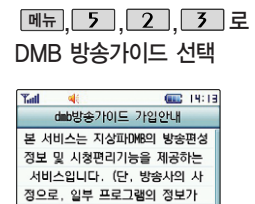

실제 방송내용과 일치하지 않을 수

거당사용 [월정액가입] 취소

DMB방송가이드 가입안내 화면이 나타남

- 💻 (왼쪽 버튼) 건당사용
- 💽 월정액가입
- 💻 (오른쪽 버튼) 취소

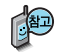

DMB 방송가이드 서비스는 지상파DMB의 방송편성 정보 및 시청 편리기능을 제공하는 서비스 입니다. (단, 방송사의 사정으로, 일부 프로그램의 정보가 실제 방송내용과 일치하지 않을 수 있습니다.)

# 멀티미디어

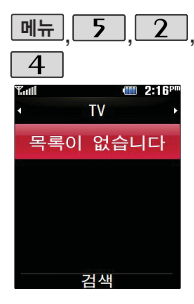

### 채널검색/목록

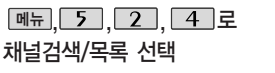

시청 가능한 채널을 자동 검색하는 기능으로, 최대한 안테나를 뽑은 후 검색하시고, 서비스 지역에 따라 검색되는 채널이 다를 수 있습니다.

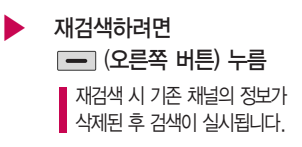

지역 이동 시 채널을 재검색해야 합니다. TV/라디오 방송이 나오지 않는 경우 채널을 재검색 하세요.

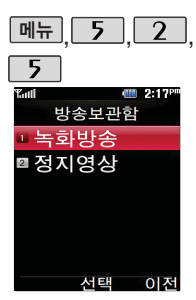

# 방송보관함

녹화방송

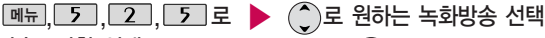

방송보관함 선택

공모관임 신택

1 로 녹화방송 선택

● 로 원하는 녹화방송 선택
 ■ 冊 → ● 로 원하는 항목 선택

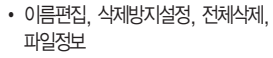

녹화방송을 재생하려면 💽 누름

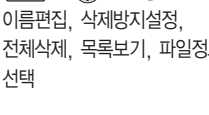

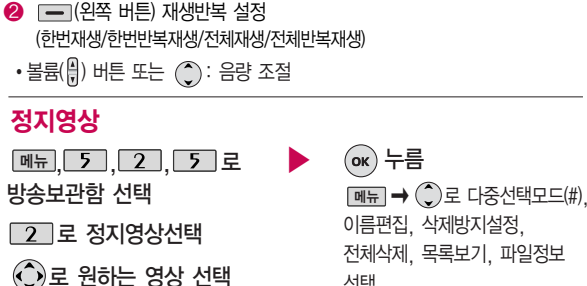

- TV방송 시청 중 녹화한 방송이 있는 경우 해당 녹화방송을 확인할 수 있습니다
- 🐨 재생/일시정지 • 🕢 재생 후 3초 이내 :

재생 후 3초 이후 :

1 (오른쪽 버튼) 재생 종료

(짧게)이전 녹화방송 재생 / (길게)뒤로 가기

(짧게)현재 녹화방송 처음부터 재생 / (길게)뒤로 가기 • 🕞 (짧게)다음녹화방송 재생 / (길게)앞으로 가기

#### 〈재생중 버튼 동작 방법〉

방송보관함

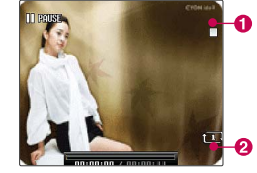

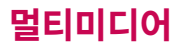

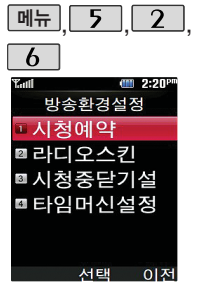

### , 5, 2, 방송환경설정

폐뉴, 5, 2, 6 로 방송환경설정 선택
★ 중환경설정 선택
★ 등 문 원하는 항목 선택 후
★ 누름
• 시청예약, 라디오스킨, 시청중단기설정, 타임머신설정

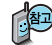

- 시청예약 : 사용자가 원하는 시각에 방송을 예약할 수 있습니다.
   라디오 스 킨 : 라디오방송 청취 시의 스킨을 선택할 수 있습니다.
   로 이퀄라이저/판타지를 선택할 수 있습니다.
- 3. 시청중닫기설정 : DMB방송 청취 중 슬라이드 닫기 동작과 관련하여 ② 로 시청유지/시청종료를 선택할 수 있습니다.
- 4. 타임머신설정 : TV방송 시청 중 전화 수신/발신 시 및 메시지 발신 시 타임머신 기능의 자동 동작여부를 선택할 수 있습니다.
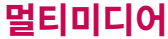

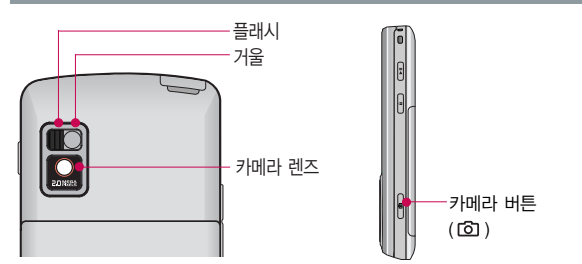

대기화면에서 카메라(@)버튼을 길게 누르면 촬영화면이 나타납니다. (외부버튼잠금 상태인 경우, 외부버튼잠금을 해제 하거나, 슬라이드를 올리세요.) 카메라(@)버튼 또는 @ 를 짧게 누르면 사진이 곧바로 촬영됩니다. 촬영한 사진을 저장하려면 카메라(@)버튼이나 @ 를 누르세요. 촬영 후 저장한 사진/동영상은 사진앨범, 동영상앨범에서 확인할 수 있습니다.

## 촬영하기 전에

슬라이드가 닫힌 상태에서 사진 촬영을 하려면

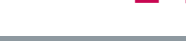

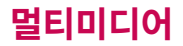

#### 촬영하기 전에

휴대전화의 카메라 렌즈를 이용하여 사진이나 동영상을 촬영 및 저장할 수 있으며, 저장된 사진/동영상을 상대방에게 보낼 수 있습니다. 저장된 사진/ 동영상은 휴대전화의 배경화면으로 선택할 수 있습니다.(170쪽 참조)

카메라 사용 시 휴대전화의 배터리 소모가 많습니다. 대기화면의 배터리 아이콘이 (] 모양이면 배터리 충전 후 사용하세요.

매너모드(🏘) 설정 시에도 사진 및 동영상 촬영음은 들립니다.

사진/동영상 촬영 화면에서 3분 동안 버튼 입력이 없으면 자동으로 대기화면 으로 전환됩니다.

- 선명한 사진을 얻기 위해서는 적절한 밝기에서 흔들리지 않게 정지한 다음 촬영 버튼(∞,), ●을 누르세요.
- 촬영 시 흔들림 현상이 발생할 수 있으므로 촬영 버튼을 누르고, 촬영음이 나올 때까지 카메라를 움직이지 마세요.
- 내장된 카메라 촬영 시 어두운 곳에서 촬영 설정값 중 조도를 '야간'으로 설정하고 촬영하면 좀 더 밝은 영상을 얻을 수 있습니다.

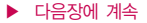

## 촬영하기 전에

- 4. 찍고자 하는 대상과의 거리(110cm 이상)를 잘 조절한 후 촬영하세요.
- 5. 충격에 약하므로 주의하고, 카메라 렌즈는 부드러운 천으로 닦아주세요.
- 6. 분해 또는 개조를 하지 마세요. 화재나 감전, 고장의 원인이 됩니다.
- 빛이 많은 곳에서 촬영 시 흑점 현상이 나타날 수 있으나 이는 일반 캠코더에서도 나타나는 증상이며, 고장이 아닙니다.
- 배터리 용량이 부족한 상태에서 카메라 플래시 사용은 가급적 자제하 세요.
- 다른 제품에서 촬영, 편집 후 휴대전화에 저장한 사진 및 동영상파일인 경우 보기 및 재생이 되지 않을 수 있습니다.
- 10. 저장공간을 외장메모리로 설정한 뒤 사진/동영상 촬영 중에 외장메모리 카드를 임의로 뺄 경우 휴대전화가 오작동할 수 있으며, 촬영한 데이터 가 저장되지 않거나 외장메모리 카드가 손상될 수 있으니 주의하세요.
- 11. 외장메모리의 루트 디렉토리에 서브 디렉토리가 생성되지 않으면 촬영이 되지 않을 수 있습니다.

\* 촬영 시 휴대전화를 가로로 돌려서 편리하게 사용하세요

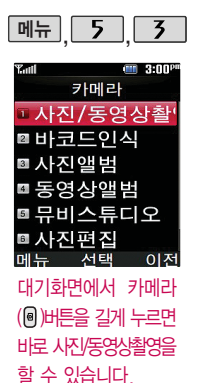

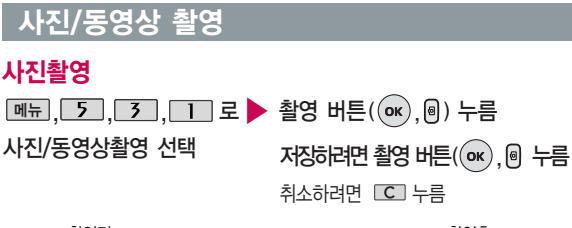

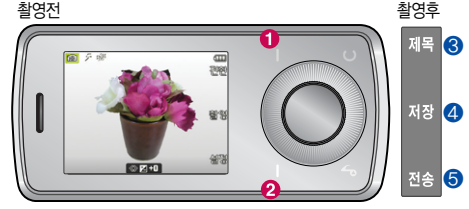

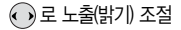

3 제목을 설정할 수 있습니다 모드 전환 기능 : 동영상촬영/ 특수촬영/바코드모드/퀵뷰/촬영종료 ④ 촬영한 사진이 저장됩니다. 🙆 촬영 설정 선택

⑤ 메시지로 전송할 수 있습니다.

다음장에 계속

## 사진/동영상 촬영

촬영 설정값을 변경하려면 설정 → ⓒ 로 선택 후 (oK) 누름

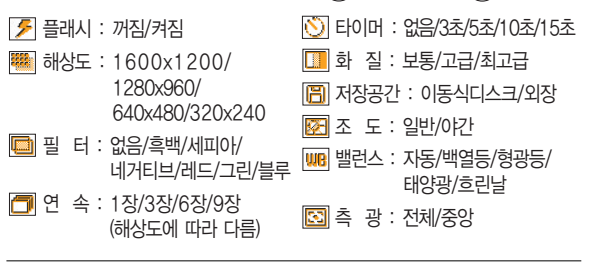

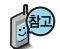

카메라 환경설정에서 자동저장이 설정으로 선택되어 있으면 촬영 후 자동 저장됩니다.

카메라 환경설정 125쪽을 참조하세요.

사용중에 전원이 꺼지면 저장된 파일이 지워지거나 초기화 될 수 있으니 주의하고 촬영에 걸리는 시간은 해상도, 화질 등의 환경에 따라 달라질 수 있습니다.

\* 촬영 시 휴대전화를 가로로 돌려서 편리하게 사용하세요

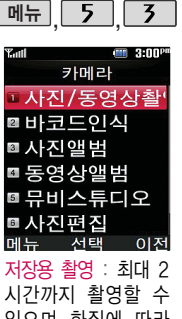

있으며 화질에 따라 저장되는 파일의 사이 즈가 달라질 수 있습 니다

전송용 촬영 : 메시지 전송용 촬영모드 촬영 사이즈 및 해상도가 제한됩니다

## 사진/동영상 촬영

## 동영상촬영

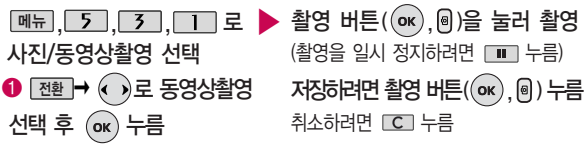

촬영전 촬영후 제목 3 **B**1 2 B 2080 P P2 +0 재생 5

🕠 로 노출(밝기) 조절

- 3 제목을 설정할 수 있습니다. 모드 전환 기능 : 사진촬영/ 특수촬영/바코드모드/퀵뷰/촬영종료 4 촬영한 사진이 저장됩니다. 🕗 촬영 설정 선택
  - 5 촬영한 동영상을 미리보기할 수 있습니다.

다음장에 계속

## 사진/동영상 촬영

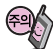

촬영 시간 및 저장음 질은 해상도, 화질 등 그때의 환경에 따라 달라질 수 있습니다.

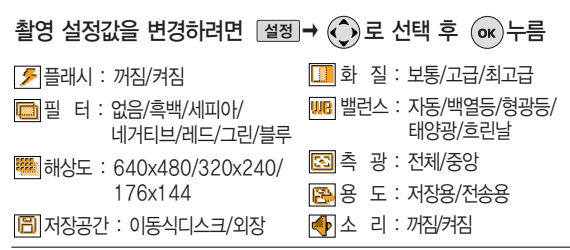

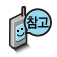

동영상 촬영 시 각 해상도 및 화질 설정에 따라 데이터 전송률(bps:bit per second) 이 다르게 촬영됩니다. (촬영환경에 따라 데이터 전송률이 다를 수 있습니다.) 데이터 전송률이 높을수록 화질은 더 좋아지며, 파일용량은 커지므로 참고하세요.

| 화질          | 해상도        | 17             | 6X144                       |
|-------------|------------|----------------|-----------------------------|
| 보<br>고<br>최 | 다<br>다 다 왱 | 최대<br>최대<br>최대 | 64kbps<br>96kbps<br>128kbps |

카메라 환경설정에서 자동저장이 설정으로 선택되어 있으면 촬영 후 자동 저장됩니다.

▶ 카메라 환경설정 125쪽을 참조하세요.

\* 촬영 시 휴대전화를 가로로 돌려서 편리하게 사용하세요.

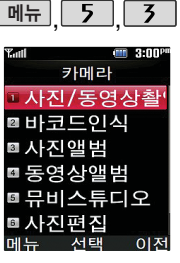

대기화면에서 카메라 (圖)버튼을 길게 누르면 바로 사진/동영상촬영을 할 수 있습니다.

## 사진/동영상 촬영

#### 특수촬영

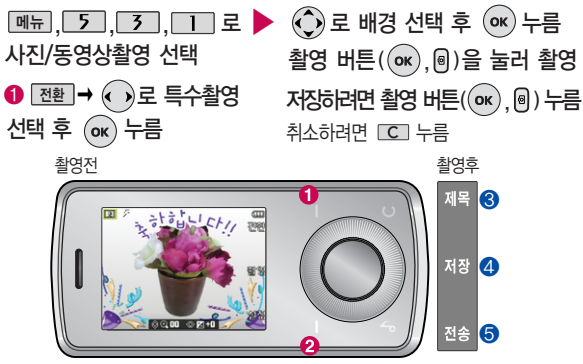

🕟 로 노출(밝기) 조절

 ● 모드 전환 기능 : 동영상촬영/
 ● 제목을 설정할 수 있습니다. 특수촬영/바코드모드/퀵뷰/촬영종료 ④ 촬영한 사진이 저장됩니다.
 ② 촬영 설정 선택
 ⑤ 메시지로 전송할 수 있습니다.
 ▶ 다음장에 계속

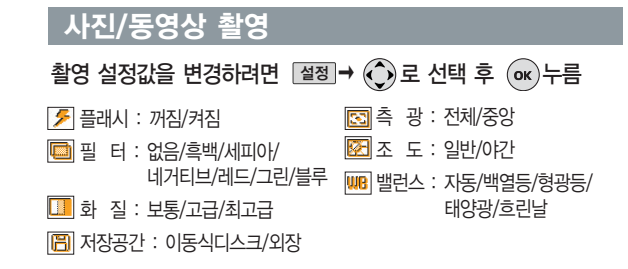

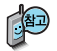

프레임 설정(1~9)으로 스티커 촬영과 분할촬영이 가능합니다. 프레임을 다시 선택하려면 CT를 누르세요

카메라 환경설정에서 자동저장이 설정으로 선택되어 있으면 촬영 후 자동 저장됩니다.

▶ 카메라 환경설정 125쪽을 참조하세요.

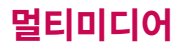

바코드는 사업자가 제 공하는 새로운 무선 인터넷 접속 서비스 로, 신문/잡지와 같은 지면 등에 인쇄된 코 드를 휴대전화에 내장 된 카메라로 인식하여 그에 관련된 무선 콘 텐츠나 상거래로 한번 에 정확히 연결시켜 주는 서비스입니다.

## 사진/동영상 촬영

바코드모드 ☞ , 5 , 3 , 1 로 사진/동영상촬영 선택 @ → • 로 바코드모드 선택 후 • • 누름

인식을 원하는 코드에 카메라 렌즈 맞춤 코드를 인식하면 해당 무선 인터넷 콘텐츠 연결

• 15초간 인식이 안되면 직접 입력 창으로 전환됩니다.

〈코드인식이 안될 때 확인해 보세요〉

- 인식할 코드 설정이 올바른지 확인하세요.
- 화면에 코드가 가로 또는 뒤집어져 보일 때는 인식이 가능하지만 세로로 길게 보일 때는 인식되지 않습니다.
- 코드 전체가 화면에 보이고 코드의 각 점들이 화면상에 구분되어 보일 때 가장 잘 인식됩니다.
- 너무 멀거나 가까운지 확인하세요
- 화면에 코드가 두 개 이상 보이면 안됩니다. 올바르게 보이는 코드는 한 개이어야 정상적으로 인식됩니다.
- 주위 조명이 너무 어두운지 확인해 보세요.
- 일반 상품 바코드는 인식할 수 없습니다.

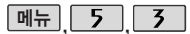

## 사진/동영상 촬영

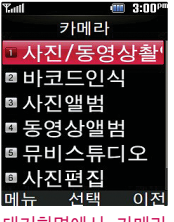

대기화면에서 카메라 (圖)버튼을 길게 누르면 바로 사진/동영상촬영을 할 수 있습니다.

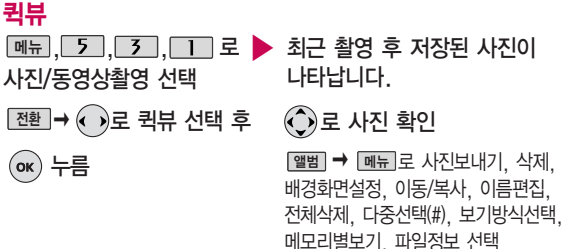

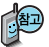

카메라 앨범에서 촬영 후 저장한 사진/동영상 파일의 이름을 편집하 였거나 다른 카메라를 이용하여 촬영 후 휴대전화에 저장한 사진의 경우 퀵뷰에서 나타나지 않습니다.

## 바코드인식

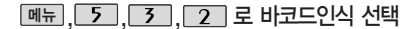

이후 방법은 116쪽을 참고하세요.

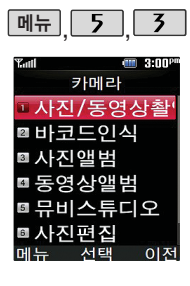

## 사진앨범

메뉴, 5, 3, 3, 2
 사진앨범 선택
 중 사진 파일 선택
 폐료→ 중 요하는 항목 선택

• 사진보내기, 삭제, 배경화면설정, 이동/복사, 이름편집, 전체삭제, 다중선택(#), 보기방식선택, 메모리별보기, 파일정보

로 사진을 전체화면으로 볼 수 있습니다. (휴대전화를 옆으로 돌려 확인하세요.)

⑦ 로 사진을 확대하여 볼 수 있습니다.

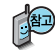

촬영한 사진을 확인할 수 있으며, 저장된 사진을 다른 사람에게 보내거나, 배경화면으로 설정할 수 있습니다.

외부에서 들어온 사진은 사진 앨범에서 보이지 않을 수 있습니다.

보기방식을 목록보기로 선택한 경우 저장된 사진의 이름을 목록으로 볼 수 있으며, 전체연속보기로 선택한 경우 저장된 사진을 슬라이드 형식으로 연속 해서 볼 수 있습니다.

다음장에 계속

## 사진앨범

#### 한장보기 선택 시 가능한 메뉴

• 효과설정 야간보정, 잡티제거 등 의 효과를 설정할 수 있습니다. (한장보기 시에 촬영가능한 해상 도의 사진만 가능)

효과설정 기능은 해상 도에 따라 지원되지 않을 수 있습니다.

- 1. 사진보내기 : 사진을 다른 사람의 휴대전화나 이메일로 보낼 수 있습니다.
- 2. 삭제 : 선택한 파일을 삭제할 수 있습니다.
- 배경화면설정: 대기화면, 전화올때, 전원결때, 전원끌때 화면으로 설정할 수 있습니다.
- 4. 이동/복사 : 이동식디스크 또는 외장 메모리로 파일을 복사, 이동할 수 있습니다. (외장 메모리가 있어야 가능)
- 5. 이름편집 : 사진의 이름을 바꿀 수 있습니다.
- 6. 전체삭제 : 비밀번호 입력 후 전체 사진을 삭제할 수 있습니다.
- 7. 다중선택(#): 여러 개의 파일을 동시에 선택할 수 있습니다.
- 보기방식변경: 목록보기/전체연속보기를 선택하여 파일 보기 방식을 변경할 수 있습니다.
- 9. 메모리별보기 : 저장된 사진을 전체 또는 메모리별로 확인할 수 있습니다.
- 파일정보 : 사진 파일의 정보를 확인할 수 있습니다.(제목, 촬영날짜, 메모리, 해상도)

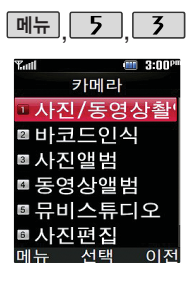

## 동영상앨범

카메라앨범 선택

ok)로 동영상 파일 선택

() 로 원하는 항목 선택 메뉴 🔿

• 동영상보내기, 삭제, 배경화면설정, 이동/복사, 이름편집, 전체삭제, 메모리별보기, 파일정보

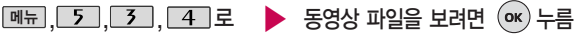

로 동영상을 전체화면으로 볼 수 있습니다. (휴대전화를 옆으로 돌려 확인하세요)

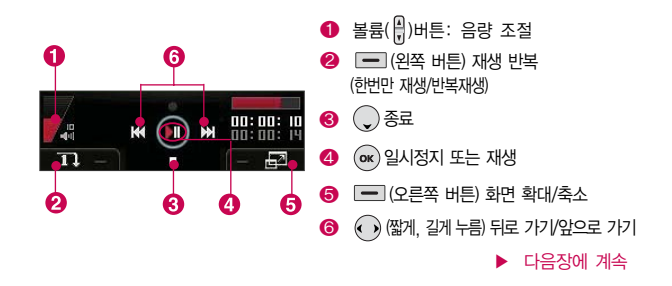

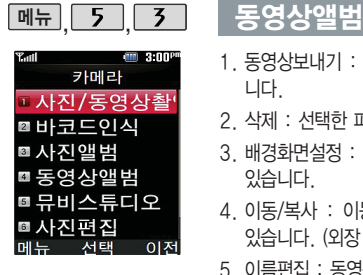

- 1 동영상보내기 : 동영상을 다른 사람의 휴대전화나 이메일로 보낼 수 있습 니다
- 2 삭제 : 선택한 파일을 삭제할 수 있습니다
- 3. 배경화면설정 : 선택한 파일을 대기화면, 전원켤때, 전원끌때로 설정할 수 있습니다
- 4 이동/복사 : 이동식디스크 또는 외장 메모리로 파일을 복사 이동할 수 있습니다. (외장 메모리가 있어야 가능)
- 5. 이름편집 : 동영상의 이름을 바꿀 수 있습니다.
- 6 전체삭제 : 카메라 앨범에 저장된 모든 파일을 삭제할 수 있습니다. (동영 상앨범만 모두 삭제 가능합니다.)
- 7. 메모리별보기 : 저장된 동영상을 전체 또는 메모리별로 확인할 수 있습니다.
- 8. 파일정보 : 동영상 파일의 정보를 확인할 수 있습니다. (제목, 촬영날짜, 재생시간, 메모리, 해상도, 오디오정보)

| 메뉴, 5, 3                                                                                                    | 뮤비스튜디오                                                                                                    |                                                                                                    |
|----------------------------------------------------------------------------------------------------|----------------------------------------------------------------------------------------------------|----------------------------------------------------------------------------------------------------|
| <ul> <li>™ ● 300°</li> <li>카메라</li> <li>가메라</li> <li>사진/동영상촬</li> <li>바코드인식</li> <li>사진앨범</li> <li>동영상앨범</li> <li>무비스튜디오</li> <li>사진편집</li> <li>메뉴 전택 이전</li> <li>미원다 서태하고 (囚</li> </ul> | 메뉴, 5, 3, 5로 ▶<br>뮤비스튜디오 선택<br>추개 누름                                                                                                 | 값       로 원하는 사진 선택 후         선택       누름         해제하려면 다시 한번       해제 누름         () 값       : 해제)         알로       누름         '메뉴< → ① |
| 지응지가 전국된 시선<br>으로 뮤직 비디오를<br>만들어 주는 가능으로,<br>먼저 저장된 사진이 있<br>어야 합니다.<br>(동영상은 제외)                                                                                                    | <ul> <li>☞ 를 눌러 스타일선택</li> <li>목록으로 이동</li> <li>② 로 원하는 뮤비 스타일 선택</li> </ul>                                                         | 이       를 누르면 뮤비 파일의         미리보기가 재생됩니다.         매너모드가 설정되어 있는 경우                                                                      |
| 뮤비 파일의 길이를 선<br>택할 수 있으며, 선택<br>한 길이(짧게/길게)에<br>따라 추가 가능한 최<br>더 사진 매수가 달리집<br>니다.                                                                                                    | • 클래식 세피아(최대사진 10매//포에버<br>유어스(최대사진 8매)/네오 모던 (최대사<br>진 15매)/스매쉬 잇 업(최대사진 15매)/<br>뮤지컬(최대사진 15매)<br>각각 스타일에 따라 다양한 음악과 효과가<br>설정됩니다. | <ul> <li>●로 '예/아니오' 선택 후 ● +름<br/>재생 중 ● (왼쪽 버튼)으로 랜덤/<br/>차례로 선택</li> <li>●또는 볼륨(⊕)버튼으로 음량 조절</li> </ul>                               |
| 122                                                                                                    |                                                                                                    | 다음장에 계속                                                                                                    |

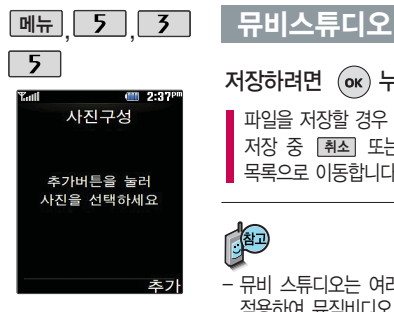

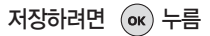

파일을 저장할 경우 다소 시간이 소요됩니다 저장 중 취소 또는 C 를 누르면 파일 저장이 취소되며, 스타일선택 목록으로 이동합니다.

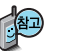

- 뮤비 스튜디오는 여러장의 사진을 선택한 후 음악과 효과를 가진 스타일을 적용하여 뮤직비디오 형식의 동영상파일을 만들 수 있는 기능으로, 스타일 적용 후 미리보기를 할 수 있으며, 동영상파일로 저장할 수 있습니다.
- 저장된 뮤비 파일은 동영상앨범에서 확인할 수 있으며, 동영상 보내기 및 배경화면 설정이 가능합니다. 동영상앨범 120~121쪽을 참조하세요.
- 내 휴대전화에 내장된 카메라로 촬영 후 저장한 사진이 아닌 경우 사진은 정상 동작하지 않을 수 있습니다
- 뮤비스튜디오는 Kmuvee Technologies 사의 자동 영상 제작 기술을 지원한니다
- 미리보기 시 제공되는 음원과 짧게/길게로 동영상을 생성할 때 사용되는 음원이 다르기 때문에 앨범에서 확인 시 음원 열하현상이 발생할 수 있습니다.

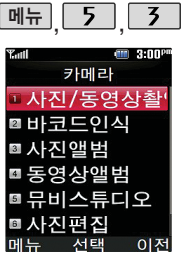

해상도가 640×480, 320×240인 이미지 만 편집할 수 있으므 로, 사진 촬영 후 저장 된 사진을 편집하려면 사진 촬영 전에 해상 도를 640×480, 320×240으로 설정 한 후 촬영하세요.

## 사진 편집

 메뉴, 5, 3, 6 로
 ◆ 로 원하는 사진 선택 후

 사진편집 선택
 ∞ 누름

 보기를 누르면 사진을
 • 사진 합성/효과 꾸미기/리터칭/

[보기]을 두드면 사신을 크게 볼 수 있습니다.

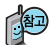

- 1. 사진 합성 : 편집하려는 사진을 합성할 수 있습니다.
- 효과 꾸미기 : 편집하려는 사진에 다양한 효과를 적용하여 이미지를 편집하는 기능입니다.

부분효과꾸미기/글자 꾸미기

- 리터칭: 편집하려는 사진의 명도/채도/대비를 조절할 수 있으며 레벨조정, 색감조정, 컬러밸런스를 선택할 수 있습니다.
- 부분효과꾸미기: 편집하려는 사진의 일부 영역에 다양한 효과를 적용하여 이미지를 편집하는 기능입니다.
- 글자 꾸미기 : 편집하려는 사진에 원하는 글자(최대 7자 까지)를 넣을 수 있는 기능입니다.

사진편집은 사용자가 사진 촬영 후 저장한 사진을 편집하는 기능으로 사진을 촬영하려면 110~111쪽을 참조하세요.

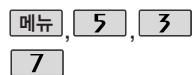

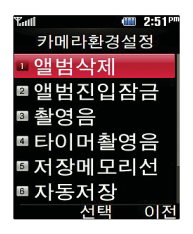

## 카메라 환경설정

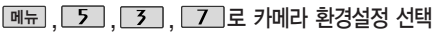

- 🌔 로 원하는 항목 선택 후 (ок) 누름
- 앨범삭제/앨범진입잠금/촬영음/타이머촬영음/저장메모리선택/ 자동저장/촬영설정초기화/슬라이드닫기설정

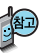

- 1. 앨범삭제 : 전체앨범을 삭제할 수 있습니다. (비밀번호 입력 후, 예/아니오)
- 2 앨범진입잠금 : 비밀번호를 눌러 앨범을 볼 수 있도록 하는 기능입니다. (해제/설정)
- 3. 촬영음 : 사진촬영, 특수촬영 모드에서 촬영을 할 경우의 효과음입니다. (촬영음1~4)
- 4 타이머촬영음 : 타이머 촬영 시 효과음입니다 (타이머음1~4)
- 5. 저장메모리선택 : 저장할 곳을 선택할 수 있습니다. (이동식디스크/외장메 모리 - 단. 외장메모리 선택은 외장메모리가 있을 경우만 가능)
- 6. 자동저장 : 사진/동영상 촬영 시 자동저장을 선택할 수 있습니다.(해제/설정)
- 7 촬영설정초기화 : 사진/동영상 촬영 시 변경한 설정값을 초기 상태로 되돌려 줍니다 (예/아니오)
- 8. 슬라이드닫기설정 : 사진/동영상 촬영 시, 사진/동영상 앨범 재생 시 슬라이드 를 닫았을 때 종료 여부를 설정할 수 있습니다.(카메라촬영 : 촬영종료/촬영 유지, 앨범보기 : 재생종료/재생유지)

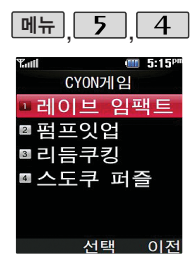

## CYON게임

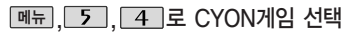

🌔 로 원하는 게임 선택

• 레이브임팩트/펌프잇업/리듬쿠킹/스도쿠퍼즐

게임 중에 전화가 오면 💽 로만 연결이 가능합니다. 게임 음량조절은 볼륨(🖁)버튼을 눌러 조절하세요.

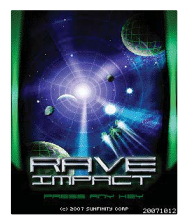

#### 레이브 임팩트

우주 공간을 배경으로 원을 도는 비행체를 조직해서 점점 속도가 빨라지며 다가 오는 운석을 피해야 하는 속도감 있는 아케이드 게임입니다. 속도를 높이는 부 스터 및 에너지 아이템, 미션 수행, 콤보 성공 등으로 더욱 다이나믹한 게임을 즐길 수 있습니다.

게임에 대한 사용 버튼은 게임메뉴의 도움말(Help)을 참고하세요. 잠시 게임을 중지하려면 CC를 누르고, 종료하려면 🕋 를 누르세요.

😨 휠을 돌려, 비행체의 좌/우 회전이 가능합니다.

## CYON게임

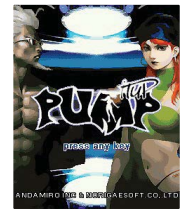

MP3 재생 중 게임 진입하면 BGM이 중지 되고 게임소리가 송출 됩니다

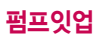

국내외에서 큰 인기를 얻고있는 펌프잇업 게임을 모바일 버전으로 제작한 음악 댄스 게임입니다

1, 3, 5, 7, 9의 숫자를 리듬에 맞춰 정확한 타이밍에 눌러주세요. 콤보가 많을 수록 높은 점수를 획득할 수 있으며, 커맨드 조작을 통해 랜덤, 미러모드 등의 다양한 모드를 즐길 수 있습니다.

- · 🖗 1 · 🖓 3 · 😰 7 · 🖄 9 · 🐼 5

게임 진행 시 2개의 키입력 하는 부분에서 1개만 올바르게 누르면 화살표가 패스되도록 설정되어 있으니 참고하세요.

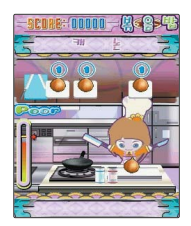

## 리듬쿠킹

유지컬 '난타'를 컨셉으로 한 리드미컬한 요리 게임입니다. 리듬에 맞춰 1~3의 숫자를 정확한 타이밍에 눌러 주면 귀여운 요리사 캐릭터가 음식을 요리합니다. 음악과 함께 화려한 요리 효과음을 즐길 수 있는 음악 게임입니다.

## CYON게임

# N POKK

## 스도쿠퍼즐

9개의 정사각형(가로3칸×세로3칸)으로 구분된 총 81(가로9칸×세로9칸칸에 미리 지시된 숫자들을 단서로 빠른 시간 내에 남은 빈 칸 안에 1~9의 숫자를 중복 되지 않게 채워 나가는 논리 게임입니다. OPTION 에서 힌트가 ON 상태일 경우 EASY/MEDIUM 모드에서 틀린 숫자가 적색으로 표시됩니다.

- 💮 커서방향 이동 — (왼쪽 버튼) 지우기 1 ~ 9 숫자입력
- ок 확인

## 텍스트뷰어

텍스트뷰어 기능이란 내장이동메모리에 저장된 텍스트 파일(단, \*.txt 형식)의 내용을 휴대전화에서 볼 수 있는 기능입니다. 이동식 디스크를 통해 텍스트 파일을 내장 이동메모리에 저장하세요.

텍스트뷰어는 KSC 5601 (표준 완성형코드)을 지원합니다.

텍스트뷰어 목록은 300개까지 확인 가능합니다.

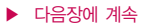

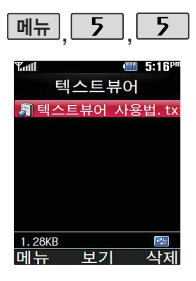

## 텍스트뷰어

메뉴, 5, 5로

텍스트뷰어 선택

내장이동메모리/외장메모리에 저장된 텍스트 파일이 있는 경우

- 🌔 로 원하는 파일 선택
- 폐뉴 → 🌔 로 원하는 항목 선택
- 책갈피보기/책갈피설정/자동스크롤/ 위치이동/음성언어설정

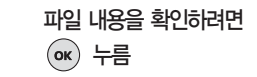

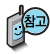

이전에 확인한 이력이 있는 경우 이어서 볼 수 있습니다. (최대 100개의 문서 가능함.)

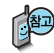

1. 책갈피보기 : 저장된 책갈피 리스트 보기(문서 1개당 최대 10개 지원)

- 2. 책갈피설정 : 현재 보고있는 페이지의 책갈피 설정
- 자동스크롤: 타이머에 의하여 페이지 자동으로 넘어감(해제, 음성, 5초, 10초, 15초, 20초, 25초, 30초)
- 위치이동 : 파일의 시작과 끝 부분으로 이동합니다. (사용자입력, 처음으로, 10%, 20%, 30%, 40%, 50%, 60%, 70%, 80%, 90%, 마지막으로 선택)
- 5. 음성언어설정 : 한글로 읽기/영어로 읽기 선택 (한글/영어 혼합일 경우 영어로 읽기를 선택하면 영어/숫자만 읽습니다,)

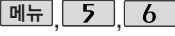

◙등록장치목록

서태

■ 장치연결

▣데이터전송 ▣ 블루투스화경

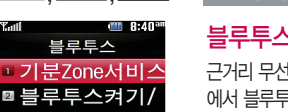

## 블루투스(Bluetooth®) 기능

## 블루투스(Bluetooth®) 란?

근거리 무선 통신 기술로, 2.4 GHz 주파수를 사용하여 최대 100m 이내의 공간 에서 블루투스 기능이 있는 각종 장치와 케이블 연결없이 무선으로 통신할 수 있는 기능입니다. (단, 벽이나 장애물이 있을 경우 통신 가능한 거리가 짧아질 수 있습니다.)

- 지원 기능 : 통화(헤드셋/핸즈프리), 전송(음악전송/전화번호부/명함/사진), 멀티미디어(MP3/DMB/Music Sharing), 사업자기능(기분Zone/Pass ON), 기타(데이터통신접속/프린터)
- Bluetooth Core Specification : V2.0+EDR
- Profile : GAP, SPP, HSP, HFP, DUN, OPP, BPP, A2DP, AVRCP

## 블루투스 장치를 연결하여 사용하기 전에

블루투스 기능을 사용하려면 먼저 블루투스켜기(134쪽 참조)를 설정해야 장치 추가 및 등록이 가능합니다. (블루투스장치가 켜진 경우 화면 상단에 國 표시됨)

다음장에 계속

## 블루투스 장치를 연결하여 사용하기 전에

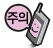

블루투스 접속 시 여 러 개의 블루투스 장 치 또는 무선랜 장치 등과 근접해 있을 경 우 해당 장치들과의 혼선이 발생할 수 있 으니 주의하세요. 휴대전화에 등록된 장치 중 하나의 장치만 연결하여 사용할 수 있습니다. (단, 스테레오 헤드셋은 2개까지 동시연결 가능) 헤드셋, 핸즈프리는 휴대전화에 장치 등록 시 인증번호 입력 후 연결하여 사용할 수 있습니다. 장치 등록에 성공한 경우 재연결 시 인증번호 입력없이 바로 연결 가능합니다.

헤드셋, 핸즈프리의 경우 다른 장치와 연결하여 사용 중이거나 다른 장치가 등록을 시도하고 있는 경우 검색되지 않을 수 있습니다.

일부 스테레오 헤드셋의 경우 휴대전화에서 음악 컨텐츠를 한번 재생해야 스테레오 헤드셋의 리모콘 기능이 동작합니다. 자세한 사항은 해당 스테레오 헤드셋의 사용설명서를 참조하세요.

PC와 블루투스 통신 시 블루투스 동글을 별도로 구입해야 합니다.(노트북의 경우, 블루투스 동글이 내장된 경우도 있으니 참고하세요.)

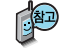

블루투스의 제품(스테레오헤드셋, 헤드셋, 핸즈프리 등) 중 일부 제품과 호환되지 않을 수 있으니 참고하세요.

블루투스 헤드셋으로는 게임 및 기타 휴대전화에서 송출되는 사운드를 들을 수 없으니 참고하세요.

상대 블루투스 장치와 통신 시 해당 장치의 사용설명서를 반드시 참조 하세요.

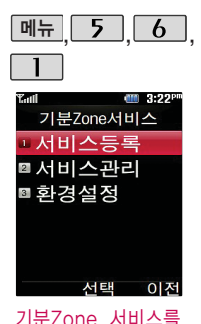

등록하기 전에 알리미 가 연결준비 상태인지 확인 하세요. (연결 준 비된 상태일 경우에만 장치 검색이 가능합니

## 기분Zone서비스

## 서비스 등록

| 메뉴, 5, 6, 1 로 🕨  | 알리미에 연결하려면                                              |
|------------------|---------------------------------------------------------|
| 기분Zone서비스 선택     | 🌔로 원하는 알리미 선택 후                                         |
| □ 로 서비스등록 선택     | <u>ок</u> 누름                                            |
| 검색화면이 나타나며,연결    | 알리미 비밀번호 입력 후 💽 누름                                      |
| 가능한 알리미 등록번호가    | 등록을 취소하려면 [] 를 누르세요.                                    |
| 있는 경우 목록이 나타납니다. | 알리미 비밀번호를 연속 3회 이상 잘못<br>누를 경우 서비스 등록이 되지 않으니<br>주의하세요. |
|                  | 기분Zone서비스에 등록되며,<br>서비스를 이용할 수 있습니다.                    |

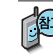

#### 기분Zone서비스 이용방법

기분7one서비스 등록 후 해당 서비스 지역 내에서 전화를 걸 경우 알리미와 자동 연결되며 "기분Zone서비스 지역입니다."라는 메시지가 표시되며 할인 된 요금으로 통화할 수 있습니다. (화면상단에 🚳 표시됨)

알리미연결이 비정상적인 경우 일반통화(비할인 지역)로 연결됩니다.

다.)

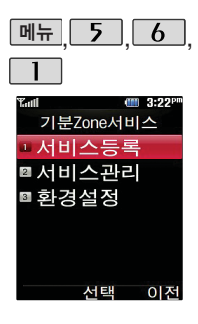

## 기분Zone서비스

#### 서비스 관리

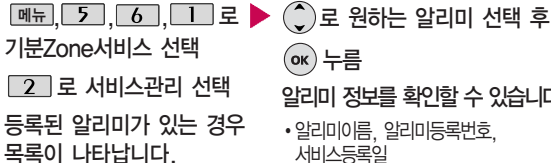

(ок) 누름

알리미 정보를 확인할 수 있습니다.

• 알리미이름, 알리미등록번호, 서비스등로잌

## 환경설정

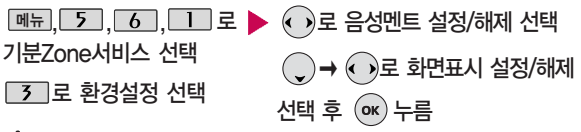

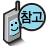

음성멘트 설정: 기분Zone서비스를 이용하여 전화를 걸 경우 "기분Zone서비 스지역입니다."라는 음성안내로 알려주는 기능입니다.

화면표시 설정: 기분Zone서비스 이용시 화면에 "기분Zone서비스 지역입니 다."라는 알림 메시지를 표시하는 기능입니다.

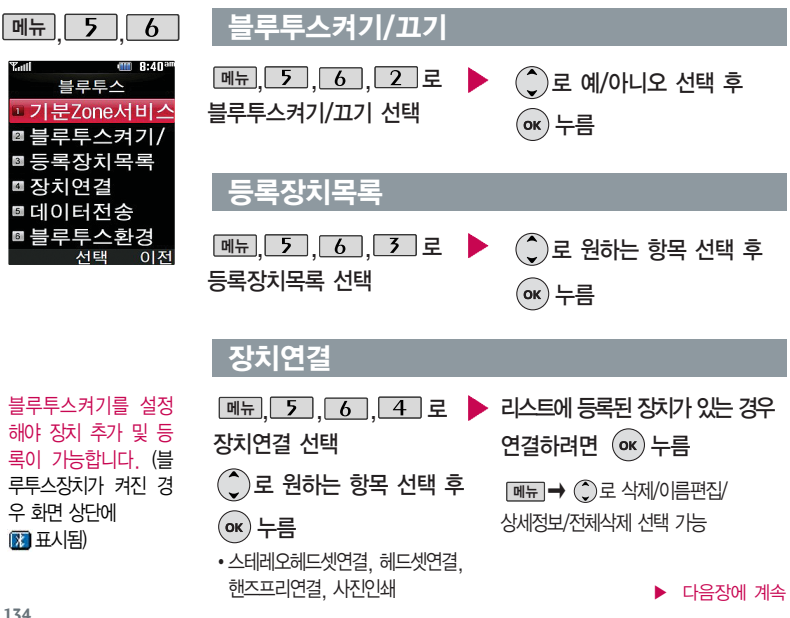

134

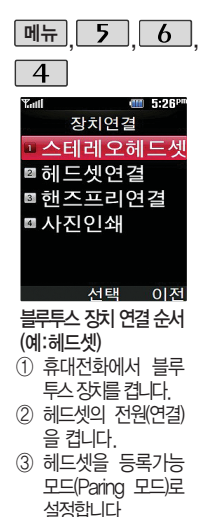

실 휴대전화에서 (추가)를 눌러 장차를 검색할 수 있습니다.

## 장치연결

새로운 장치를 추가하려면 추가 누름

검색화면이 나타나며, 찾은 장치가 있는 경우 찾은장치목록이 나타납니다.

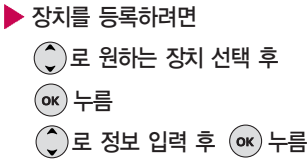

• 이름, 인증번호

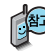

- 휴대전화에 장치가 등록되면 사용할 수 있습니다.
- 등록할 장치가 블루투스 등록 대기상태인 지 확인하고, 자세한 설정방법
   및 인증번호는 해당 장치의 설명서를 참조하세요.
- 헤드셋 마다 장치 연결 및 사용 방법은 다를 수 있으니 해당 헤드셋 사용설 명서를 참조하세요.

#### 스테레오헤드셋과 연결된 경우

스테레오헤드셋이 핸즈프리 또는 헤드셋이 지원되는 경우 전화 걸기/받기도 가능 합니다. 스테레오헤드셋이 연결된 경우 MP3와 DMB만 청취할 수 있습니다.

#### 다음장에 계속

장치연결

음악을 감상할 수 있습니다

## 블루투스 장치 연결에 따른 아이콘 표시

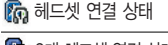

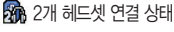

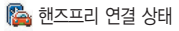

스테레오헤드셋 연결 상태 (MP3재생기능

동작 가능한 상태이나

🛺 TV방송, 라디오방송

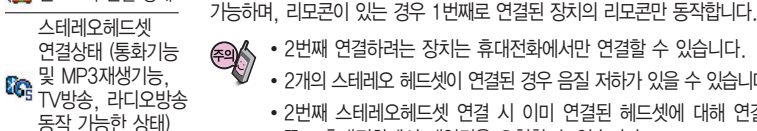

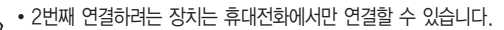

2개의 블루투스 스테레오헤드셋을 연결하여 1대의 휴대전화로 동시에 2명이

전화가 올 때 2대의 스테레오 헤드셋 중 1번째로 연결된 헤드셋만 통화가

- 2개의 스테레오 헤드셋이 연결된 경우 음질 저하가 있을 수 있습니다.
  - 2번째 스테레오헤드셋 연결 시 이미 연결된 헤드셋에 대해 연결을 끊고 휴대전화에서 재연결을 요청할 수 있습니다.

#### 헤드셋과 연결된 경우

기본적인 전화 걸기/받기를 할 수 있습니다.

Music Sharing (2개의 스테레오헤드셋 연결)

#### 해즈프리와 연결된 경우

기본적인 전화 걸기/받기 기능 및 다이얼링, 발신번호 표시가 됩니다. (단, 다이얼링과 발신번호 표시는 지원하는 핸즈프리만 가능합니다.)

#### 프린터와 연결된 경우

블루투스 전용 프린터(블루투스 동글 장착)를 사용하여 휴대전화로 촬영한 사진을 인쇄할 수 있습니다

통화불가능) 등록장치 목록에서 나오는 아이콘

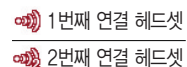

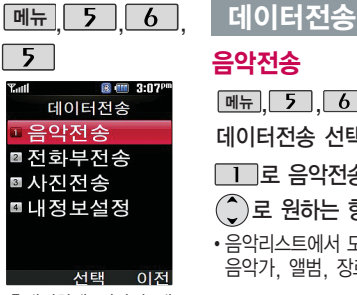

휴대전화에 저장된 데 이터(음악, 전화번호부, 사진, 내정보)전송이 가능합니다.

블루투스 기능이 있는 휴대전화와 휴대전화 간, 또는 휴대전화와 PDA/컴퓨터 간에 서로 데이터를 주고 받을 수 있습니다 (최대 100m 이내)

## 음악전송

| 메뉴, 5, 6, 5로 🕨                                                                                                    | 등록장치목록에서                                                                                    |
|----------------------------------------------------------------------------------------------------|---------------------------------------------------------------------------------------------|
| 비이터전송 선택                                                                                                    | 🌔 로 수신측 장치 선택                                                                               |
| Ⅰ 로 음악전송 선택 ⑥ 로 원하는 항목 선택                                                                                                    | 등록된 장치가 없을 경우 [추개]를<br>선택하세요.                                                               |
| 음악리스트에서 모든음악,<br>음악가, 앨범, 장르 선택                                                                                                    | 장치를 추가할 경우 수신측 휴대전화의<br>내장치정보설정에서 장치이름과 장치<br>ID를 확인한 후 등록하세요.                              |
|                                                                                                    |                                                                                             |
| <ul> <li>로 원하는 항목 선택 후</li> <li>도름</li> <li>산스측에 수신요청 메시지가</li> <li>한달됩니다.</li> </ul>                                                                          | <b>수신측이 데이터 수신을 수락한</b><br>경우 데이터 전송이 시작됩니다.<br>(수신 거부 시 데이터 전송 실패)<br>수신된 음악은 재생목록에 추가됩니다. |
| <ul> <li>로 원하는 항목 선택 후</li> <li>자름</li> <li>산스측에 수신요청 메시지가</li> <li>핵달됩니다.</li> <li>핵술을 취소하려면 (취조)를 누르세요.</li> </ul>                                           | 수신측이 데이터 수신을 수락한<br>경우 데이터 전송이 시작됩니다.<br>(수신 거부 시 데이터 전송 실패)<br>수신된 음악은 재생목록에 추가됩니다.        |
| <ul> <li>▶ 로 원하는 항목 선택 후</li> <li>▶</li> <li>▶ 누름</li> <li>▷신측에 수신요청 메시지가</li> <li>한됩니다.</li> <li>한송을 취소하려면 [취조]를 누르세요.</li> <li>수신측 휴대전화가 블루투스 데이터</li> </ul> | 수신측이 데이터 수신을 수락한<br>경우 데이터 전송이 시작됩니다.<br>(수신 거부 시 데이터 전송 실패)<br>수신된 음악은 재생목록에 추가됩니다.        |

🖤 수 있으며. 이동통신 사업자가 다른 휴대전화로 전송할 경우 상대방

에서 듣지 못할 수도 있습니다.(DRM이 설정된 경우)

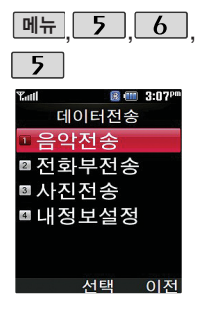

## 데이터전송

## 전화부전송

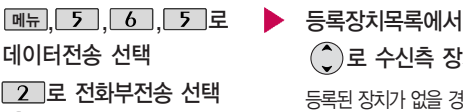

🌔로 원하는 항목 선택

• 한명전송, 그룹전송, 전체전송, 내정보전송

등록장치목록에서 장치 선택

🌔로 수신측 장치 선택

등록된 장치가 없을 경우 [추가]를 선택하세요

장치를 추가할 경우 수신측 휴대전화의 내장치정보설정에서 장치이름과 장치ID를 확인한 후 등록하세요

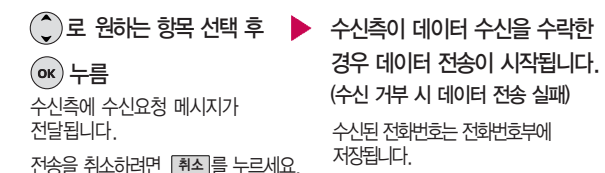

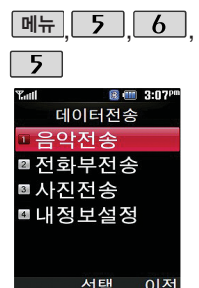

## 데이터전송

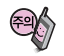

수신측 휴대전화가 통화 중, 무선인터넷 접속 중, 적외선통신 전송 중, 카메라 촬영 중, 문자메시지 전송 중, 전원을 켜고 끄는 중, MP3 재생중이거나 파일 복사 중, 이동식디스크로 사용 중, PC SYNC 중, VOD 재생 중, 음성메모 이용 중, 배터리 부족 시에는 데이터 수신요청이 이루어지지 않습니다. (수신 요청 실패)

타사 휴대전화로 전화부 전송 시 '한명전송' 또는 '내정보전송'을 선택하여 전화부를 전송하세요. (전화번호부에 저장된 사진이 있는 경우 사진은 전송되지 않습니다.)

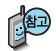

컴퓨터와 데이터 교환 시 해당 컴퓨터(PC)의 블루투스 장치 사용설명서를 참조하세요. (블루투스 동글을 별도로 구입해야 사용할 수 있습니다.)

시진전송은 휴대전화에 저장된 사진이 있어야 시용할 수 있으며, 1장씩 전송할 수 있습니다.

타 모델로 시진 전송 시 사진 수신이 가능한 휴대전화만 사진을 수신할 수 있으며, 수산측 휴대전화가 차리할 수 있는 해상도의 시진만 수신할 수 있습니다.

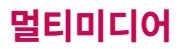

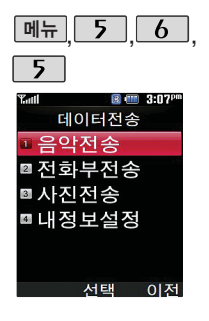

## 데이터전송

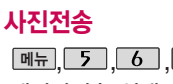

데이터전송 선택

3 로 사진전송 선택

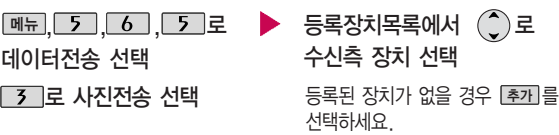

장치를 추가할 경우 수신측의 내장치정보설정에서 장치이름과

장치D를 확인하여 등록하세요.

## ⑦ 로 원하는 사진 선택 후 (ok) 누름

수신측에 수신요청 메시지가 전달됩니다. 전송을 취소하려면 취소 를 누르세요

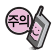

수신측이 데이터 수신을 수락한 경우 데이터 전송이 시작됩니다. (수신 거부 시 데이터 전송 실패)

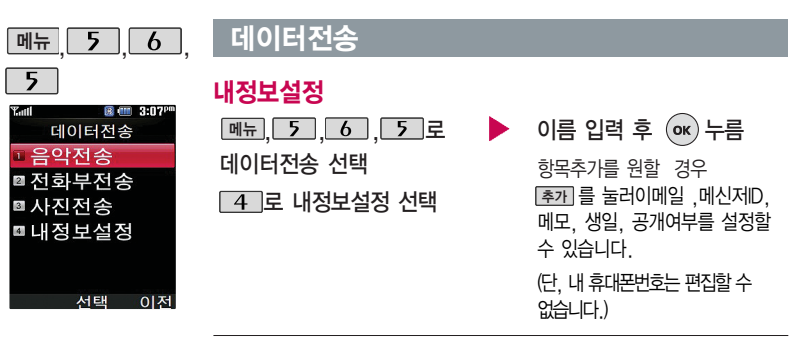

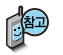

휴대전화에 저장된 데이터(음악, 전화번호부, 사진, 내정보)전송이 가능합니다. 블루투스 기능이 있는 휴대전화와 휴대전화 간, 또는 휴대전화와 PDA/컴퓨터 간에 서로 데이터를 주고 받을 수 있습니다. (최대 100m 이내)

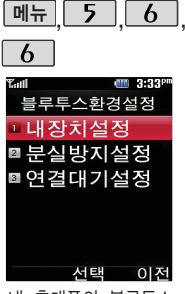

내 휴대폰의 블루투스 기능 사용 시의 환경을 설정할 수 있습니다. 블루투스 환경 설정

#### 내 장치 설정

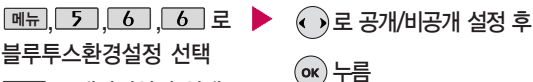

1 로 내장치설정 선택

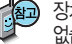

장치이름을 편집할 수 있습니다. (장치D 및 장치종류는 편집할 수 없습니다.) 편집 완료 후 ☞를 누르세요. 장치이름을 한글로 설정할 경우 일부 장치(컴퓨터 등)에서 인식하지

못할 수 있으므로 주의하세요.

## 분실 방지 설정

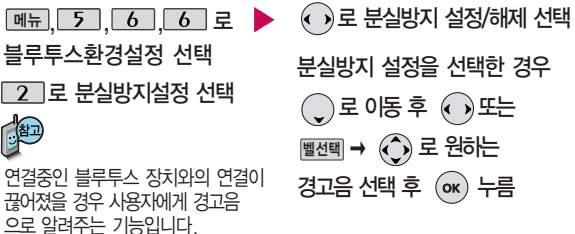

142
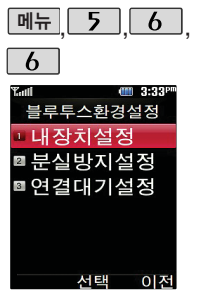

PC 연결 중에는 USB 데이터 통신 케이블 탈/ 장착을 인식하지 못하니 참고하세요. 블루투스 환경 설정

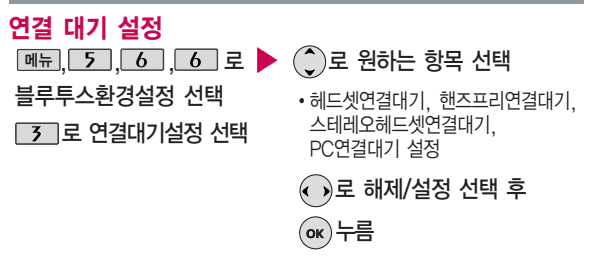

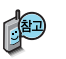

연결대기설정은 다른 장치와 블루투스 연결 가능한 상태로 설정하는 기능으로, 기본적으로 설정 상태(PC연결대기 경우 제외)로 선택되어 있습니다.

 PC연결대기 : 블루투스 동글을 이용하여 PC와 연결 후 "데이터 통신 접속"이 가능하도록 하는 기능 (196쪽 참조)

# 멀티미디어

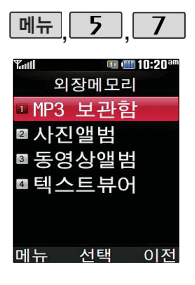

### 외장메모리

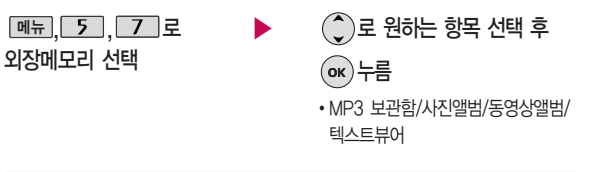

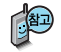

- 휴대전화에서 외장메모리 카드로, 외장메모리 카드에서 휴대전화로 파일을 이동/복사할 수 있습니다. 단, 파일의 이동/복사는 사진앨범/동영상앨범에 서만 가능합니다.
- 외장메모리 카드가 삽입되어 있어야 외장메모리 기능을 이용할 수 있습니다.
- 외장메모리 카드는 촬영한 사진, 비디오 및 MP3를 저장할 수 있는 공간으로, 재사용 및 연결, 분리가 가능합니다. 외장메모리 카드의 구입을 원할 경우 193쪽을 참고하세요.

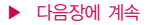

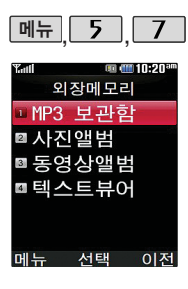

### 외장메모리

### 외장메모리에서 내장메모리로 파일을 이동하거나 복사하려면

| 메뉴, 5, 7로 🕨   | • 또는 )로 원하는 파일 선택 후 |
|---------------|---------------------|
| 외장메모리 선택      | 메뉴 ➡ 🌒 로 이동/복사 선택 후 |
| 로 원하는 항목 선택 후 | ок 누름               |
| <u>ок</u> 누름  | ()로 원하는 항목 선택       |
| • 사진앨범/동영상앨범  | • 파일이동/파일복사         |

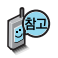

외장메모리 카드를 초기화할 경우 가능한 휴대전화에서 초기화하여 사용하세요. 외장메모리 카드에는 외장메모리 파일에서 사용하는 시스템 공간이 포함되어 있으므로, 외장메모리 초기화 후에도 용량이 남아있을 수 있습니다.

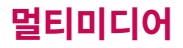

휴대전회와 PC를 USB 데이터 통신케이블로 연결한 후, 휴대전화 를 이동식 디스크처럼 사용할 수 있습니다.

### 이동식디스크

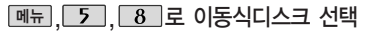

■ 먼저 휴대전화와 PC를 USB 데이터 통신케이블로 연결하세요.

PC와 연결할 경우 💿 누름 💮 로 예/아니오 선택

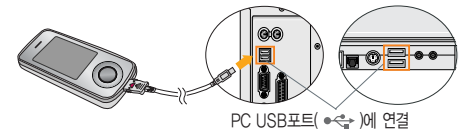

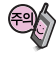

이동식 디스크 사용 후 PC 연결을 안전하게 해제하려면 반드시 Windows 화면 우측 하단의 장치해제(☞)버튼을 클릭하여 하드웨어 분리를 선택한 후, USB 데이터 통신케이블과 휴대전화를 분리하세요.

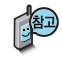

 휴대전화를 PC에 연결한 후 내장이동메모리 또는 외장 메모리의 사진, 동영상, MP3 등의 사용자 데이터를 이동식 디스크를 이용하여 이동/복사할 수 있습니다. (사용 중 USB 데이터 통신케이블을 빼지 마세요. 휴대전화에 치명적인 손상이 발생할 수 있습니다.)

다음장에 계속

### 이동식디스크

이동식디스크로 이동/ 복사한 확장자가 NED 로 변경된 MP3파일이 다운로드 시의 인증된 휴대전화 번호와 일치 하지 않을 경우 재생 되지 않습니다.

이동식 디스크 진입 시 MP3가 BGM 재생 상태인 경우 재생이 종료됩니다.

- 이동식 디스크의 루트에는 최대 512개의 폴더 또는 파일 (단, 파일명이 한글 4자, 영문 8자 이하인 파일 및 서브 폴더 기준)을 저장할 수 있습니다. 서브 폴더 상에 저장 가능한 파일의 수는 제한이 없으므로 많은 파일을 저장 하려면 서브 폴더를 만들어 사용하세요.
- PC에서 이동식 디스크 포맷 시에는 반드시 FAT방식을 선택하여 포맷하세요.
- 이동식 디스크 사용은 Windows 2000 또는 Windows XP 이상의 OS 사양 에서만 사용할 수 있습니다
- 이동식 디스크 사용 중 USB 데이터 통신 케이블을 강제로 분리하거나 휴대 전화에서 먼저 종료할 경우, 외장 메모리 카드를 끼우거나 뺄 경우 이동식 디스크의 데이터가 유실되거나 휴대전화가 정상적으로 동작하지 않을 수 있으니 주의하세요.
- 사용자의 PC가 USB2.0 을 지원하지 않거나 이동식 디스크 연결이 원활하지 않는 경우 이동식디스크연결 설정에서 "저속연결"으로 설정하여 이동식 디스크를 연결하세요.
- 이동식 디스크의 메모리는 MP3 저장 메모리와 공용이며, 사진, 캐릭터 등의 컨텐츠와는 메모리 영역을 공유하지 않습니다.
- 이동식 디스크 사용 중에는 전화/메시지/알람은 동작하지 않습니다. 사용 종료시 이동식디스크의 파일 재구성 후 꺼졌다 켜집니다.

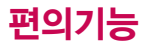

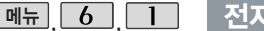

| Tatl | 0    | 🛚 5:03 <sup>pm</sup> |
|------|------|----------------------|
| 1    | 전자사전 |                      |
| - 단0 | 검색   |                      |
| ▣최근  | 검색독  | 듺록                   |
| ▣ 단0 | 장    |                      |
| ◙ 내ㅅ | 나전   |                      |
| ▣ 복싑 | 허허   |                      |
| ▣ 약0 | 목록   |                      |
| -    | 확인   | 이전                   |
|      |      |                      |

와일드 카드 기능

 ↓ 문자를 이용한 단어 검색 'a\*b'와 같이 a로 시직해서 b로 끝나는 모든 단어를 검 색할 수 있습니다.

'?'문자를 이용한 단어 검색 'a?b'와 같이 단어 중간의 일부 철자를 모를 경우 모르 는 철자의 숫자만큼 해당 위 치에 '?'를 표시하여 단어 를 검색할 수 있습니다. 전자사전

### 단어검색

메뉴, 6, 1, 1 로 단어검색 선택

영→한(한영사전) 선택

#### 검색할 단어 입력

단어 또는 철자의 일부를 입력하면 입력창 아래로 해당 단어들이 표시됩니다.

영한사전에서 단어 검색 시 '\*'문자나 '?'문자를 이용한 와일드 카드 기능으로 단어를 검색할 수 있습니다.

- 🌔 로 원하는 단어 선택 후 🗰 누름
- 문자 입력방법 29~31쪽을 참조하세요.
- 1. 단어 검색 후 내용 보기 화면에서 ●를 이용하여 검색한 단어의 앞 뒤 단어를 볼 수 있습니다.
- e 검색한 단어의 내용을 단어장에 추가할 수 있습니다.
- Link → ⓒ 로 화면의 단어 사이를 이동할 수 있으며,
   ∞ 로 선택한 단어를 검색할 수 있습니다.
- 내용보기 중 글자를 입력하면 바로 검색화면으로 이동합니다.

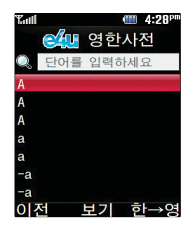

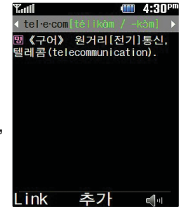

## 전자사전

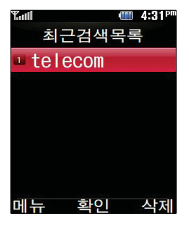

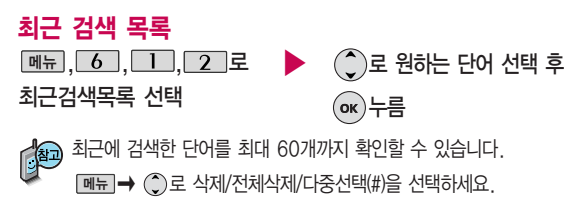

| Tall  |     | 🛙 7:16 <sup>am</sup> |
|-------|-----|----------------------|
|       | 단어장 |                      |
| 🗉 dre | am  |                      |
|       |     | 4.92                 |
|       |     |                      |
|       |     |                      |
|       |     |                      |
|       |     |                      |
| 메뉴    | 확인  | 삭제                   |

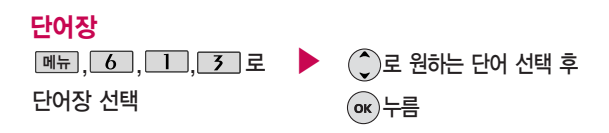

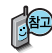

단어 검색에서 원하는 단어를 검색한 후 검색한 단어를 최대 200개 까지 단어장에 저장할 수 있습니다.

단어장에 등록된 단어가 있는 경우 복습시험기능으로 단어를 복습할 수 있습니다.

■뉴→ ) 로 삭제/전체삭제/다중선택(#)/정렬을 선택하세요.

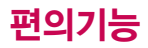

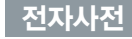

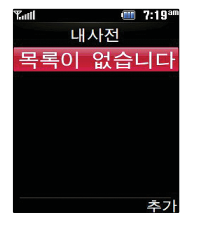

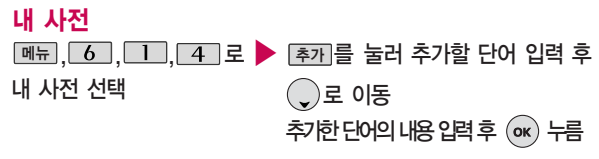

직접 단어를 입력하여 나만의 사전을 만들 수 있으며. 최대 60개까지

저장된 단어가 있는 경우 원하는 단어 선택 후 ⊛ 로 내용을 확인하거나 폐규 → ⓒ로 추가/삭제/전체삭제/다중선택(#)/정렬을 선택하세요.

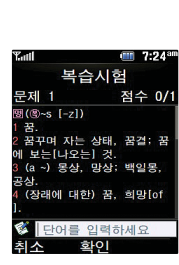

복습 시험

저장할 수 있습니다

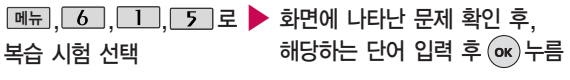

영문 최대 69자까지 입력할 수 있습니다.

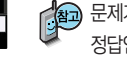

문제가 여러 개인 경우 대응으로 다음 문제를 확인할 수 있습니다. 정답인 경우 점수가 올라가며, 오답인 경우 ⓒ로 '예' 선택 후 ☞를 눌러 정답을 확인할 수 있습니다. 복습시험을 취소하려면 C 또는 ■(왼쪽버튼)을 누르세요.

# 전자사전

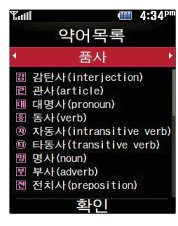

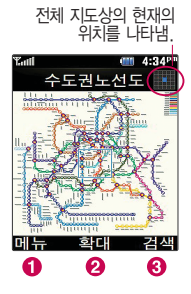

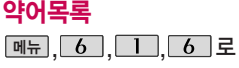

약어목록 선택

전자사전에 사용된 약어목록을 볼 수 있습니다.

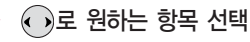

• 품사/일반 약어/전문 약어

)로 내용 확인

### 지하철노선도

- 메뉴, 6, 2 로 지하철노선도 선택
- ① MH → ③로 원하는 항목 선택 (역검색/자주가는역/내경로목록/최근검 색경로/지역변경/유실물센터/설정초기화/도움말)
- ❷ ☞로 확대, 축소할 수 있으며 ④로 이동하여 원하는 노선 확인 가능
- 3 1. 축소보기일 경우 : 검색으로 역이름 입력 후 검색
  - 2. 확대보기일 경우 : 주변역 으로 주변역 검색 가능

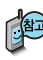

USB 데이터 통신 케이블을 이용하여 지하철 노선도의 정보가 업데이 트된 최신 버전을 다운로드할 수 있습니다. (단, 내 휴대전화의 지하 철 노선도 버전 정보가 하위 버전일 때만 다운로드 가능합니다.) 자세한 사항은 홈페이지 (http://www.clubcyon.com)의 폰꾸미기 PLUS를 참고하세요.

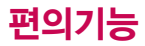

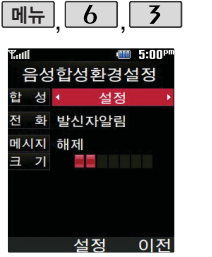

### 음성합성

메뉴, 6, 3 로 음성합성 선택

로 원하는 항목 선택 후 (ok) 누름

- 합 성 : 설정/해제
- 전화 : 발신자알림/해제
- 메시지 : 내용알림/도착알림/해제
- 크 기:0~7

■ 합성을 해제로 선택한 경우 전화/메시지/크기 항목을 선택할 수 없습니다.

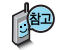

내용 중 영문/숫자/이모티콘/기호 등이 포함된 경우 음성으로 확인할 수 없는 경우가 있으니 참고하세요.

메시지를 받은 경우, 일정이 있는 경우, 전화 수신 시 각각의 설정에 따라 음성합성음이 송출되는 기능입니다. 단, 매너모드가 설정되어 있는 경우 음성 합성음을 들을 수 없습니다.

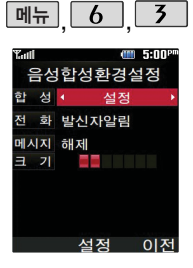

### 음성합성

# 😰 음성합성을 설정한 경우

- •전 화 : 전화 수신 시 발신인 정보/번호를 음성으로 알려줍니다. 폰북에 저장된 번호 **"홍길동"님으로부터 전화왔습니다.** 저장되지 않은 번호 **"**XXX~XXXX~XXX**"**번에서 전화왔습니다.
- 메시지 : 내용알림 설정 시 새로운 메시지가 도착한 경우 음성으로 발신인 및 메시지 내용을 알려줍니다.

"홍길동"님의 메시지가 도착했습니다.메시지 내용입니다. "안녕하세요"

도착알림 설정 시 새로운 메시지가 도착한 경우 음성으로 메시지 도착을 알려줍니다.(메시지 정보 제외)

새로운 메시지가 도착했습니다.

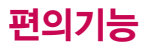

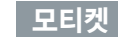

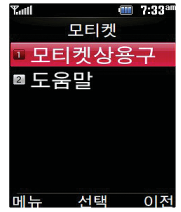

메뉴 6 4

모티켓 기능이란 통화 중 통화내용이 다른 사람들에게 들리지 않 기를 원할 때, 상대방 에게 전달하고자 하는 내용을 문자로 입력한 후 음성합성음을 통해 전달하는 기능으로, 직접 말하지 않고도 상대방과 통화할 수 있는 편리한 기능입 니다. 모티켓상용구

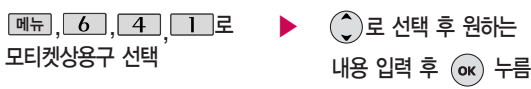

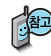

Ime → ③로 기호/^.^/전체삭제/ 취소/음성으로듣기 선택 가능

내용 입력 후 음성으로듣기를 선택하여 모티켓 사용 시 송출되는 음성합성음 을 미리 들을 수 있습니다.

모티켓상용구 내용 중 영문/숫자/이모티콘/기호 등이 포함된 경우 음성합성음 으로 송출되지 않을 수 있으니 참고하세요.

### 통화중 모티켓 기능을 이용하려면

- 통화상태에서
- 모티켓 선택

- 원하는 내용 입력 또는 💵异 🌔로 상용구 선택 후
  - 로 원하는 모티켓 상용구 선택 후 누름
  - 한글 40자, 영문 80자까지 입력할 수 있습니다.
  - · 폐뉴→ ①로 기호/^.^/상용구/취소 선택 가능
  - デ르면 상대방에게 음성합성음으로 메시지가
     전달됩니다.

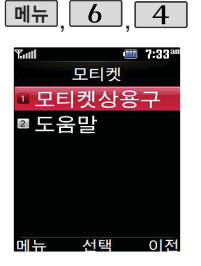

### 모티켓

### 도움말

메뉴, 6, 4, 2 로 모티켓도움말 선택 🔵 또는 [다음]으로 다음 도움말 선택

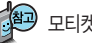

# 모티켓에 대한 도움말을 확인할 수 있습니다.

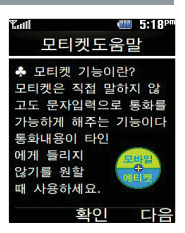

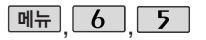

계산기

### 계산기

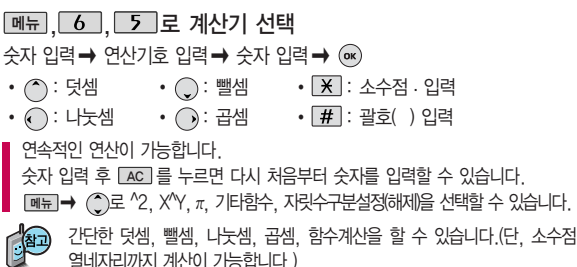

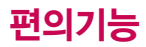

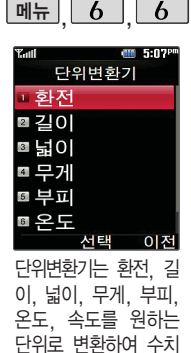

를 알아볼 수 있는 기

능입니다.

### 단위변환기

메뉴, **6**, **6**로 단위변환기 선택

• 환전/길이/넓이/무게/부피/ 온도/속도 로 원하는 항목 선택 후
 (ork) 누름

숫자 입력 시 소수점 • 을 입력하려면 ★ 를 누르세요.

Image: Image: Image

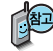

• 환전 : 숫자를 입력하면 여러가지 화폐로 환산된 값을 확인할 수 있습니다.

 로 변환하려는 화폐의 종류를 정한 후 숫지를 입력하면 여러가지 화폐로 환 산된 값을 확인할 수 있습니다. 환율을 눌러 현재 적용되는 환율을 수정한 후 저장하세요.

• 길이, 넓이, 무게, 부피, 온도, 속도 : 숫자를 입력하면 여러가지 단위로 환산된 값을 확인할 수 있습니다.

ⓒ를 누른 후 ⓒ로 변환하려는 단위를 정한 후 ⓒ로 이동하여 숫자를 입력하 면 여러가지 단위로 환산된 값을 확인할 수 있습니다. 단위를 설정하려면 편집을 누른 후 ⓒ→ ☞로 원하는 단위를 선택한 후 완료를 누르세요.

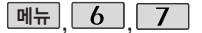

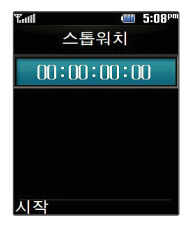

# 스톱워치

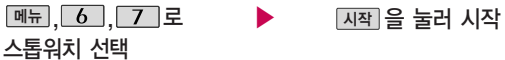

 ▲판
 을 누르면 시간이 기록됩니다. (99개까지 기록 가능) 시간이 기록된 상

 태에서 전지를 누르면 시간이 멈춥니다.
 르켓을 누르면 모든 기록이 지워

 진 후 초기화 상태로 되돌아 갑니다.
 르켓

스톱워치 기능은 시간을 측정해야할 때 간단한 조작으로 사용할 수 있습니다.

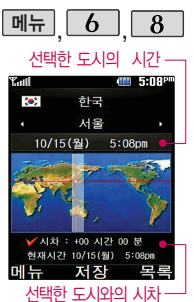

# 세계시간

메뉴, **6**, **8**로 세계시간 선택

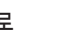

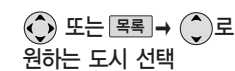

Image → Image 1을 눌러 섬머타임을 설정할 수 있습니다. 섬머타임을 설정하면 해당 도시의 시간 옆에 覺 이 표시되고 표준시보다 1시간 빠르게 설정됩니다. 해제하려면 다시 한번 Image → Image 1로 섬머타임해제를 선택하세요.
Image 2 로 섬머타임설정에 대한 도움말을 참고하세요

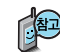

세계 각국의 날짜와 시간을 확인할 수 있으며, 원하는 도시에 전화를 걸려고 할 때 유용하게 사용할 수 있습니다.

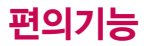

메뉴 6 9

적외선송수신

■ 전화부전송

■내정보설정

서태

이전

▣ 사진전송 ▣ 데이터수신

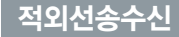

적외선송수신은 2개의 휴대전화가 서로 데이터를 주고 받을 수 있는 기능으로 적외선송신부와의 거리는 10cm로 인접시켜서 사용하세요. (적외선송수신 기능이 있는 LG휴대전화끼리 사용할 수 있습니다.)

전화부 송수신 시 동일 모델이 아닌 경우 이름, 전화번호(휴대폰/집/사무실 등), e-mail만 전달됩니다.

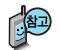

수신측 휴대전화는 적외선 데이터 수신대기상태이어야 합니다.

전화번호를 교환할 두 대의 휴대전화의 적외선 포트를 아래의 그림처럼 서로 마주보게 하세요.

송신측 휴대전화는 '전화부전송' 선택, 수신측 휴대전화는 '전화번호수신' 을 선택하여야 합니다.

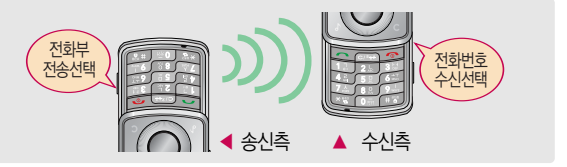

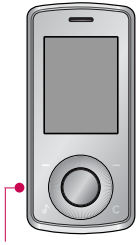

적외선 포트

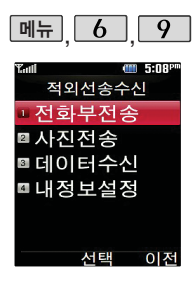

적외선송수신

### 전화부전송

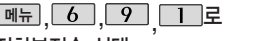

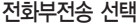

- 한명전송/그룹전송/전체전송/ 내정보전송
- 한명전송: '전화번호부'에서 전송할 대상을 선택하여 전송합니다.( )로 원하는 번호 선택 후 ()+=)

(ок) 누름

- 2. 그룹전송 : 원하는 그룹을 선택하여 전송합니다.( )로 원하는 그룹 선택 후 🔿 누름)
- 전체전송: '전화번호부'에 저장된 전체 내용을 전송합니다.(전화번호부에 비밀로 설정된 번호가 있는 경우 ()로 모두 전송/부분 전송/전송하지 않음 선택 후 (∞) 누름)
- 4. 내정보전송 : '내정보설정(162쪽)'에서 저장한 내용을 전송합니다.

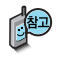

적외선 송수신은 2개의 휴대전화가 서로 데이터를 주고 받을 수 있는 기능으로, 적외선 포트 간의 거리는 약 10cm내로 인접시켜서 사용하세요.

적외선송수신 기능이 있는 CYON 휴대전화 및 애니콜 휴대전화와 사용이 가 능합니다. 단, 애니콜 휴대전화의 경우 전화부 수신만 가능합니다.

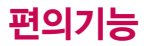

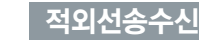

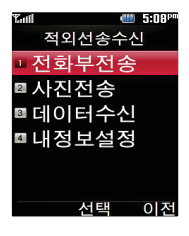

메뉴 6 9

### 사진전송

메뉴, 6, 9, 2 로 사진전송 선택

- 사진전송을 선택한 경우 ⓒ로 원하는 사진을 선택한 후 🐼 를 누르세요.

- 데이터 전송 중 취소하려면 💽 또는 👘소를 누르세요.

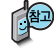

사진을 전송할 경우 전화 수신이 제한되며, 타 모델로 사진 전송 시 사진수신이 기능한 휴대전화만 사진을 수신할 수 있으며, 수신폰이 처리할 수 있는 해상도 사진만 수신할 수 있습니다.

LG CYON Photo Manager로 수정한 파일이 알려지지 않은 해상도일 경우 해상도 표시가 제대로 되지 않고 적외선 송수신이 되지 않습니다.

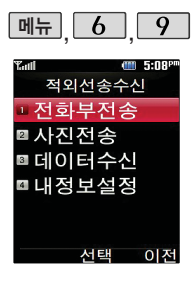

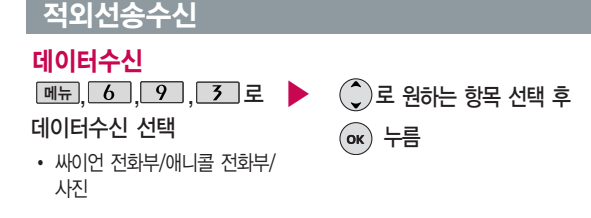

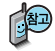

애니콜 전화부 수신시 전화번호 사진은 수신되지 않으므로 사진은 제외하고 전송해야 하며 또한 이름, 전화번호 5개, 메모, 생일, 이메일만 수신되고 단축 번호, 그룹명은 수신되지 않습니다.(호환성의 이유로 수신받는 데이터 중 깨진 글자가 있을 수 있습니다.)

- 싸이언 전화부 : ①로 저장할 그룹 선택 (저장된 데이터가 하나도 없는 경우에만 단축번호 및 그룹정보까지 수신됩니다.)
- 애니콜 전화부 : ①로 저장할 그룹 선택 (애니콜에 저장된 전화번호를 수 신합니다.)
- 사진 : 사진 수신은 한장씩만 가능합니다.

#### 다음장에 계속

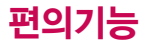

| 메뉴, 6, 9                                                                        | 적외선송수신                                                                                                    |
|---------------------------------------------------------------------------------|----------------------------------------------------------------------------------------------------|
| ™ ● 5:08 <sup>™</sup><br>적외선송수신<br><u>전화부전송</u><br>■ 사진전송<br>■ 데이터수신<br>™ 내정보설정 | <ul> <li>수신 측의 전화부에 수신받은 데이터와 중복된 내용이 있는 경우 '동일이름<br/>존재' 라는 화면이 나타납니다. ( ②로 원하는 항목 선택)</li> <li>1. 모두 덮어쓰기 : 중복이 발생해도 묻지 않고 모두 덮어씁니다.</li> <li>2. 모두 새로쓰기 : 중복이 발생해도 묻지 않고 모두 중복 저장합니다</li> <li>3. 덮어쓰기 : 해당 항목만 덮어씁니다.</li> <li>4. 새로쓰기 : 해당 항목을 덮어쓰지 않고 중복 저장합니다.</li> </ul> |
| 선택 이전                                                                           | <ul> <li>수신측의 전화부에 단축번호가 있는 경우 '단축번호 정보가 존재합니다.</li> <li>모두삭제후 덮어쓸까요?'라는 화면이 나타납니다.</li> <li>(②로 원하는 항목 선택)</li> <li>1. 예 : 수신측의 전화부에 저장된 전화번호의 모든 단축번호는 해제되며, 수신받은 전화번호의 단축번호를 저장합니다.</li> </ul>                                                                               |

2. 아니오 : 수신받은 전화번호의 단축번호는 저장되지 않습니다.

### 내정보설정

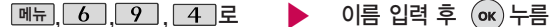

#### 내정보설정 선택

이름 입력 후, ②를 눌러 다른 전화번호, ③를 눌러 항목추가 선택시 생일, 이메일, 메신저 ID, 공개 여부, 메모를 설정할 수 있습니다. 단, 내 휴대폰번호는 편집할 수 없습니다. 전화번호를 잘못 눌렀을 경우에는 C 를 짧게 누르면 한 자씩 지워지며, C 를 길게 누르면 모두 지워집니다.

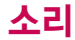

대기화면에서 볼륨(음) 버튼을 누른 후, ④로 벨/진동크기 또는 버튼 음을 선택하여 볼륨 버 튼이나 ①로 벨/진동 크기(따워모드/벨소리크 기 7~0/매너모드/무음 모드) 및 버튼음크기(버 튼음크기 7~0)를 조절 할 수 있습니다.

BGM 재생 중일 때는 볼륨(읍)버튼 선택 시 벨/진동크기 화면이 뜨 지 않고 BGM 볼륨 조 절이 됩니다.

전화벨 종류 선택 후, 대기화면 표시상태는 ? 진동 선택 시 : 무음 선택 시 : 벨과진동, 벨후진동, 진동후벨 선택 시 : 체대벨과진동 선택 시 :

### 벨/진동전환

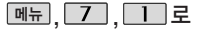

### 벨/진동전환 선택

- 1. 벨소리 : 벨소리가 울립니다.
- 2. 진동 : 진동이 울립니다.
- 무음 : 수신화면이 보여지며, 벨소리는 들리지 않습니다.
- 4. 벨과진동 : 벨과 진동이 동시에 울립니다.
- 5. 벨후진동 : 벨소리가 울린 후, 진동이 울립니다.

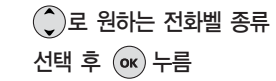

- 6. 진동후벨 : 진동이 3번 울린 후, 벨소리가 울립니다.
- 7. 벨점점크게: 벨소리가 단계적으로 커집니다.
- 8. 최대벨과진동 : 최대 음량의 벨소리와 진동이 동시에 울립니다.

#### 매너모드 ↔)로 설정되어 있으면 진동으로 울립니다.

- 매너모드를 설정하려면 대기화면에서 😿 을 길게 누름
- 매너모드를 해제하려면 다시 한번 😿 을 길게 누름
- 매너모드 상태에서 MP3재생/동영상재생/벨소리설정/효과음/정시알림음 등의 기능을 이용할 경우 매너모드 해제 여부를 묻는 화면이 나타납니다. ()로 원하는 항목 선택 후 ⊛를 누르세요.
- 예 : 매너모드를 유지한 상태에서 일시적으로 재생하며 소리를 들을 수 있습니다.
- 아니오 : 매너모드 상태에서 화면만 재생되며, 소리는 들을 수 없습니다.

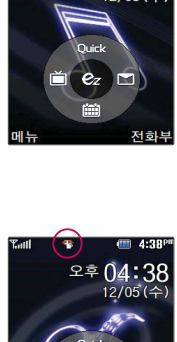

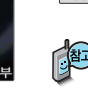

전호

매너모드가 진동( 4 )으로 설정되어 있으면 진동으로 울리며 벨소리/ 효과음/시스템알림음 등을 들을 수 없습니다. 매너모드가 무음( 1 )으로 설정되어 있으면 소리없이 켜지고 꺼집니다.

★ 을 길게 누름

매너모드를 해제하려면 다시 한번

🖌 을 길게 누름

매너모드를 설정하려면 대기화면에서

무음모드( 💅 )를 설정하려면 ₿을 눌러 벨/ 대기화면에서 진동크기를 🌔로 무음모드로 설정하세요

### 매너모드 설정

0 을 길게 누름

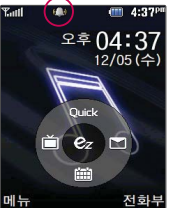

파워모드 설정

파워모드를 설정하려면 대기화면에서 0 을 길게 누름 파워모드를 해제하려면 다시 한번

주변이 시끄럽거나 집중이 어려운 곳에서 전화 및 기타 수신 알림 신호를 놓치 기 쉬울 때, 진동과 벨소리를 동시에 가장 크게 전환할 수 있는 기능입니다.

파워모드 설정 시 벨소리는 최대벸과 진동이 설정된 것 처럼 동작합니다. 버튼음. 슬라이드음 등 모든 효과음 이 가장 크게 설정됩니다.

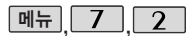

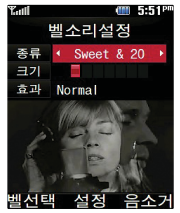

벨소리 종류 및 음량 크기를 설정할 수 있는 기능입니다.

이동통신 사업자에 따 라 벨소리가 다소 변 경될 수 있습니다.

# 벨소리 설정

[메뉴], 7, 2 로 벨소리설정 선택

•••로 벨소리 종류 선택

(중류 → ⓒ로 종류 선택 가능)

• CYON 팝 I /CYON 팝 II /세련된 느낌/미니멀/심플스타일/다운로드벨 /캐리멜리/뮤직온벨/클릭!동영상벨

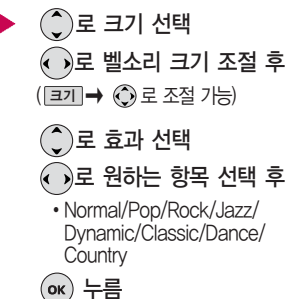

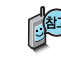

벨 음량을 "소리꺼짐"으로 설정하면 대기화면에 "♪"가 표시됩니다.
 매너모드( ♠)로 설정되어 있으면 벨소리/효과음/정시알림음/
 시스템알림음 등을 들을 수 없습니다.

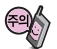

이용하세요.

통화 중 배터리가 방전되거나 통화권 이탈 시, 수신된 메시지가 있 을 때 설정된 벨 음량에 따라 소리가 크게 날 수 있으니 주의하세요. 다운로드 한 벨소리 중 일부는 휴대전화와 음원이 맞지 않아 튀는 소리가 들릴 수 있습니다. 이 경우 휴대전화의 이상이 아니오니 다른 벨소리를

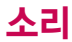

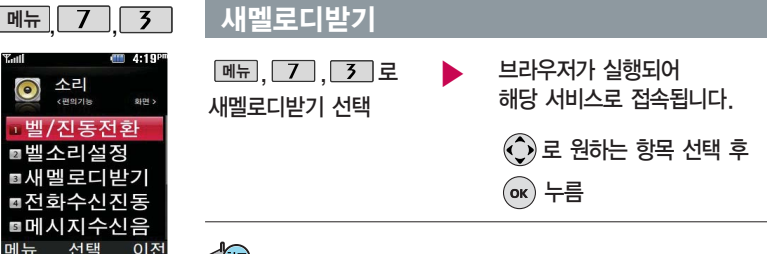

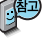

ez--i에 접속하여 원하는 곡을 휴대전화에 저장한 후 사용할 수 있습니다. 다운로드한 멜로디는 벨소리설정의 다운로드벨 목록에서 확인할 수 있습니다.

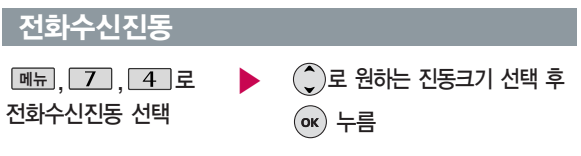

휴대전화에서 제공되는 진동의 크기를 조절할 수 있습니다.(최대벨과진동)

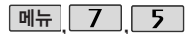

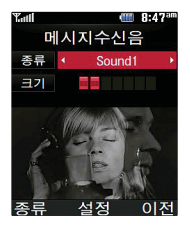

### 메시지수신음

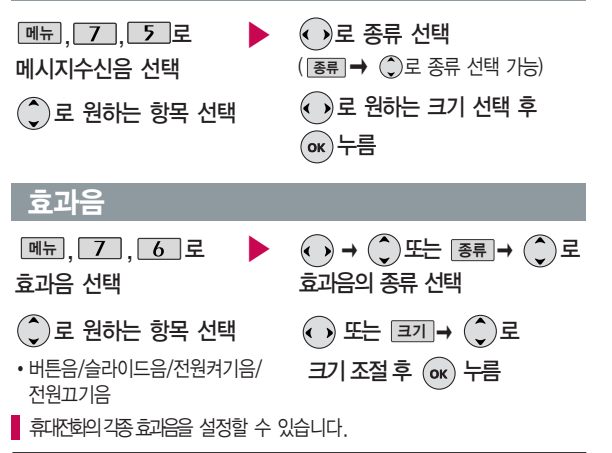

1. 버튼음 : 버튼을 누를 때 나는 소리를 설정합니다.

- 2. 슬라이드음 : 슬라이드를 열거나 닫을 때 나는 소리를 설정합니다.
- 3. 전원켜기음 : 휴대전화를 켤 때 나는 알림음을 설정합니다.
- 4. 전원끄기음 : 휴대전화를 끌 때 나는 알림음을 설정합니다.

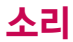

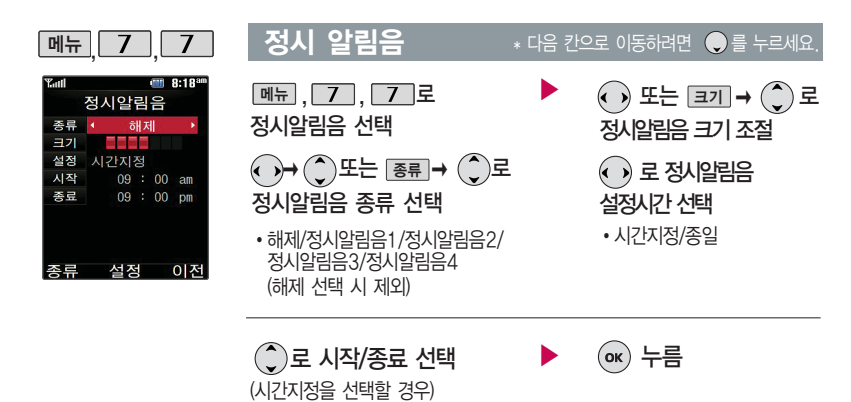

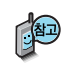

pm(오후) 선택

숫자 버튼으로 시간 입력 (위쪽 버튼)으로 am(오전)/

> 정시알림음이 설정된 경우에는 설정된 시간 내의 정시마다 알림음이 울리며, 시간대 별로 서로 다른 분위기의 효과음이 울립니다.

시스템알림음은 배터리 경고음, 알림창음, 통 화권변경음, 통화연결 음, 1분알림음 등을 해제하거나 설정할 수 있는 기능입니다

니다

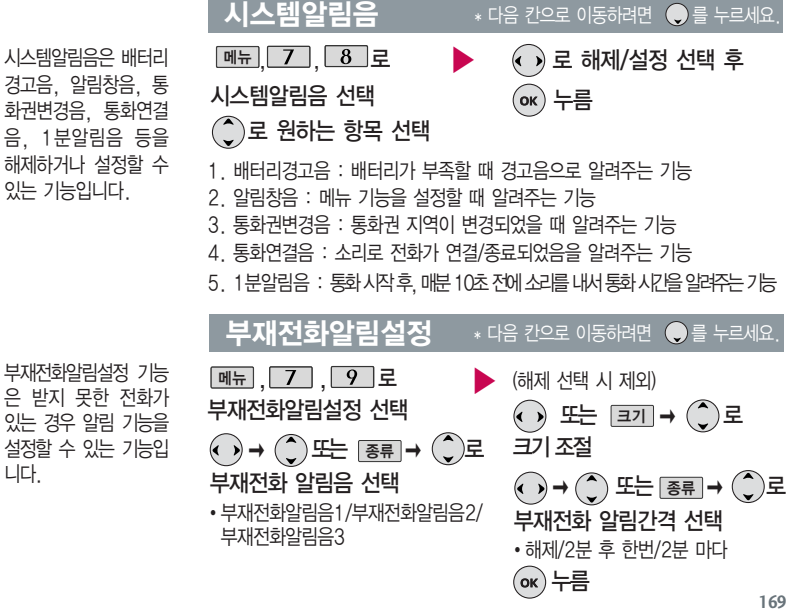

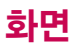

메뉴 8

□대기화면 □시계/정보화면

배경화면꾸미기

■대기화면문구

■ 전화수신화면

◙전원켤때화면

◙전원끌때화면

대기화면, 시계/정보

화면, 대기화면문구,

전화수신화면, 전원켤

때화면, 전원끌때화면 을 원하는 취향에 따라

설정할 수 있는 기능

8:29<sup>1</sup>

이저

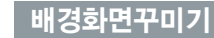

### 대기화면

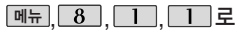

### 대기화면 선택

• symphony, 기분좋은변화, Basil, Blossom,Dessert,JazzClub, LGT off, LGT on, Musician,My room, Panda Dance, Piano,Remix,Rhythm

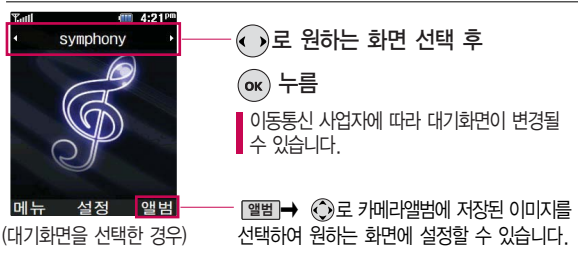

() 로 원하는 화면 선택 후

ок)누름

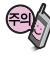

배경화면 설정은 이동식메모리에 있는 사진/동영상만 지원합니다. 외장 메모리에 있는 사진/동영상을 설정하려면 이동식메모리로 이동/복사 후 설정하세요.

입니다.

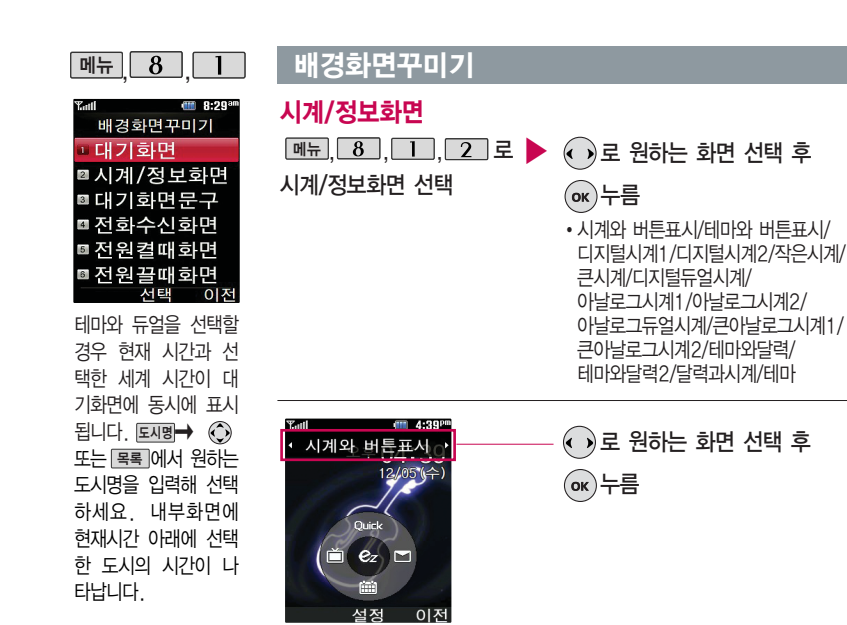

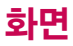

메뉴 8

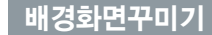

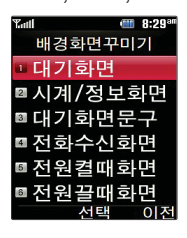

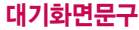

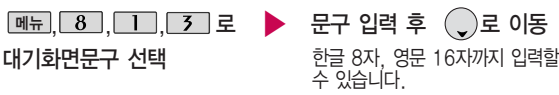

문자 입력방법 29~31쪽을 참조하세요.

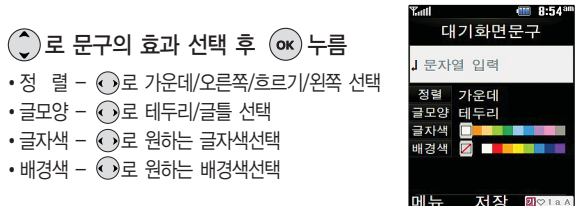

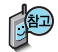

대기화면 문구 입력 후 메뉴 → ③로 보기를 선택하여 대기화면문구 설정 시 의 화면 상태를 미리 확인할 수 있습니다. (보기 선택 시 메뉴로 문구 위치 변 경을 선택하여 ④로 문구의 위치를 변경 할 수 있습니다.)

### 새캐릭터받기

새캐릭터받기를 선택 하면 바로 새캐릭터받 기에 접속하여 그림 또는 사진 등을 다운 받거나 다른 사람에게 보낼 수 있는 기능입 니다.

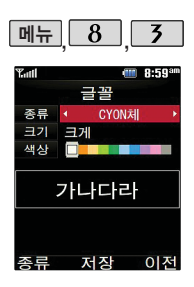

- 폐뉴, 8, 2 로 ▶ 브라우저가 실행되어 새캐릭터받기 선택 해당 서비스로 접속됩니다.
  ● 로 원하는 항목 선택 후 ●
- 글꼴 폐뉴, ⑧, ③로 ▶ 아로원하는 항목선택 후 글꼴 선택 이 누름
- 종류 : ⓒ 또는 [종류 → ) 로 CYON체/인연체/발꾸락체/지유체/둥근마음체/ 그림일기체 선택
- •크기: 💽 또는 📻 → )로 크게/매우크게/매우작게/작게/보통 선택
- 색상 : 🕟 로 원하는 글자색 선택

▋ 휴대전화에 사용되는 글자모양을 원하는 글꼴로 설정할 수 있습니다.

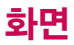

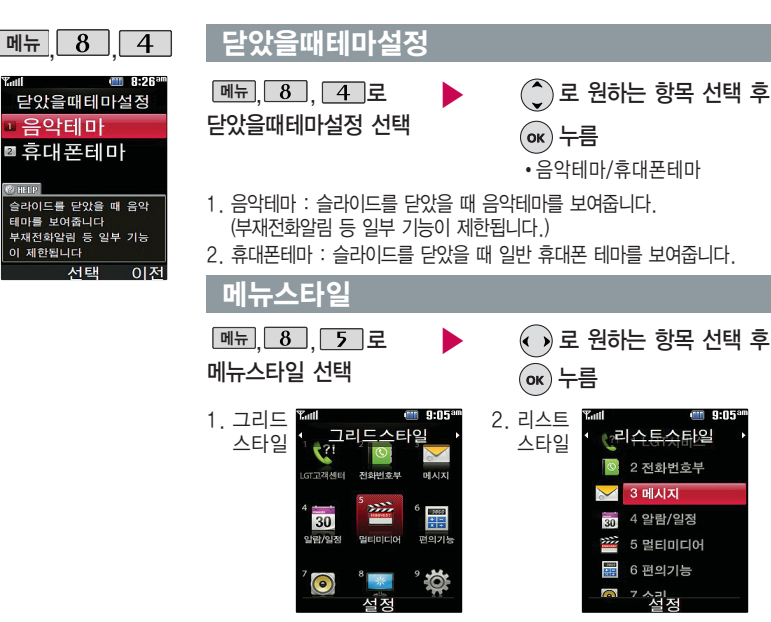

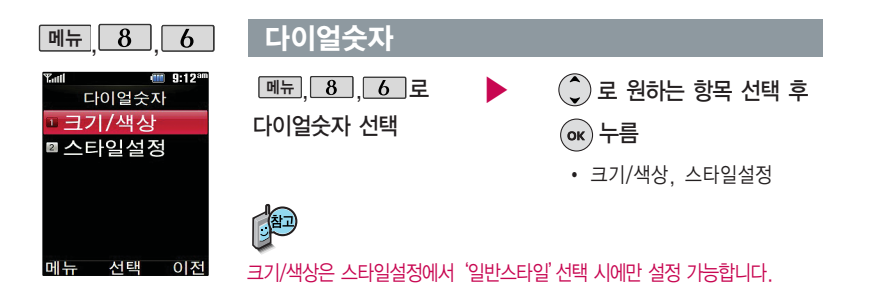

1. 크기/색상

크기 : 🕢로 크게/작게 선택

색상 : 🕟로 원하는 색상 선택

 스타일설정 : 로 일반스타일/철판스타일/ 스케치북스타일/페인트스타일/스카이스타일/ 그라운드스타일 선택

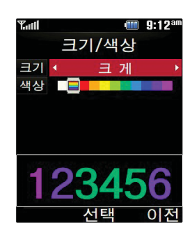

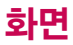

| 메뉴, 8, 7                                                                                                    | 조명/밝기                                 |                                                                                                    |
|----------------------------------------------------------------------------------------------------|---------------------------------------|----------------------------------------------------------------------------------------------------|
| Turl         ● 3:21™           조명/밝기         조명/밝기           조명         표준           LC0         10초           밝기100%         밝力100%           바건         10초           양간 실정         ●           야간 으도 실정         ●           야간으로 실정 시 방 의사-다음날           야킹 소명 위치 다음 밝기           자동으로 이득위입니다.           저장         이전 | <u>메뉴, 8</u> , <b>7</b> 로<br>조명/밝기 선택 | <ul> <li>로 원하는 항목 선택</li> <li>조명, LCD (시간/밝기), 버튼(시간), 야간</li> <li>로 원하는 설정 선택 후 (m) 누름</li> <li>조 명 - 표준/수동</li> <li>L C D - 시간 : 5초/10초/20초/30초<br/>1분/3분/</li> <li>- 밝기 : 4단계(조명모드가 '수동'<br/>일 경우에만 설정할 수<br/>있습니다)</li> <li>버 튼 - 시간 : 5초/10초</li> </ul> |
|                                                                                                    |                                       | • 야 간 – 석정/해제                                                                                                    |

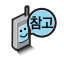

전원절약모드가 설정되어 있는 경우, 먼저 전원절약 모드를 해제해야 조명/ 밝기를 설정할 수 있습니다.

| 종류 설정 보기                       |   |
|--------------------------------|---|
|                                |   |
|                                |   |
|                                |   |
|                                |   |
| <u>"</u> , <u>0</u> , <u>7</u> |   |
| Tatil - 9:23°                  | Г |
| 전원절약모드                         |   |
| ▣ 해제                           | ㅈ |
| ⊠설정                            |   |
|                                |   |
| @ HEUP                         |   |
| 설정시 배터리 절약을 위해                 |   |
| 며, 설정된 효과음과 시스템                |   |
| 알림음이 무음이 됩니다                   |   |
| 선택 이전                          |   |
|                                |   |

메뉴 8

휠키조명설정 슬라이드 동작 시

전원 켬때/끔때

전화올때

메시지도착함때

Y.all

패턴2

해제

서저

8

9:23<sup>a</sup>

# 휠키조명설정

<u>메뉴, 8</u>, 8 로 휠키조명설정 선택 ▶ ) ● 로 원하는 항목 선택

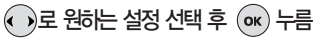

- 슬라이드동작시 패턴1/패턴2/패턴3/ 패턴4/해제
- 전원 켤때/끌때 패턴1/패턴2/패턴3/ 패턴4/해제
- 전화올때 설정/해제
- •메시지도착할때 설정/해제
- 알람/모닝콜 울릴때 설정/해제

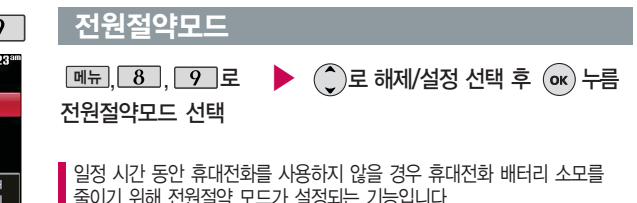

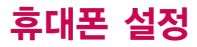

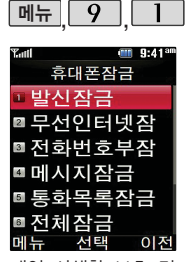

개인 사생활 보호 및 일부가능의 사용을 제한 하기 위해 휴대폰 잠금 을 설정할 수 있습니다. '잠금'이 설정된 경우 비밀번호를 입력해야 해당 기능을 이용할 수 있습니다.

구입시 처음 휴대폰 잠금 에 진입하면 새비밀번호 입력을 요청하는 화면이 나옵니다. 새로운 비밀번 호를 입력하여 주세요.

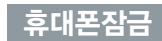

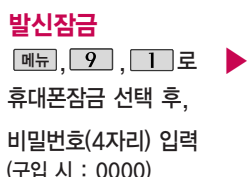

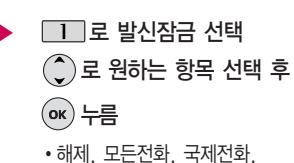

700전화, 700/국제전화

■ 무분별한 전화발신 및 국제전화, 700전화 발신을 제한할 수 있습니다.

### 무선인터넷잠금

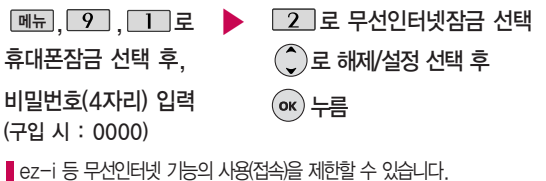

하여 수세요.
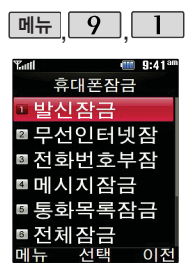

# 휴대폰잠금

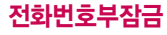

| 메뉴 | 9 | ١. | 1 | 로 |
|----|---|----|---|---|
|    |   | -  |   |   |

휴대폰잠금 선택 후,

비밀번호(4자리) 입력 (구입 시 : 0000)

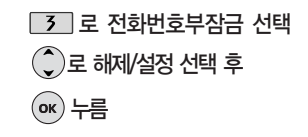

# 메뉴, 9, 1 로 ▲ 로 전화번호부잠금 선택 휴대폰잠금 선택 후, ④ 로 해제/설정 선택 후 비밀번호(4자리) 입력 ☞ 누름 (구입 시 : 0000) ☞ 누름

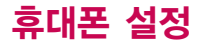

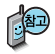

전체잠금이 설정된 경 우 모든 기능이 제한되 며, 비밀번호를 입력해 야 모든 기능을 이용할 수 있습니다. 단, 대기 화면에서 비장을 눌 러 비상전화 목록 상의 전화번호를 선택하여 통화할 수 있습니다. (비상전화 등록 182쪽 참조) 전체잠금을 일시 해제하려면 (해제)를 누른 후, 비밀번호를 입력하세요.

# 휴대폰잠금

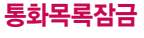

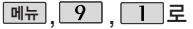

휴대폰잠금 선택 후,

비밀번호(4자리) 입력 (구입 시 : 0000)

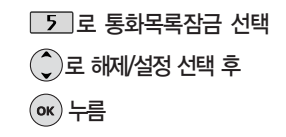

# 전체잠금

| 메뉴 , 9 | ], 🔳 | <u> </u> |
|--------|------|----------|
| 휴대폰잠금  | 선택   | 후,       |

비밀번호(4자리) 입력 (구입 시 : 0000)

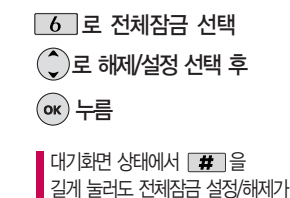

가능합니다.

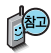

제품 구입 시 비밀번 호는 "0000"이며, 변 경 후 비밀번호를 잊 었을 경우에는 가입 증빙 서류를 가지고 본인이 직접 서비스센 터로 가야하는 번거로 욱이 있습니다 비밀 번호는 본인이 아니면 알려드리지 않으며. 비밀 번호 유출로 인한 피해는 제조업체가 책 임지지 않으니 특별히 주의하세요

# 휴대폰 잠금

# 비밀번호변경

메뉴, 9, 1 로 🕨 7 로 비밀번호변경 선택 휴대폰잠금 선택 후. 비밀번호(4자리) 입력 (구입시:0000)

# 비밀번호힌트

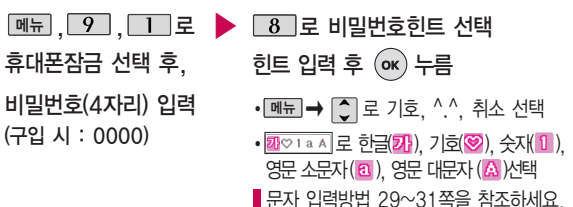

새 비밀번호(4자리) 입력 후 (아) 누름

비밀번호(4자리) 재입력 후 (아) 누름

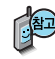

[철고] 비밀번호의 힌트를 입력하는 기능으로 최대 한글 14자. 영문 28자까지 입력할 수 있습니다. (비밀번호 힌트를 입력하지 않으면 비밀번호 입력 화면에 "힌트없음"으로 표시됩니다.)

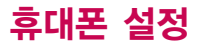

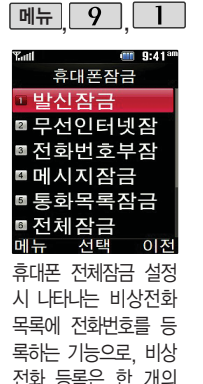

번호만 입력 가능합니

# <u> </u>휴대폰잠금

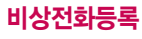

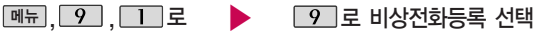

휴대폰잠금 선택 후.

비밀번호(4자리) 입력 (구입시: 0000)

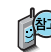

등록된 전화번호는 전체 잠금 상태에서 비상 을 선택할 경우 나타나는 비상 전화 목록(기본 비상전화 : 119(긴급구조), 111(국가안보신고), 112(범죄 신고), 113(간첩신고))에서 확인할 수 있습니다.

전화번호 입력 후 🗰 누름

삭제하려면 : 메뉴 → 9 → 1 → 비밀번호 입력 → 9 → 다\*\*\* 로 번호 삭제 → ☞ 누름 (단, 기본 비상전화는 삭제되지 않습니다.) 등록된 비상전화로 통화 시 통화연결음이 울리지 않습니다.

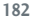

다.

| 메뉴. 9. 2               |
|------------------------|
| Yntti                  |
| 자동에티켓모드                |
| 설정 ◀ 해제 ▶              |
| 시간 09:00 am ~ 09:00 am |
| 1♥ 진동                  |
| 2 HELP                 |
| 자동에티켓 기능을 사용하지         |
| 않습니다                   |
|                        |
| 저자 이저                  |
| 지경 이전                  |
| 자동에티켓모드는 사용            |
| 자가 지정한 시간 동안           |
|                        |

휴대전화의 모든 사운드 를 진동이나 무음으로 설정할 수 있는 기능입 니다.(알람/모닝콜 제외)

# 자동에티켓모드

메뉴, 9, 2로

자동에티켓모드 선택

• 로 해제/한번/매일 선택

**오 시간 선택** 

(한한/베일을 한국한 8구) (○로 시/분 선택, 숫자 버튼으로 시간 입력

(왼쪽 버튼)으로 am(오전)/pm(오후) 선택

| 🔵로 소리설정 선택 후 | (ок) 누름 |
|--------------|---------|
| ⊙로 무음/진동 선택  |         |

자동에티켓모드 설정 시의 아이콘 표시 무음 설정 시 : 🍄 진동 설정 시 : 💕

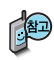

시작시간과 종료시간이 같거나 시작시간이 종료시간보다 늦을 경우 설정되지 않습니다.

자동에티켓모드 설정상태에서 전원을 껐다가 켤 경우시간정보를 알 수 없으므로 자동에티켓 모드 설정과 상관없이 전원켜기음이 들립니다.

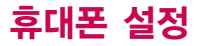

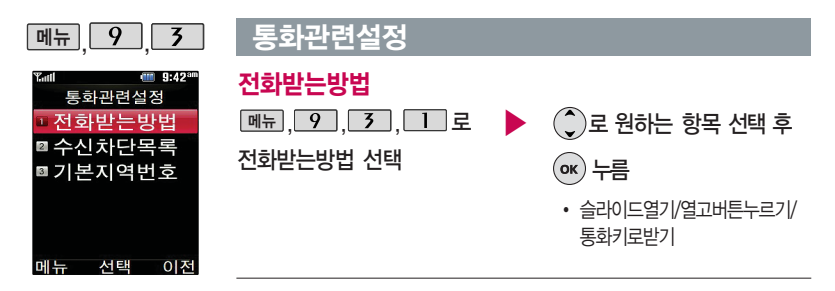

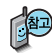

1. 슬라이드열기 : 전화가 왔을 때 슬라이드를 올리면 통화상태로 전환됩니다.

2. 열고버튼누르기: 전화가 왔을 때 슬라이드를 올리고 종료(☞))버튼, 볼륨(∄)버튼 이외의 버튼을 누르면 전화를 받을 수 있습 니다.

3. 통화키로받기 : 전화가 왔을 때 🦳를 누르면 전화를 받을 수 있습니다.

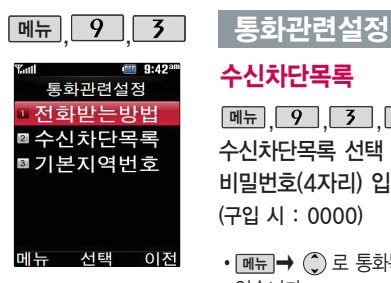

# 수신차단목록

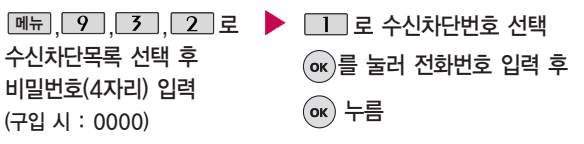

- 메뉴 → (Î) 로 통화목록/전화부검색을 선택하여 원하는 번호를 지정할 수 있습니다
- 수신차단했던 번호를 지우려면 🌔 로 원하는 번호를 선택한 후 🔼 📑 눌러 번호를 지우고 🐼 를 누르세요.

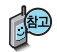

수신 차단이 설정된 번호로 전화가 올 경우 "수신차단이 되었습니다"라는 화면이 보이면서 수신이 자동 종료됩니다

다음장에 계속

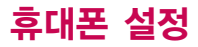

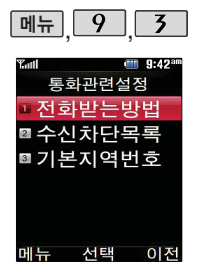

# 통화관련설정

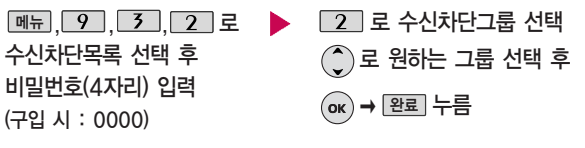

• 🐼 를 눌러 선택( 🗹 )하고, 해제( 🛄 )할 경우 다시 한번 🐼 를 누르세요. (가족/친구/직장/거래처 선택 가능)

# 기본지역번호

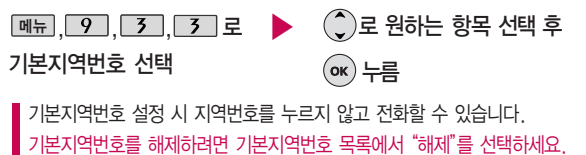

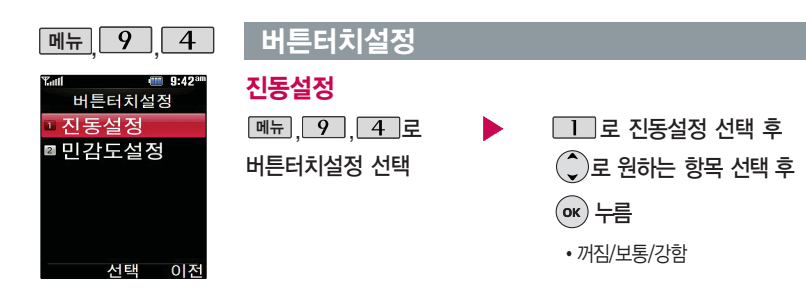

민감도설정

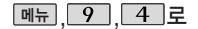

버튼터치설정 선택

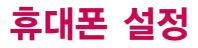

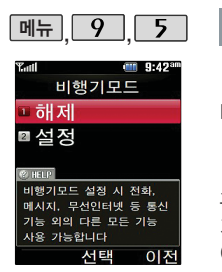

# 비행기모드

메뉴, 9, 5 로

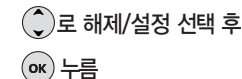

비행기모드 선택

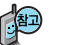

휴대전화가 켜져 있어도 전화 및 메시지의 수/발신, 통신을 이용한 부가서비스 기능을 사용할 수 없도록 해주는 기능입니다. (전화번호 검색이나 메모 등 통신을 이용하지 않는 기능 제외)

# 메모리/초기화

# 메모리사용내역

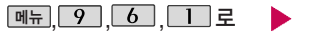

메모리사용내역 선택

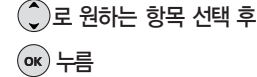

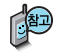

모든 컨텐츠는 남은 공간이 허용하는 만큼 저장 및 다운로드 가능합니다. 외장메모리 사용내역의 경우 휴대전화에 외장 메모리가 장착되어 있을 때에만 확인할 수 있습니다.

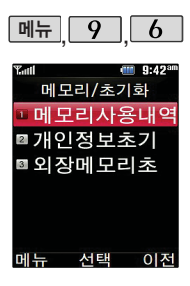

# 메모리/초기화

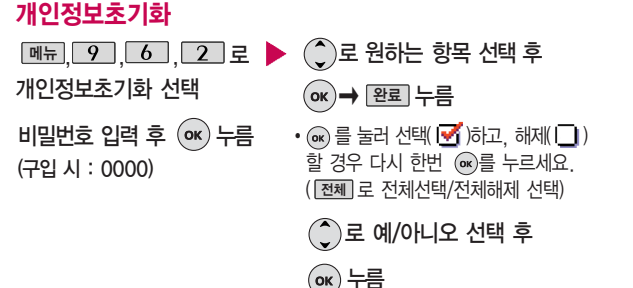

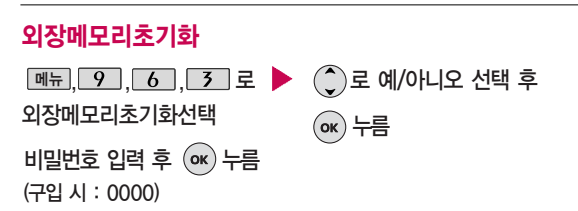

# 휴대폰 설정

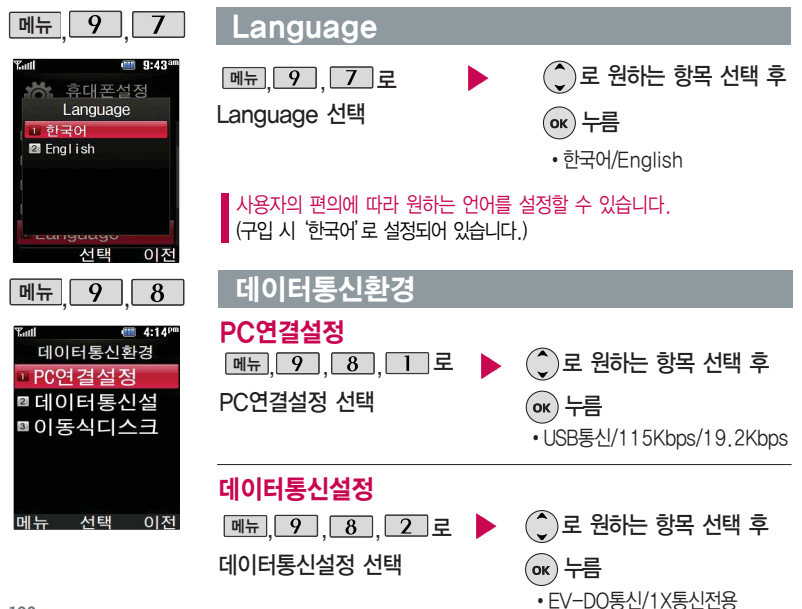

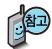

데이터통신이란 휴대 전화를 이용하여 일반 PC 등에서 인터넷 망 으로 접속하는 서비스 입니다.

# 데이터통신환경

# 이동식디스크설정

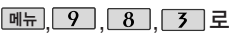

이동식디스크설정 선택

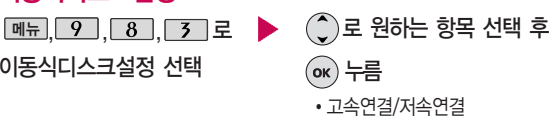

사용자의 PC 환경에 따라서 연결 설정을 선택하여 주세요.

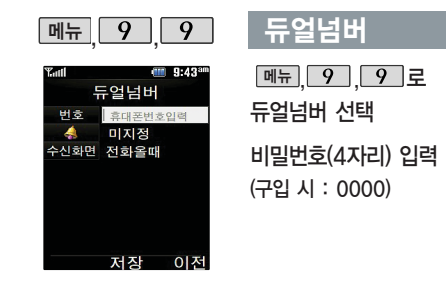

| 🕨 듀얼넘버 입력 후 🔵로 이동                                               |
|-----------------------------------------------------------------|
| $\bigcirc \rightarrow \bigcirc$ 또는 벨선텍 $\rightarrow \bigcirc$ 로 |
| 원하는 벨소리 선택 후 🍚로 이동                                              |
| 종류 → • 로 원하는                                                    |
| 수신화면 선택 후 🔍 누름                                                  |

다음장에 계속

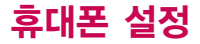

# 듀얼넘버

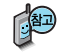

듀얼넘버는 휴대전화 1대에 2개의 전화번호를 할당하여 업무용/개인용 등 번호의 용도를 구분하여 사용할 수 있는 서비스로, 등록한 번호로 전화가 왔을 때 벨소리 및 수신화면을 선택할 수 있습니다. (이동통신 사업자 서비스에 가입 해야만 사용이 가능하며, 벨소리 및 화면 이미지는 다소 변경될 수 있습니다.)

## 내 휴대폰 정보

내 휴대폰 번호를 확 인하거나 소프트웨어 버전을 확인할 수 있습 니다. (단, 내번호는 편집할 수 없습니다.) 연락처를 입력하여 분 실할 때를 대비할 수 있습니다.

| <u>메뉴, 9</u> , 0로<br>내휴대폰정보 선택                 |
|------------------------------------------------|
| 표전 을 눌러<br>소프트웨어 버전,<br>생성 날짜와 시간 확인 후<br>☞ 누름 |

ок (편집)을 눌러 연락처 입력

🔵 로 E-mail 입력 후 🕟 누름

- E-mail 입력 시 메뉴 → ①로 기호, .COM, 취소를 선택
- 1201aA 로 한글(27), 기호(♡), 숫자(1), 영문 소문자(12), 영문 대문자(14) 선택

문자 입력방법 29~31쪽을 참조하세요.

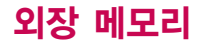

# 외장 메모리 카드(microSD Card)를 휴대전화에 설치하려면

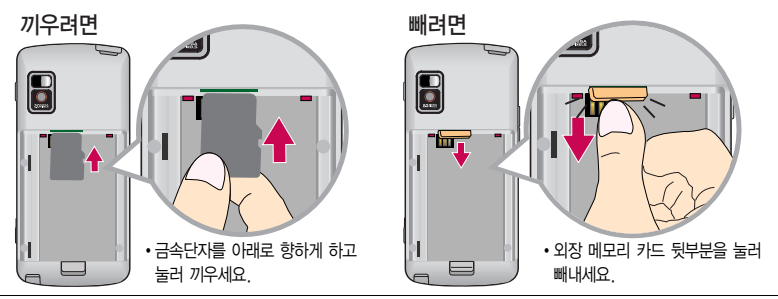

- 1. 휴대전화에서 외장 메모리 카드로 파일을 이동/복사할 수 있으며, 필요 시에만 외장 메모리 카드를 넣거나 빼 주세요.
- 2. 외장 메모리 카드를 삽입하거나 빼기 전에 꼭 전원을 꺼주세요. 그렇지 않으면 휴대전화가 이상 동작할 수 있으며 고장의 원인이 될 수 있습니다.
- 외장 메모리 카드를 초기회할 경우 가능한 휴대전화에서 초기회하여 사용하세요. 외장 메모리 카드에는 외장 메모리 파일 에서 사용하는 시스템 공간이 포함되어 있으므로, 외장 메모리 초기화 후에도 용량이 남아있을 수 있습니다.
- 4. 저장된 데이터는 PC 등에 따로 저장하여 사용하세요.
- 5. 외장 메모리 카드는 촬영한 사진, 비디오 및 MP3를 저장할 수 있는 공간으로 재사용 및 연결, 분리가 가능합니다.
- 6. 외장 메모리 카드는 16MB, 32MB, 64MB, 128MB, 256MB, 512MB, 1GB, 2GB, 4GB 까지 호환이 가능하며, 16MB, 32MB, 64MB의 경우 파일 포맷이 필요하므로 128MB 이상을 권장합니다. (단, 제조 회사별로 호환이 되지 않을 수 있으니 확인 후 사용하세요.)
- 7. 외장 메모리 카드를 구입하려면 가까운 대리점 또는 서비스센터에 문의하거나 또는 인터넷 홈페이지 (http://Dizone.co.kr)를 이용하세요.

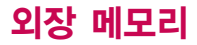

# 외장 메모리 카드(microSD Card)를 PC에 연결하려면

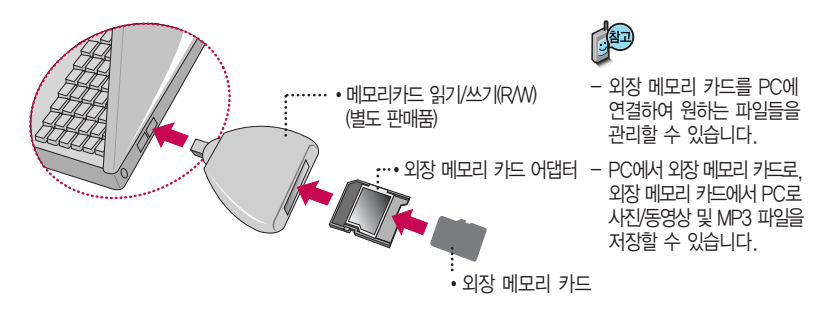

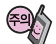

외장 메모리 카드를 외장 메모리 어댑터에 삽입하지 않은 상태에서 메모리 카드 읽기/쓰기(R/W)에 외장 메모리 어댑터를 삽입하지 마세요. 메모리 카드 읽기/쓰기(R/W)에 문제가 발생할 수 있습 니다.

외장 메모리 어댑터 및 외장 메모리 카드에 스티커 등을 붙여 놓지 마세요. 스티커가 내부에서 떨어지면 고장의 원인이 될 수 있습니다.

외장 메모리 어댑터 입구에 먼지나 이물질 등이 들어가지 않도록 주의하세요.

일부 외장 메모리 카드의 경우, 제대로 동작하지 않을 수 있습니다.

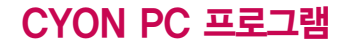

# CYON PC 프로그램 다운로드 및 설치 방법

휴대전화와 PC를 USB 데이터 통신케이블로 연결하여 휴대전화의 일부 기능을 PC에서 편리하게 사용할 수 있도록 도와주는 프로그램입니다. (메모자료등의 교환 및 소프트웨어 업그레이드를 할 수 있습니다.)

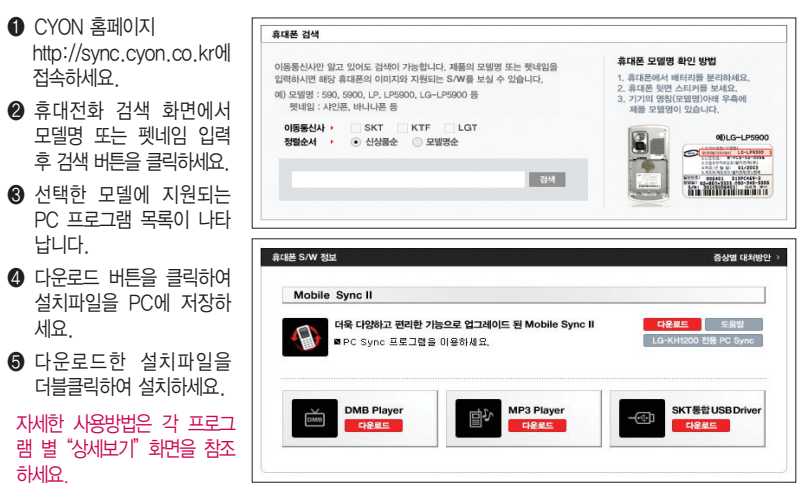

# CYON PC 프로그램

# LG USB 드라이버

LG USB 드라이버는 CYON 휴대전화와 PC를 연결하기 위해 필요한 프로그램으로 LG Mobile Sync를 설치하면 LG USB 드라이버가 자동으로 설치됩니다.

USB 드라이버를 별도로 설치할 경우 앞쪽의 "CYON PC 프로그램 다운로드 및 설치 방법"을 참조하세요.

### LG Mobile Sync 프로그램

휴대전화와 PC를 USB 데이터 통신케이블로 연결하여 사진/동영상, 문자를 PC로 가져 오거나 연락처, 일정, 할일, 메모 자료를 교환할 수 있는 프로그램입니다.

설치 시 휴대전화와 PC가 연결되어 있다면 USB 케이블에서 휴대전화를 분리하세요.

지원 OS : Windows 2000, XP(SP1, SP2), 2003, Vista(Enterprise Edition 제외)

Vista OS에서의 설치와 실행은 "관리자"로 로그인 하거나 표준 사용자의 경우 "관리자 권한으로 실행"으로 하여야 합니다.

# 데이터 통신

휴대전화와 PC의 COM 포트, USB 포트와 연결하여 인터넷, PC통신, E-mail등을 사용할 수 있습니다. (PC의 블루투스 USB 어댑터와 블루투스 연결을 통해서도 가능합니다.)

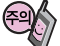

USB 데이터 통신케이블을 사용할 경우 USB드라이버를 먼저 PC에 설치한 후 휴대전화를 연결 하면 모뎀을 추가하지 않아도 자동으로 추가됩니다.

# MP3 다운받기/소프트웨어 업그레이드

# musicON MP3 Manager 다운로드 및 설치방법

MP3 다운로드를 받기 위해서는 먼저 http://www.ez-i.co.kr 또는 http://www.lgt.co.kr에 접속하여 가입하여야 하며, 가입 후 휴대전화로 인증 작업을 거쳐야 MP3파일 다운로드가 가능합니다.

musicON MP3 Manager는 Windows 2000, Windows XP이상의 PC 환경에서 정상적으로 이용하실 수 있습니다. 자세한 사용방법은 홈페이지(http://www.musicon.co.kr) 또는 LGT 고객센터(1544-0010, 019-114)에 문의하세요.

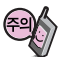

휴대전화가 켜져 있는 상태에서 USB 데이터 통신케이블을 연결해야 합니다.

(USB 데이터 통신케이블을 먼저 연결하고 휴대전화의 전원을 켤 경우 USB가 정상적으로 작동하지 않을 수 있습니다.) 휴대전화와 PC를 USB 데이터 통신케이블로 연결하기 전에 반드시 USB 드라이버를 먼저 설치해야 합니다. USB 드라이버는 PC가 휴대전화를 MP3 저장장치로 인식하기 위해 필요한 소프트웨어입니다. 자세한 설치방법은 홈페이지(http://www.cyon.co.kr)를 참조하세요.

musicON MP3 Manager와 휴대전화 간의 데이터 교환 중에 USB 데이터 통신케이블을 뽑을 경우 휴대전화 시스템이 손상을 입을 수 있습니다. 반드시 Windows 화면 우측 하단의 장치해제( 🌮 )버튼을 클릭하여 하드웨어 분리를 선택하거나 musicON MP3 Manager를 종료하신 후, USB 데이터 통신케이블과 휴대전화를 분리하세요. musicON MP3 Manager 사용시에는 MP3 BGM 재생 기능은 자동 종료됩니다.

## CYON 휴대전화 소프트웨어 업그레이드 프로그램

휴대전화의 소프트웨어 기능 향상을 위해 서비스 센터를 방문하지 않고 고객께서 직접 최신버전의 소프트웨어를 인터넷을 통해 빠르고 편리하게 업그레이드를 받을 수 있으며 휴대전화 비밀번호(앞 2자리)를 찾을 수 있는 프로그랩입니다.

자세한 설치 및 사용방법과 업그레이드 가능 모델 및 수정내역 등은 홈페이지(http://upgrade.cyon.co.kr)를 참조하세요.

업그레이드 중 USB 데이터 통신케이블 또는 배터리를 빼면 휴대전화에 치명적인 손상을 가져올 수 있으니 주의하고, 데이터 유실로 인한 피해는 제조업체가 책임지지 않으니 중요한 내용은 미리 메모해 두세요.

비밀번호를 찾으려면, CYON 홈페이지((http://www.cyon.co.kr)에 회원가입 및 현재 휴대전화 정보가 등록되어 있어야 합니다. 197

# 고장이라고 생각하기 전에

| Δ | 러 | 즈시 | ю  | THE L | -2  |
|---|---|----|----|-------|-----|
| • |   | 00 | 52 | 베근    | - 1 |

### 이렇게 확인하세요!

| 특정 지역에서 화면에서<br>"ୖୖୖୖୖୖ "가 사라지지 않을 때         | 그 지역의 수신 환경이 불안정한 상태이므로, 서비스 가능 지역인지<br>확인하고 서비스 지역인데 계속 "爻"가 나타나면 전원을 껐다가 다시 켠<br>다음 약 2분정도 기다려 보세요. 그래도 변함이 없다면 다른 장소로 이동<br>후, 확인해 보세요.            |
|----------------------------------------------|----------------------------------------------------------------------------------------------------|
| 특정지역에서 송수신음이<br>끊겨서 들리거나 안 들릴 때              | 그 지역의 전파환경이 불안정한 상태라 통화 중 말소리가 끊겨서 들리거나,<br>안 들릴 수도 있습니다. 다른지역으로 이동하여 사용해 보세요.                                                                        |
| 문자 메시지 송수신이<br>느리거나 잘 안되고 통화중,<br>통화 중 끊어질 때 | 전파가 불안정하거나 악한 상태, 또는 이동통신 사용량이 많을 경우 이동통신<br>시스템의 폭주 현상으로 인해 통화 중 끊어지거나 송수신이 잘 안될 수도<br>있습니다. 잠시 후 사용하거나 다른 장소로 이동하여 사용해 보세요.                         |
| 특정지역 및 특정 전화기와<br>통화 시 말소리가 울릴 때             | "에코 현상"이라고 부르는데 이 현상은 자신 또는 상대방 전화기의 통화/<br>송수신 음량이 너무 크거나 상대방 유선 가입자 교환기의 특성 (반전자<br>교환기)에 의해서 발생할 수 있습니다.                                           |
| 화면이 켜지지 않을 때                                 | 배터리를 분리시킨 후 다시 끼우고 휴대전화를 켜 보세요. 그래도 변함이<br>없다면 배터리를 충분히 충전시킨 후 사용해 보세요.                                                                               |
| 배터리 사용시간이<br>사용설명서와 다를 때                     | 배터리는 소모품이므로 구입했을 때보다 사용시간이 점치적으로 짧아질 수<br>있습니다. 사용 시간이 구입 시 보다 반으로 떨어지면 새 배터리를<br>구입하세요. 충전한 배터리를 저온 또는 고온에 방치할 경우 또는<br>급방전 시 사용시간이 짧아질 수 있으니 주의하세요. |

| 이런 증상일 때는?                          | 이렇게 확인하세요!                                                                                                    |
|-------------------------------------|----------------------------------------------------------------------------------------------------|
| 휴대전화에서 열이 날 때                       | 오랜 시간동안 통화 중이거나 게임, 인터넷 등을 오래 사용하면 열이 발생<br>할 수도 있습니다. 제품의 수명과 성능에는 영향이 없습니다.                                                 |
| 안테나 표시는 양호하나<br>수신이 안될 때            | 이동 시 해당 기지국에 휴대전화의 위치 등록이 안되어 있을 경우 발생하는<br>증상입니다. 114 번호를 누른 후, 통화 버튼을 눌러 발신을 시도한 후,<br>사용하면 기지국에 자동으로 위치 등록이 되어 수신할 수 있습니다. |
| 벨소리가 나지 않고 램프 또는<br>외부화면(LCD)만 켜질 때 | 벨/진동전환 기능에서 "무음" 설정을 "벨소리"로 바꾸어 사용해 보세요.                                                                                      |
| 배터리의 충전이 다 된 후<br>(녹색불) 계속 꽂아 둘 때   | 배터리의 기능이나 성능에 영향을 끼치지 않습니다.                                                                                                   |
| 비밀번호 입력 화면이<br>나타날 때                | 화면에 비밀번호입력 화면이 나타날 경우는 잠금기능(164쪽 참조)이 설정<br>되어 있는 경우입니다. 이 경우 비밀번호를 입력하면 원하는 메뉴 또는<br>기능을 사용할 수 있습니다. (제품 구입 시 비밀번호 :0000)    |
| 화면에 흰 줄이 생길 때                       | 오랜 시간 꺼진 상태에서 전원을 켜거나 배터리를 강제로 분리할 경우<br>생길 수 있습니다. 이 현상은 제품의 수명과 성능에는 아무런 영향이<br>없으며 시간이 지나면 정상적으로 동작합니다.                    |
| 배터리가 충분히 남았는데<br>휴대전화가 켜지지 않을 때     | 배터리를 분리시킨 후 다시 끼우고 휴대전화를 켜 보세요. 그래도 변함이<br>없다면 접촉단자를 깨끗이 닦은 후, 다시 끼우고 전원을 켜 보세요.<br>(조치 후에도 휴대전화가 켜지지 않으면 서비스 센터에 문의하세요)      |

# 고장이라고 생각하기 전에

| 이런 증상일 때는?                                                                              | 이렇게 확인하세요!                                                                                                    |  |  |  |  |
|-----------------------------------------------------------------------------------------|----------------------------------------------------------------------------------------------------|--|--|--|--|
| 사진을 찍으려는데<br>화면이 깨끗하지 않을 때                                                              | 카메라 렌즈에 이물질이 묻어 있을 수 있으니 부드러운 천으로 깨끗이<br>닦은 후, 사용해 보세요.                                                                                                    |  |  |  |  |
| PC를 통해 벨이나<br>그림이 다운로드되지<br>않을 때                                                        | 휴대전화를 통해 이동통신 사업자 서비스에 접속하여 1개 이상의 컨텐츠를<br>다운로드해 보세요. 그런 다음 PC를 통해 벨이나 그림을 다운로드 받을<br>수 있습니다.                                                                            |  |  |  |  |
| 충전기의 램프가<br>깜박일 때                                                                       | 배터리를 충전기에서 뺀 후 다시 끼워 보세요. 그래도 변함이 없다면<br>충전 단자를 깨끗이 닦은 후, 충전해 보세요. (조치 후에도 계속 깜박이면<br>서비스 센터에 문의하세요.)                                                                    |  |  |  |  |
| 알람이 설정된 시간에<br>울리지 않을 때                                                                 | 알람보다 우선 순위가 높은 전화중, 카메라 촬영중, VOD, MP3, PC Sync,<br>WiPi, 게임, 적외선통신 등일 때 알람이 울리지 않으며, 알람 설정 후<br>휴대전화가 꺼져 있는 상태에서 다시 킨 시간이 알람 시간을 지났을 경우도<br>설정된 알람 시간이 지났기 때문에 울리지 않습니다. |  |  |  |  |
| 휴대전화나 충전기의<br>이물질을 닦을 경우<br>화학물질이나 세제 등을<br>사용하지 마시고, 연필용<br>지우개나 부드러운 형겊<br>등으로 닦아주세요. | 청소해야 할 부분           ()                                                                                                    |  |  |  |  |

# 휴대전화 규격 및 특성/정보 메모

# 휴대전화 규격 및 특성

| 내요 조피스 버이 | PCS 송신 주파수 : 1751.25 ~ 1778.75 MHz<br>PCS 수신 주파수 : 1841.25 ~1868.75 MHz | ł  | 동 작 온 도           | −20 °C ~ 50 °C                      |
|-----------|-------------------------------------------------------------------------|----|-------------------|-------------------------------------|
| 시중 구파구 곱ਜ |                                                                         |    | 상 대 습 도           | 0% ~ 95%                            |
| 주파수 안정도   | 할당주파수의 ±150Hz 이내                                                        | ę  | 인증받은자의 상호 엘지전자(주) |                                     |
| 01 71()   | 슬림형(리튬폴리머) 103.0×48.0×14.7 mm                                           |    | 제조자/제조국가          | 엘지전자(주)/한국                          |
| 외 판(mm)   | 표준형(리튬이온) 103.0×48.0×16.85 mm                                           | 블  | 사용 주파수 범위         | 송/수신 주파수 : 2402~ 2480 MHz           |
| 중 량       | 슬림형(리튬폴리머)111.5 g / 표준형(리튬이온)117.5 g                                    | 루토 | 주파수 안정도           | 할당주파수의 ±50 X 10 <sup>-⊕</sup> Hz 이내 |
| 송 신 출 력   | 최대 281.84 mW(24.5dBm)/1.25MHz                                           | 스  | 송 신 출 력           | 최대 1.2658 mW                        |

# 휴대전화 정보 메모

| 모 | 델 | 명 | LG-LB3300 | 구 입 일 시 | 년 | 월 | 일 |
|---|---|---|-----------|---------|---|---|---|
| 구 | 입 | 처 | 상호 :      | 전화번호 :  |   |   |   |

저희 LG전자(주)의 휴대전화를 구입하여 주셔서 감사합니다.

사용자에게 통보없이 일부 형태 및 기능이 변경될 수 있으며, 소프트웨어 버전에 따라 사용자 공간은 변경될 수 있습니다. 사용설명서에 표시되는 화면과 버튼은 실물과 다를 수 있습니다.

### 휴대전화 불법 복제 제한

복제를 통한 휴대전화 가입은 타인의 피해 예방을 위해 제한될 수 있습니다. 즉, 정상폰이 아닌 휴대전화는 신규가입, 기기변경, 통화내역 제공, 통화도용조사 접수 등에 대한 업무 처리가 제한됩니다.

또한 이러한 불법적인 시도로 인해 소프트웨어가 손상되어 더이상 휴대전화를 쓰지 못하게 될 수도 있습니다.

이울러, 위와 같은 불법행위로 인한 피해가 없도록 소비자께서는 주의하시고, 특히 이러한 불법적 행위가 확인될 경우 본 회사가 보증하는 무료 및 유료 서비스 혜택을 받지 못함을 유의하세요.

# 고객 안내

# CYON 친환경 프로젝트(폐휴대전화)에 대한 고객 안내

LG전지는 기업의 사회적 책임을 다하기 위해서 환경 사랑에 앞장서고 있습니다. 사용하다가 폐기하는 휴대전화의 개활용을 LG전자가 책임지겠습니다.

휴대전화를 버릴 때 LG전자 서비스, 싸이언 샵에서 폐휴대전화를 수거하여 안전하게 재활용하겠습니다. 재활용 관련 자세한 시항은 홈페이지(http://www.cyon.co.kr) 또는 서비스 센터로 문의하세요.

# 전자파흡수율(SAR:Specific Absorption Rate)에 대한 고객 안내

본 제품은 정보통신부 고시 제 2001-88호 및 전파연구소 고시 제 2005-114호에 의거한 전자파 인체 보호기준을 만족하는 제품으로 휴대전화가 사용하는 모든 송신 주파수 대역의 최고 전력 레벨에서 국부노출에 대한 전자파흡수율 기준 1.6[W/kg]을 초과하지 않도록 설계 및 생산되고 있으며 시중에 유통되기 전에 상기의 기준에 대한 적합상을 인증 받은 제품입니다. 이 기준 치는 과학적 연구에 의하여 제정된 것으로 나이와 건강에 관계없이 모든 사람들의 안전을 위해 설계된 실질적인 안전대책을 포 할한 RF에너지 노출 하용기준입니다. 전자파흡수율(SAR)의 수치는 휴대전화의 최고 전력레벨에서 결정되지만 일반적으로 사용 하도록 설계되어 기지국에 가까이 있을수록 출력전력은 낮이지므로 실제 값은 전자파흡수율(SAR) 수치보다 낮습니다. 본 휴대 전화의 전자파흡수율은 홈페이지(http://sar.cyon.co.kr)에서 검색할 수 있습니다.

# MPEG-4에 대한 고객 안내

본 제품은 MPEG-4 시스템 기준에 따라 특허권 사용 허기를 받았으며, 다음과 같은 상황에서만 사용이 가능합니다. - 대가성 없고, 비 상업적이며 개인적인 사용에 국한되거나 암호화된 데이터나 정보 사용 시

다음의 상황에서는 별도의 허가나 로열티 지불이 필요합니다.

- 별도의 공간에 데이터 저장/복제 또는 영구적 저장이나 영구적으로 사용하려는 타 사용자에게로 전송 시 별도의 허가는 MPEG LA 에서 제공 받을 수 있으며, 자세한 사항은 홈페이지(www.mpegla.com)를 참조하세요.

# MP3에 대한 고객 안내

본 제품은 MP3 파일의 저작권 보호를 위하여 DRM (디지털 저작권 관리-Digital Rights Management)을 적용하였습니다.

# 제품보증서

저희 LG전자에서는 소비자 분쟁해결기준에 따라 아래와 같이 제품에 대한 보증을 실시합니다. 고장 발생 시 구입처 또는 가까운 대리점에 보증서를 제시해 주시고 수리를 의뢰하세요. (구입처 또는 대리점 이용이 안될 경우 서비스센터로 연락바랍니다.)

### 무료 서비스

보증기간 내에 제조사의 결함이나 자연 발생적인 고장이 발생했을 때에만 무료 서비스를 받을 수 있습니다. • 구인가 원급 시, 영수증 제출

| 소비자 피해유형                       |                                | 보상 내용          |              |  |
|--------------------------------|--------------------------------|----------------|--------------|--|
|                                |                                | 보증기간이내         | 보증기간이후       |  |
| 구입 후 10일 이내 중요한 수리를 요할 때       |                                | 교환 또는 환급       |              |  |
| 구입 후 1개월 이내 중요한 수리를 요할 때       |                                | 제품 교환 또는 무상 수리 |              |  |
| 교환된 제품이 1개월 이내에 중요한 수리를 요하는 경우 |                                | 회근             |              |  |
| 교환 불기능 시                       |                                |                |              |  |
| ~                              | 동일하자로 3회까지 고장 발생 시             | 무상 수리          | 유상 수리        |  |
| 74                             | 동일하자로 4회째 고장 발생 시              | 제품 교환, 무상 수리   | 유상 수리        |  |
| 가능                             | 여러 부위의 하자로 5회째 고장 발생 시         | 또는 환급          |              |  |
| 수리                             | 소비자가 수리 의뢰한 제품을<br>사업자가 분실한 경우 | 제품 교환 또는 환급    | 정액 감가 상각 금액에 |  |
| 물가능                            | 수리용 부품이 없어 수리 불가능 시            |                | 10% 가진이어 된답  |  |

 정상적인 사용상태에서 발생한 성능 기능상의 하자로, 고장 발생시 고장성 불량에 한함(비고장성이나 마케팅성, 과실성은 제외됨)

• 명시되지 않은 사항은 소비자 분쟁해결기준에 따름

| 제품명 | 휴대용 전화기 | 모 델 명 | LG-LB3300 |
|-----|---------|-------|-----------|
| 구입일 | 년 월 일   | 제조번호  |           |
| 구입처 |         | 보증기간  | 구입일로부터 1년 |
|     |         | 20/10 | 18221910  |

[부품 보유기간(3년) 이내]

[보증기간 : 충전기(1년), 배터리(6개월)]

• 제품의 구입일자 확인이 안될 경우 제조년월일 또는 수입 통관일로부터 3개월이 경과한 날로부터 품질 보증기간을 계산합니다.

### 유료 서비스

고장이 아닌 경우

고장이 아닌 경우 서비스를 요청하면 요금을 받게 되므로 사용 설명서를 읽어 주세요.

(수리가 불가능한 경우 별도 기준에 준함)

- 고객의 사용미숙으로 인한 서비스 건(비밀번호 분실 등) 1회 무료
- 제품 내부에 들어간 먼지 세척 및 이물질 제거 시 2회부터 유료

### 소비자 과실로 고장 난 경우

- 사용자의 잘못 또는 취급부주의로 인한 고정(낙하, 침수, 충격, 파손, 무리한 동작 등)
- 당사의 서비스 기사 및 지정 협력사 기사가 아닌 시람이 수리하여 고장 발생한 경우
- 소비자의 고의 또는 과실로 인한 고장인 경우
- 정품이외의 부품이나 부속물 사용에 의한 고장이나 제품 파손의 경우
- 🕄 그 밖의 경우
- 천재지변(화재, 염해, 수해, 이상전원 등)에 의한 고장 발생 시
- 소모성 부품의 수명이 다한 경우(배터리, 충전기, 안테나 및 각종 부착물 등)

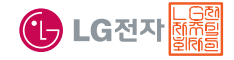

이 보증서는 우리나라에서만 사용되며 다시 발행하지 않으므로 사용설명서와 함께 잘 보관해 주세요.

# FOR FOREIGNER (English Version)

After entering the Menu, you may select the menu you want with () and you may select each function of the menu with () or by pressing the key corresponding to the number of the menu.

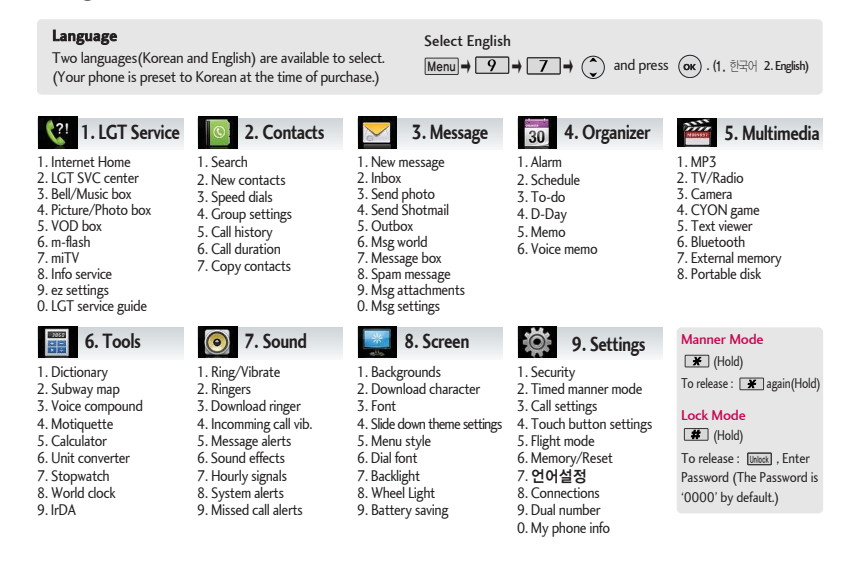

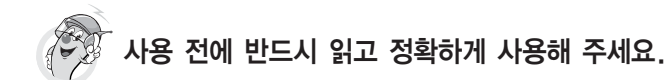

프로그램 이용 시 1544-7777, 1588-7777로 문의하세요. (MP3 다운로드 프로그램은 해당 이동통신 사업자에게 문의하세요.)

# 자료교환 (Sync)

전화번호, 사진 등을 옮길 경우 사용할 수 있는 기능입니다. http://sync.cyon.co.kr

### MP3 다운로드

휴대전화에 MP3를 전송하는 기능입니다.

- SKT http://www.melon.com
- KTF http://www.dosirak.com
- LGT http://www.musicon.co.kr

### 적외선 송수신 (IrDA)

전화번호, 사진을 상대방에게 전송할 수 있는 기능입니다. (지원 휴대전화에 한함)

### USB 드라이버

Sync 및 MP3를 사용하기 위한 드라이버입니다.

http://www.cyon.co.kr ( 🛓

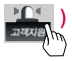

### 소프트웨어 업그레이드

서비스센터를 방문하지 않고 직접 소프트웨어를 다운로드 할 수 있는 기능입니다.

http://upgrade.cyon.co.kr

### 음성합성

수신된 전화번호 및 메시지를 음성으로 알려주는 기능 입니다. (지원 휴대전화에 한함)

Bluetooth QD ID B013406

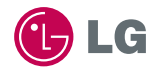

| 서비스센터 전국대표전화                       |                | 고객상담실                 |             |                                    |  |
|------------------------------------|----------------|-----------------------|-------------|------------------------------------|--|
| 사용불편 및 고장접수                        |                |                       | 불만사항 및 제안   |                                    |  |
| 1544-7777 1588-7777                |                | 080-023-7777 (수신자 부담) |             |                                    |  |
| 인터넷 서비스 센터                         |                |                       |             |                                    |  |
| 사용불편 및 문의                          |                |                       |             |                                    |  |
| www.lgservice.co.kr/www.cyon.co.kr |                |                       |             |                                    |  |
| 이동통신 사업자 고객 상담실                    |                |                       |             |                                    |  |
| SKT                                | 1599-0011 1566 | -0011 국제회             | 로밍1566-2011 | 가입문의 / 개통문의 / 이용요금                 |  |
| KTF                                | 1588-0010      |                       |             | 분실, 습득 / 주소변경 / 부가서비스<br>  사서함비밀번호 |  |
| LGT                                | 1544-0010 080- | 019-7000              |             |                                    |  |